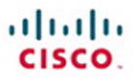

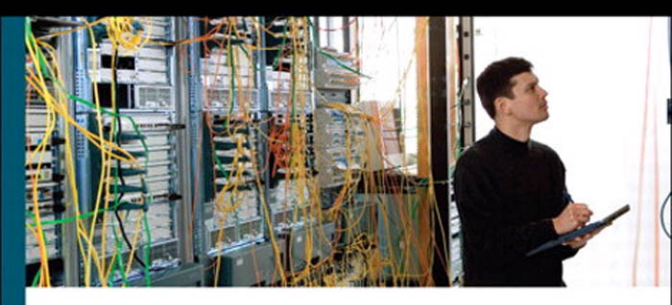

# CCNP ISCW Portable Command Guide

All the ISCW 642-825 commands in one compact, portable resource

> Scott Empson Hans Roth

ciscopress.com

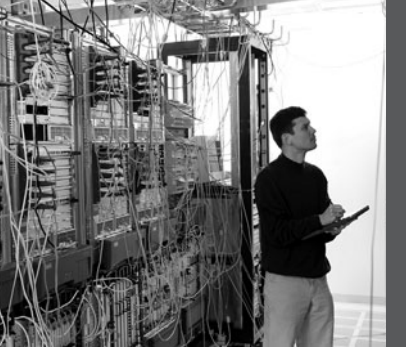

# CCNP ISCW Portable Command Guide

Scott Empson Hans Roth

**Cisco Press** 

800 East 96th Street Indianapolis, IN 46240 USA

# **CCNP ISCW Portable Command Guide**

### Scott Empson, Hans Roth

Copyright © 2008 Cisco Systems, Inc.

Published by: Cisco Press 800 East 96th Street Indianapolis, IN 46240 USA

All rights reserved. No part of this book may be reproduced or transmitted in any form or by any means, electronic or mechanical, including photocopying, recording, or by any information storage and retrieval system, without written permission from the publisher, except for the inclusion of brief quotations in a review.

Printed in the United States of America

First Printing March 2008

#### Library of Congress Cataloging-in-Publication Data

Empson, Scott.

CCNP ISCW portable command guide / Scott Empson, Hans Roth.

p. cm.

ISBN 978-1-58720-186-8 (pbk.)

1. Computer networks--Problems, exercises, etc. 2. Computer networks--Examinations--Study guides. 3. Packet switching (Data transmission)--Examinations--Study guides. I. Roth, Hans. II. Title.

TK5105.8.C57E57 2008 004.6--dc22

2008004857

ISBN-13: 978-1-58720-186-8 ISBN-10: 1-58720-186-0

# Warning and Disclaimer

This book is designed to provide information about the Cisco Certified Network Professional (CCNP) Implementing Secure Converged Wide Area Networks (ISCW) exam (642-825) and the commands needed at this level of network administration. Every effort has been made to make this book as complete and as accurate as possible, but no warranty or fitness is implied.

The information is provided on an "as is" basis. The authors, Cisco Press, and Cisco Systems, Inc., shall have neither liability nor responsibility to any person or entity with respect to any loss or damages arising from the information contained in this book or from the use of the discs or programs that may accompany it.

The opinions expressed in this book belong to the authors and are not necessarily those of Cisco Systems, Inc.

# **Trademark Acknowledgments**

All terms mentioned in this book that are known to be trademarks or service marks have been appropriately capitalized. Cisco Press or Cisco Systems, Inc., cannot attest to the accuracy of this information. Use of a term in this book should not be regarded as affecting the validity of any trademark or service mark.

# **Corporate and Government Sales**

The publisher offers excellent discounts on this book when ordered in quantity for bulk purchases or special sales, which may include electronic versions and/or custom covers and content particular to your business, training goals, marketing focus, and branding interests. For more information, please contact: **U.S. Corporate and Government Sales** 1-800-382-3419 corpsales@pearsontechgroup.com

For sales outside the United States, please contact: **International Sales** international@pearsoned.com

# Feedback Information

At Cisco Press, our goal is to create in-depth technical books of the highest quality and value. Each book is crafted with care and precision, undergoing rigorous development that involves the unique expertise of members from the professional technical community.

Readers' feedback is a natural continuation of this process. If you have any comments regarding how we could improve the quality of this book, or otherwise alter it to better suit your needs, you can contact us through e-mail at feedback@ciscopress.com. Please make sure to include the book title and ISBN in your message.

We greatly appreciate your assistance.

Publisher Associate Publisher Cisco Representative Cisco Press Program Manager Executive Editor Managing Editor Development Editors Senior Project Editor Copy Editor Technical Editor Editorial Assistant Cover and book Designer Composition Proofreader Paul Boger Dave Dusthimer Anthony Wolfenden Jeff Brady Mary Beth Ray Patrick Kanouse Chris Cleveland, Dayna Isley San Dee Phillips Bill McManus Neil Lovering Vanessa Evans Louisa Adair Octal Publishing, Inc. Leslie Joseph

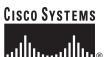

Corporate Headquarters Cisco Systems, Inc. 170 West Tasman Drive San Jose, CA 95134-1706 USA www.cisco.com Tel: 408 526-4000 800 553-NETS (6387) Fax: 408 526-4100 European Headquarters Cisco Systems International BW Haarlerbergpark Haarlerbergweg 13-19 1101 CH Amsterdam The Netherlands www-europe.cisco.com Tel: 31 0 20 357 1000 Fax: 31 0 20 357 1100 Americas Headquarters Cisco Systems, Inc. 170 West Tasman Drive San Jose, CA 95134-1706 USA www.cisco.com Tel: 408 526-7660 Fax: 408 527-0883 Asia Pacific Headquarters Cisco Systems, Inc. Capital Tower 168 Robinson Road #22-01 to #29-01 Singapore 068912 www.cisco.com Tel: +65 6317 7779 Fax: +65 6317 7779

Cisco Systems has more than 200 offices in the following countries and regions. Addresses, phone numbers, and fax numbers are listed on the Cisco.com Web site at www.cisco.com/go/offices.

Argentina • Australia • Austria • Belgium • Brazil • Bulgaria • Canada • Chile • China PRC • Colombia • Costa Rica • Croatia • Czech Republic Denmark • Dubai, UAE • Finland • France • Germany • Greece • Hong Kong SAR • Hungary • India • Indonesia • Ireland • Israel • Italy Japan • Korea • Luxembourg • Malaysia • Mexico • The Netherlands • New Zealand • Norway • Peru • Philippines • Poland • Portugal Puerto Rico • Romania • Russia • Saudi Arabia • Scotland • Singapore • Slovakia • Slovenia • South Africa • Spain • Sweden Switzerland • Taiwan • Thailand • Turkey • Ukraine • United Kingdom • United States • Venezuela • Vietnam • Zimbabwe

Copyright © 2003 Gisco Systems, Inc. All rights reserved, CCIP, CCSP, the Cisco Arrow logo, the Cisco Pouered Network mark, the Cisco Systems Verifiel logo, Cisco Unity, Faller Med Merkowick, Sorten Logo, Cisco Unity, Faller Merkowick, Copyright © 2003 Gisco Systems, Inc., Changing Kenther, Qi Nea Readmarks Scorected, Networking Academy, and ScriptShare are trademarks of Cisco Systems, Inc., Changing Kenther, Cisco Pouered Network, Parkov Revealer, Merkowick, Cisco Pouered Network, David Star, Cisco Pouered Network, Cisco Systems, Inc., Changing Kenther, Parkov, Robert Merkowick, Starter Merkowick, Score Starter, Gisco Systems, Inc., Changing Kenther, All Cisco Systems, Inc., Changing Kenther, Markov, Starter, Barce, Rohn, Starter, Starter,

All other trademarks mentioned in this document or Web site are the property of their respective owners. The use of the word partner does not imply a partnership relationship between Cisco and any other company. (0303R)

Printed in the USA

# About the Authors

**Scott Empson** is the associate chair of the bachelor of applied information systems technology degree program at the Northern Alberta Institute of Technology in Edmonton, Alberta, Canada, where he teaches Cisco routing, switching, and network design courses in a variety of different programs—certificate, diploma, and applied degree—at the post-secondary level. Scott is also the program coordinator of the Cisco Networking Academy at NAIT, a Regional Academy covering central and northern Alberta. He has earned three undergraduate degrees: a bachelor of arts, with a major in English; a bachelor of education, again with a major in English/language arts; and a bachelor of applied information systems technology, with a major in network management. He currently holds several industry certifications, including CCNP, CCAI, and Network+. Prior to instructing at NAIT, he was a junior/senior high school English/language arts/computer science teacher at different schools throughout northern Alberta. Scott lives in Edmonton, Alberta, with his wife Trina and two children Zachariah and Shaelyn, where he enjoys reading and training in the martial art of tae kwon do.

Hans Roth is an instructor in the Electrical/Electronic Engineering Technology department at Red River College in Winnipeg, Manitoba, Canada. Hans has been with the college for 11 years and teaches in both the electronic technology and IT areas. He has been with the Cisco Networking Academy since 2000, teaching CCNP curricula. Previous to teaching Hans spent 15 years in R&D/product development designing microcontroller-based control systems for consumer products as well as for the automotive and agricultural industries.

## About the Technical Reviewer

**Neil Lovering**, CCIE No. 1772, works as a design consultant for Cisco. Neil has been with Cisco for more than three years and works on large-scale government networking solutions projects. Prior to Cisco, Neil was a network consultant and instructor for more than eight years and worked on various routing, switching, remote connectivity, and security projects for many customers all over North America.

# **Dedications**

This book is dedicated to Trina, Zach, and Shae, without whom I couldn't have made it through those long nights of writing and editing.

-Scott Empson

I'd like to dedicate this book to my wife Carol and daughter Tess. I am thankful for their grace and patience with me during my many hours in the basement.

I'd also like to dedicate this book to my wife Carol. I'm hopeful two dedications are worth more than one.

-Hans Roth

# Acknowledgments

Anyone who has ever had anything to do with the publishing industry knows that it takes many, many people to create a book. Our names may be on the cover, but there is no way that we can take credit for all that occurred in order to get this book from idea to publication. Therefore, we must thank:

**From Scott Empson:** To the team at Cisco Press, once again you amaze me with your professionalism and the ability to make me look good. Mary Beth, Chris, Patrick, Drew, San Dee, Bill, and Dayna—thank you for your continued support and belief in my little engineering journal.

To my technical reviewer, Neil, thanks for keeping me on track and making sure that what I wrote was correct and relevant.

To the staff of the Cisco office here in Edmonton, thanks for putting up with me and my continued requests to borrow equipment for development and validation of the concepts in this book.

A big thank you goes to my coauthor, Hans Roth, for helping me through this with all of your technical expertise and willingness to assist in trying to make my ideas a reality.

**From Hans Roth:** I don't exactly know how many people it takes to get a book on the shelf. The content must be written, the graphics drawn, each section verified technically, each part massaged in editing, the presentation layout manipulated and re-edited, and the pre- and post-press work completed, including the many marketing efforts. Of course, this process includes the organization and patience of the editor and editorial staff. Certainly, the writing part is only one effort in a large collection of efforts.

To the Cisco Press team, thank you for your patience and guidance—especially you, Mary Beth.

To the technical reviewer, Neil Lovering-thanks.

Lastly I would like to thank my colleague in education and cowriter, Scott Empson. Scott's boundless energy has helped me refocus when I needed to. Scott's positive attitude, tempered with his vast experience in education and technical areas, was an excellent rudder to help me stay on course. Finally, Scott's experience with the process of writing for Cisco Press saved me from many of the "newbie" writer foibles. Thank you Scott for freely sharing your experience with me.

### **Contents at a Glance**

Introduction xv

- Chapter 1 Network Design Requirements 1
- Chapter 2 Connecting Teleworkers 3
- Chapter 3 Implementing Frame Mode MPLS 23
- Chapter 4 IPsec VPNs 33
- Chapter 5 Cisco Device Hardening 71
- Chapter 6 Cisco IOS Threat Defense Features 139
- Appendix Create Your Own Journal Here 175

## Contents

|           | Introduction xv                                                                                                    |
|-----------|----------------------------------------------------------------------------------------------------|
| Chapter 1 | Network Design Requirements1Cisco Service-Oriented Network Architecture1Cisco Enterprise Composite Network Model2                                                                                                    |
| Chapter 2 | <ul> <li>Connecting Teleworkers 3</li> <li>Configuration Example: DSL Using PPPoE 3<br/>Step 1: Configure PPPoE (External Modem) 5</li> <li>Virtual Private Dial-Up Network (VPDN) Programming 5</li> <li>Step 2: Configure the Dialer Interface 6</li> <li>For Password Authentication Protocol (PAP) 7</li> <li>For Challenge Handshake Authentication Protocol (CHAP) 7</li> <li>Step 3: Define Interesting Traffic and Specify Default<br/>Routing 7</li> <li>Step 4a: Configure NAT Using an ACL 8</li> <li>Step 4b: Configure NAT Using a Route Map 9</li> <li>Step 5: Configure DHCP Service 10</li> <li>Step 7: Verify a PPPoE Connection 11</li> <li>Configuring PPPoA 11</li> <li>Step 1: Configure the Dialer Interface 13</li> <li>For Password Authentication Protocol (PAP) 13</li> <li>For Challenge Handshake Authentication Protocol (CHAP) 13</li> <li>Step 3: Verify a PPPoA Connection 14</li> <li>Configuring a Cable Modem Connection 15</li> <li>Step 1: Configure NAT Using a Route Map 18</li> <li>Step 3: Configure NAT Using a Route Map 18</li> <li>Step 4: Configure NAT Using a Route Map 18</li> <li>Step 5: Apply NAT Programming 10</li> <li>Step 5: Configure Default Routing 18</li> <li>Step 4: Configure Default Routing 18</li> <li>Step 4: Configure Default Routing 18</li> <li>Step 5: Apply NAT Programming 19</li> <li>Configuring L2 Bridging Using a Cisco Cable Modem</li> <li>HWIC 19</li> <li>Step 1: Configure Global Bridging Parameters 19</li> <li>Step 2: Configure Global Bridging 20</li> </ul> |
| Chapter 2 | <ul> <li>Connecting feleworkers 3</li> <li>Configuration Example: DSL Using PPPoE 3<br/>Step 1: Configure PPPoE (External Modem) 5</li> <li>Virtual Private Dial-Up Network (VPDN) Programming<br/>Step 2: Configure the Dialer Interface 6</li> <li>For Password Authentication Protocol (PAP) 7</li> <li>For Challenge Handshake Authentication Protocol<br/>(CHAP) 7</li> <li>Step 3: Define Interesting Traffic and Specify Default<br/>Routing 7</li> <li>Step 4a: Configure NAT Using an ACL 8</li> <li>Step 4b: Configure DHCP Service 10</li> <li>Step 5: Configure DHCP Service 10</li> <li>Step 5: Configure PPPoE Connection 11</li> <li>Configuring PPPoA 11</li> <li>Step 1: Configure the Dialer Interface 13</li> <li>For Challenge Handshake Authentication Protocol<br/>(CHAP) 13</li> <li>Step 3: Verify a PPPoA Connection 14</li> <li>Configuring a Cable Modem Connection 15</li> <li>Step 1: Configure VAN Connectivity 16</li> <li>Step 2: Configure NAT Using a Route Map 18</li> <li>Step 4: Configure Default Routing 18</li> <li>Step 5: Apply NAT Programming 19</li> <li>Configuring L2 Bridging Using a Cisco Cable Modem<br/>HWIC 19</li> <li>Step 1: Configure Global Bridging Parameters 19</li> <li>Step 2: Configure WAN to LAN Bridging 20</li> </ul>                                                                                                    |

|           | <ul> <li>Configuring L3 Routing Using a Cisco Cable Modem HWIC 20</li> <li>Step 1: Remove Bridge Group Programming from All<br/>Interfaces 21</li> <li>Step 2: Configure LAN Connectivity 21</li> <li>Step 3: Configure WAN Connectivity 21</li> </ul>                                                                                                    |
|-----------|----------------------------------------------------------------------------------------------------|
| Chapter 3 | Implementing Frame Mode MPLS 23<br>Configuring Cisco Express Forwarding 23<br>Verifying CEF 24<br>Troubleshooting CEF 24<br>Configuring MPLS on a Frame Mode Interface 25<br>Configuring MTU Size in Label Switching 26<br>Configuration Example: Configuring Frame Mode MPLS 27<br>R1 Router 27<br>R2 Router 28<br>R3 Router 30                                                                                                    |
| Chapter 4 | <ul> <li>IPsec VPNs 33</li> <li>Configuring a Teleworker to Branch Office VPN Using CLI 34<br/>Step 1: Configure the ISAKMP Policy (IKE Phase 1) 35<br/>Step 2: Configure Policies for the Client Group(s) 35<br/>Step 3: Configure the IPsec Transform Sets (IKE Phase 2,<br/>Tunnel Termination) 36</li> <li>Step 4: Configure Router AAA and Add VPN Client<br/>Users 36</li> <li>Step 5: Create VPN Client Policy for Security Association<br/>Negotiation 37</li> <li>Step 6: Configure the Crypto Map (IKE Phase 2) 37</li> <li>Step 7: Apply the Crypto Map to the Interface 38</li> <li>Step 8: Verify the VPN Service 38</li> <li>Configuring IPsec Site-to-Site VPNs Using CLI 39</li> <li>Step 1: Configure the ISAKMP Policy (IKE Phase 1) 39</li> <li>Step 3: Configure the IPsec Transform Sets (IKE Phase 2,<br/>Tunnel Termination) 40</li> <li>Step 3: Configure the Crypto ACL (Interesting Traffic, Secure<br/>Data Transfer) 40</li> <li>Step 4: Configure the Crypto Map to the Interface (IKE Phase<br/>2) 42</li> <li>Step 6: Configure the Firewall Interface ACL 42</li> <li>Step 7: Verify the VPN Service 42</li> <li>Configuring IPsec Site-to-Site VPNs Using SDM 43</li> </ul> |

Configuring GRE Tunnels over IPsec 46 Step 1: Create the GRE Tunnel 46 Step 2: Specify the IPsec VPN Authentication Method 47 Step 3: Specify the IPsec VPN IKE Proposals 47 Step 4: Specify the IPsec VPN Transform Sets 48 Step 5a: Specify Static Routing for the GRE over IPsec Tunnel 49 Step 5b: Specify Routing with OSPF for the GRE over IPsec Tunnel 49 Step 6: Enable the Crypto Programming at the Interfaces 50 Configuring a Static IPsec Virtual Tunnel Interface 50 Step 1: Configure EIGRP AS 1 51 Step 2: Configure Static Routing 51 Step 3: Create IKE Policies and Peers 52 Step 4: Create IPsec Transform Sets 54 Step 5: Create an IPsec Profile 54 Step 6: Create the IPsec Virtual Tunnel Interface 55 Configuring High Availability VPNs 56 Step 1: Configure Hot Standby Routing Protocol Configuration on HSRP1 - 58 Step 2: Configure Site-to-Site VPN on HSRP1 59 HSRP1 Configuration 59 Tunnel Traffic Filter 59 Key Exchange Policy 60 Addressing, Authentication Credentials, and Transform Set 60 IPsec Tunnel 60 HSRP2 Configuration 61 Tunnel Traffic Filter 61 Key Exchange Policy 61 Addressing, Authentication Credentials, and Transform Set 61 IPsec Tunnel 61 Step 3: Add Programming for Crypto Redundancy Configuration 62 Step 4: Define the Interdevice Communication Protocol (HSRP1 and HSRP) 63 Step 5: Apply the Programming at the Interface 65 Configuring Easy VPN Server Using Cisco SDM 65 Implementing the Cisco VPN Client 69

Chapter 5 Cisco Device Hardening 71 **Disabling Unneeded Services and Interfaces** 72 Disabling Commonly Configured Management Services 74 Disabling Path Integrity Mechanisms 74 Disabling Features Related to Probes and Scans - 75 Terminal Access Security 75 Gratuitous and Proxy Address Resolution Protocol 76 **Disabling IP Directed Broadcasts** 76 Locking Down Routers with AutoSecure 76 **Optional AutoSecure Parameters** 82 Locking Down Routers with Cisco SDM 83 SDM Security Audit Wizard 83 One-Step Lockdown 88 Setting Cisco Passwords and Password Security 90 Securing ROMMON 94 Setting a Login Failure Rate 95 Setting Timeouts 97 Setting Multiple Privilege Levels 97 Configuring Banner Messages 98 Role-Based CLI 100 Secure Configuration Files 102Tips for Using Access Control Lists 103 Using ACLs to Filter Network Traffic to Mitigate Threats 104 IP Address Spoofing: Inbound 104 IP Address Spoofing: Outbound 106 DoS TCP SYN Attacks: Blocking External Attacks 107 DoS TCP SYN Attacks: Using TCP Intercept 108 **DoS Smurf Attacks** 109 Filtering ICMP Messages: Inbound 110Filtering ICMP Messages: Outbound 111 Filtering UDP Traceroute Messages 112 Mitigating Dedicated DoS Attacks with ACLs 113 Mitigating TRIN00 114 Mitigating Stacheldraht 115 Mitigating Trinity v3 117 Mitigating SubSeven 118 Configuring an SSH Server for Secure Management and Reporting 121 Configuring Syslog Logging 122 Configuring an SNMP Managed Node 123 Configuring NTP Clients and Servers 125

|           | <ul> <li>Configuration Example: NTP 127</li> <li>Winnipeg Router (NTP Source) 127</li> <li>Brandon Router (Intermediate Router) 128</li> <li>Dauphin Router (Client Router) 128</li> <li>Configuring AAA on Cisco Routers Using CLI 129</li> <li>TACACS+ 129</li> <li>RADIUS 130</li> <li>Authentication 130</li> <li>Authorization 131</li> <li>Accounting 131</li> <li>Configuring AAA on Cisco Routers Using SDM 132</li> </ul> |
|-----------|----------------------------------------------------------------------------------------------------|
| Chanter 6 | Cisco IOS Threat Defense Features 139                                                                                                    |
| onapter o | Configuring an IOS Firewall from the CLI 139<br>Step 1: Choose the Interface and Packet Direction to<br>Inspect 140<br>Step 2: Configure an IP ACL for the Interface 140                                                                                                    |
|           | Step 3: Set Audit Trails and Alerts 141                                                                                                    |
|           | Step 4: Define the Inspection Rules 142                                                                                                    |
|           | Step 5: Apply the Inspection Rules and the ACL to the Out-                                                                                                    |
|           | side Interface 143                                                                                                    |
|           | Step 6: Verify the Configuration 144                                                                                                    |
|           | Configuring a Basic Firewall Using SDM 145                                                                                                    |
|           | Configuring an Advanced Firewall Using SDM 143                                                                                                    |
|           | Verifying Firewall Activity Using CLL 158                                                                                                    |
|           | Verifying Firewall Activity Using SDM 158                                                                                                    |
|           | Configuring Cisco IOS Intrusion Prevention System from the                                                                                                    |
|           | CLI 160                                                                                                    |
|           | Step 1: Specify the Location of the SDF 161                                                                                                    |
|           | Step 2: Configure the Failure Parameter 161                                                                                                    |
|           | Step 3: Create an IPS Rule, and Optionally                                                                                                    |
|           | Apply an ACL 162                                                                                                    |
|           | Step 4: Apply the IPS Rule to an Interface 162                                                                                                    |
|           | Step 5: Verify the IPS Configuration 163                                                                                                    |
|           | IPS Enhancements 163                                                                                                    |
|           | Configuring Cisco IOS IPS from the SDM 165                                                                                                    |
|           | Viewing Security Device Event Exchange Messages Through                                                                                                    |
|           | SDM 170                                                                                                    |
|           | Tuning Signatures Through SDM 1/1                                                                                                    |

Appendix Create Your Own Journal Here 175

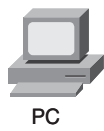

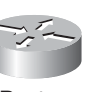

Router

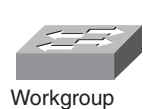

Switch

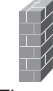

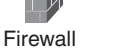

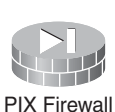

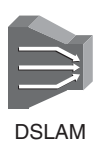

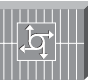

File Server

Access

IP Phone

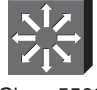

Cisco 5500 Family

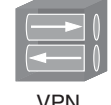

Concentrator

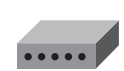

Modem

# **Command Syntax Conventions**

The conventions used to present command syntax in this book are the same conventions used in the *IOS Command Reference*. The *Command Reference* describes these conventions as follows:

- **Boldface** indicates commands and keywords that are entered literally as shown. In actual configuration examples and output (not general command syntax), boldface indicates commands that are manually input by the user (such as a **show** command).
- Italics indicate arguments for which you supply actual values.
- Vertical bars (I) separate alternative, mutually exclusive elements.
- Square brackets [] indicate optional elements.
- Braces { } indicate a required choice.
- Braces within brackets [{ }] indicate a required choice within an optional element.

# Introduction

Welcome to ISCW! In 2006, Cisco Press contacted Scott and told him, albeit very quietly, that there was going to be a major revision of the CCNP certification exams. They then asked whether he would be interested in working on a command guide in the same fashion as his previous books for Cisco Press: the Cisco Networking Academy Program *CCNA Command Quick Reference* and the *CCNA Portable Command Guide*. The original idea was to create a single-volume command summary for all four of the new CCNP exams. However, early on in his research, Scott quickly discovered that there was far too much information in the four exams to create a single volume—that would have resulted in a book that was neither portable nor quick as a reference. So, Scott jokingly suggested that Cisco Press let him author four books, one for each exam. Well, you have to be careful what you wish for, because Cisco Press readily agreed. Realizing that this was going to be too much for one part-time author to handle, Scott quickly got his colleague Hans Roth on board as a coauthor.

This book is the third in a four-volume set that attempts to summarize the commands and concepts that you need to understand to pass one of the CCNP certification exams—in this case, the Implementing Secure Converged WANs exam. It follows the format of Scott's previous books, which are in fact a cleaned-up version of his own personal engineering journal—a small notebook that you can carry around that contains little nuggets of information such as commands that you tend to forget, the IP addressing scheme of some remote part of the network, and little reminders about how to do something you need to do only once or twice a year that is vital to the integrity and maintenance of your network.

With the creation of two brand-new CCNP exams, the amount of new information out there is growing on an almost daily basis. There is always a new white paper to read, a new Webinar to view, another slideshow from a Networkers session that was never attended. The engineering journal can be that central repository of information that won't weigh you down as you carry it from the office or cubicle to the server and infrastructure room in some branch office.

To make this guide a more realistic one for you to use, the folks at Cisco Press have decided to continue with an appendix of blank pages—pages on which you can write your own personal notes, such as your own configurations, commands that are not in this book but are needed in your world, and so on. That way this book will look less like the authors' journals and more like your own.

# Networking Devices Used in the Preparation of This Book

To verify the commands in this book, many different devices were used. The following is a list of the equipment used in the writing of this book:

- C2620 router running Cisco IOS Release 12.3(7)T, with a fixed Fast Ethernet interface, a WIC-2A/S serial interface card, and an NM-1E Ethernet interface
- C2811 ISR bundle with PVDM2, CMME, a WIC-2T, FXS and FXO VICs, running Cisco IOS Release 12.4(3g)
- C2821 ISR bundle with HWICD 9ESW, a WIC-2A/S, running 12.4(16) Advanced Security IOS
- WS-C3560-24-EMI Catalyst switch, running Cisco IOS Release 12.2(25)SE
- WS-C3550-24-EMI Catalyst switch, running Cisco IOS Release 12.1(9)EA1c
- WS-C2960-24TT-L Catalyst switch, running Cisco IOS Release 12.2(25)SE
- WS-C2950-12 Catalyst switch, running version C2950-C3.0(5.3)WC(1) Enterprise Edition software
- C1760 1FE VE 4SLOT DV Mainboard Port adapter with PVDM2, CMME, WIC-2A/S, WIC-4ESW, MOD1700-VPN with 32F/128D running c1700-bk9no3r2sy7-mz.124-15.T1

- C1751 1FE VE DV Mainboard with WIC-4ESW, MOD1700-VPN with 16F/64D running c1700-advsecurityk9-mz.124-5a
- Cisco 3640 with 32F/128DRAM memory, 3 Ethernet interfaces, 2-WIC-1T running c3640jk9o3s-mz.124-12a

These devices were not running the latest and greatest versions of Cisco IOS Software. Some of the equipment is quite old.

Those of you familiar with Cisco devices will recognize that a majority of these commands work across the entire range of the Cisco product line. These commands are not limited to the platforms and IOS versions listed. In fact, in most cases, these devices are adequate for someone to continue their studies beyond the CCNP level.

# Who Should Read This Book

This book is for those people preparing for the CCNP ISCW exam, whether through self-study, on-the-job training and practice, study within the Cisco Networking Academy, or study through the use of a Cisco Training Partner. There are also some handy hints and tips along the way to make life a bit easier for you in this endeavor. This book is small enough that you will find it easy to carry around with you. Big, heavy textbooks might look impressive on your bookshelf in your office, but can you really carry them all around with you when you are working in some server room or equipment closet somewhere?

# **Organization of This Book**

This book follows the list of objectives for the CCNP ISCW exam:

- Chapter 1, "Network Design Requirements"—Offers an overview of the two different design models from Cisco: the Service-Oriented Network Architecture and the Enterprise Composite Network Model
- Chapter 2, "Connecting Teleworkers"—Describes how to provision a cable modem, and how to configure a Cisco router as a PPPoE client
- Chapter 3, "Implementing Frame Mode MPLS"—Describes how to configure MPLS on a router, including configuring CEF, configuring MPLS on a frame mode interface, and configuring MTU size in label switching
- Chapter 4, "IPsec VLANs"—Describes how to configure, verify, and troubleshoot IPsec VLANs, including topics such as configuring IPsec, configuring GRE tunnels, creating High Availability using HSRP and stateful failover, Cisco Easy VPN Server and client, and configuring Easy VPN Server using Cisco SDM
- Chapter 5, "Cisco Device Hardening"—Includes topics such as locking down routers with AutoSecure; setting login failure rates, timeouts, and multiple privilege levels; Role-Based CLI; securing your configuration files; and configuring SSH servers, syslog logging, NTP clients and servers, and AAA
- Chapter 6, "Cisco IOS Threat Defense Features"—Includes topics such as configuring a basic firewall from the CLI and SDM, configuring a DMZ, and configuring inspection rules as part of an Advanced Firewall

# Did We Miss Anything?

As educators, we are always interested to hear how our students, and now readers of our books, do on both vendor exams and future studies. If you would like to contact either of us and let us know how this book helped you in your certification goals, please do so. Did we miss anything? Let us know. Contact us at ccnpguide@empson.ca.

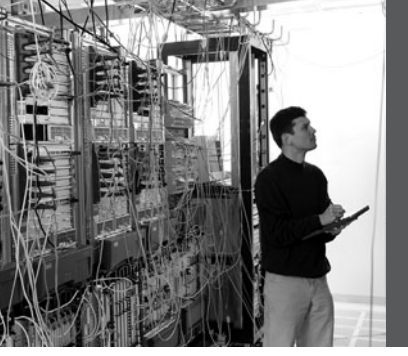

# **CHAPTER 1**

# Network Design Requirements

This chapter provides information concerning the following topics:

- Cisco Service-Oriented Network Architecture
- Cisco Enterprise Composite Network Model

No commands are associated with this module of the CCNP ISCW course objectives.

### **Cisco Service-Oriented Network Architecture**

Figure 1-1 shows the Cisco Service-Oriented Network Architecture (SONA) framework.

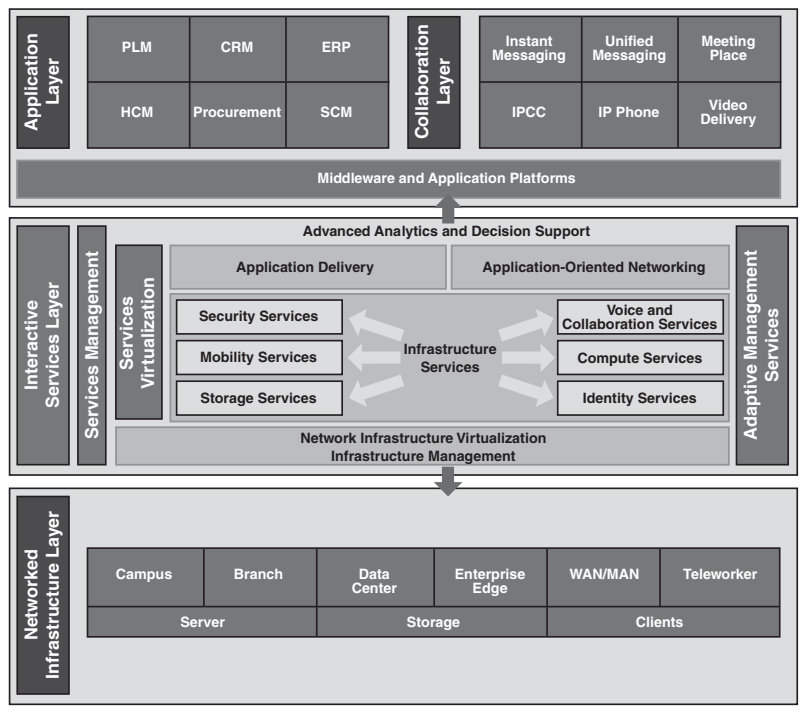

#### Figure 1-1 Cisco SONA Framework

### **Cisco Enterprise Composite Network Model**

Figure 1-2 shows the Cisco Enterprise Composite Network Model.

Figure 1-2 Cisco Enterprise Composite Network Model

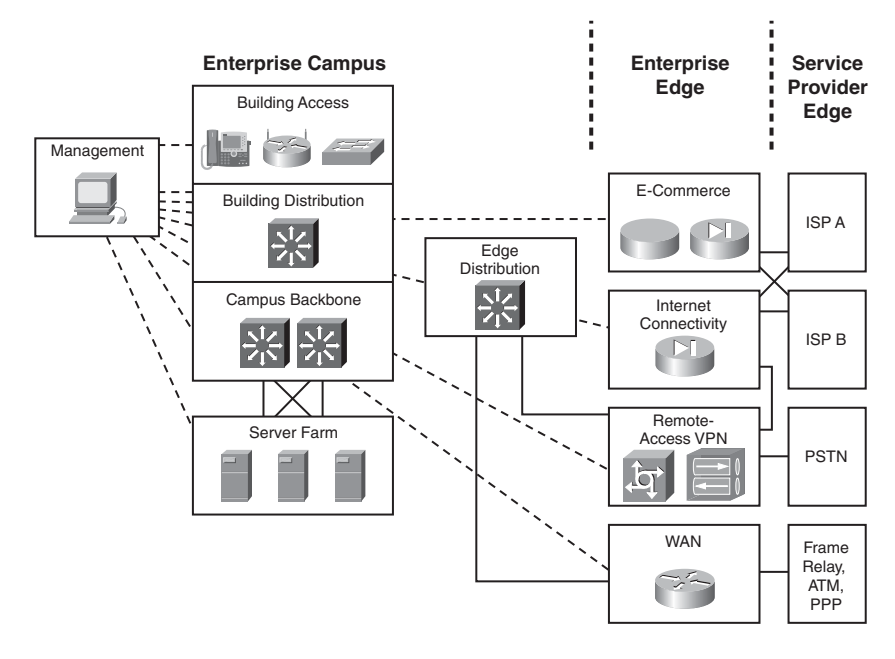

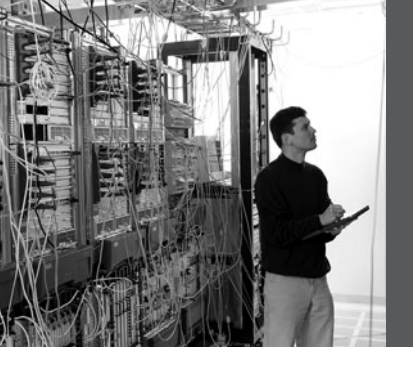

# **CHAPTER 2**

# Connecting Teleworkers

This chapter provides information and commands concerning the following topics:

- Configuration example: DSL using PPPoE
  - Basic router configuration
  - Understanding VPDN
  - Declaring PPPoE at the physical interface
  - Negotiating PPPoE addressing
  - Adjusting packet sizes
  - Creating a dialer interface
  - Declaring PPP at the logical dialer interface
  - Choosing "interesting" dialer traffic
  - Verifying PPPoE and PPP
- Configuring PPPoA
- Configuring a cable modem connection
  - Connection using an external cable modem
  - Bridging the cable and Ethernet interfaces (internal modem)
- Configuring L2 bridging using a Cisco cable modem HWIC
- Configuring L3 routing using a Cisco cable modem HWIC
  - Routing a Cisco cable modem HWIC and Ethernet interface

# **Configuration Example: DSL Using PPPoE**

Figure 2-1 shows an asymmetric digital subscriber line (ADSL) connection to the ISP DSL address multiplexer.

Figure 2-1 PPPoE Reference Topology

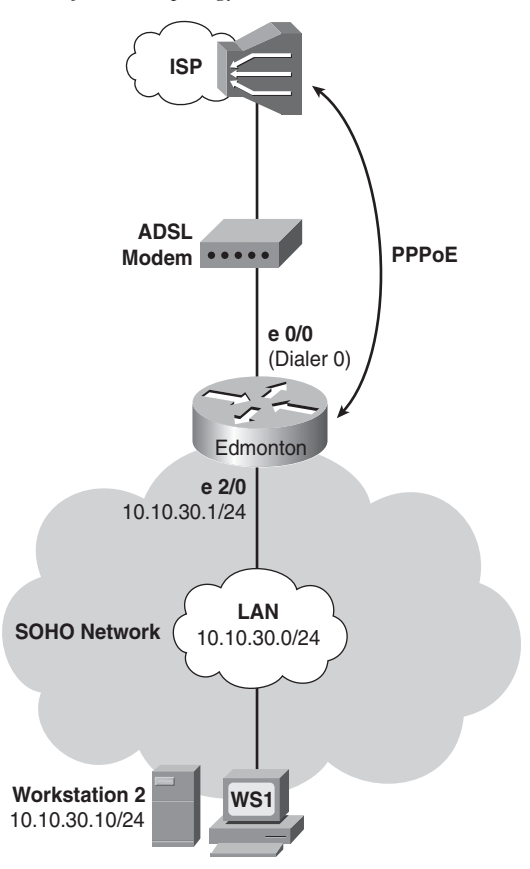

The programming steps for configuring Point-to-Point Protocol over Ethernet (PPPoE) on an Ethernet interface are as follows:

- **Step 1.** Configure PPPoE (external modem).
- **Step 2.** Configure the dialer interface.
- **Step 3.** Define interesting traffic and specify default routing.
- **Step 4a.** Configure Network Address Translation (NAT) using an access control list (ACL).
- **Step 4b.** Configure NAT using a route map.
- **Step 5.** Configure Dynamic Host Configuration Protocol (DHCP) service.

- **Step 6.** Apply NAT programming.
- **Step 7.** Verify a PPPoE connection.

### Step 1: Configure PPPoE (External Modem)

| Edmonton(config)# <b>interface ethernet0/0</b>          | Enters interface configuration mode                                                    |
|---------------------------------------------------------|----------------------------------------------------------------------------------------|
| Edmonton(config-if)# <b>pppoe enable</b>                | Enables PPPoE on the interface                                                         |
| Edmonton(config-if)#pppoe-client dial-pool-<br>number 1 | Chooses the physical<br>Ethernet interface for<br>the PPPoE client dialer<br>interface |
| Edmonton(config-if)# <b>no shutdown</b>                 | Enables the interface                                                                  |
| Edmonton(config-if)# <b>exit</b>                        | Returns to global configuration mode                                                   |

### Virtual Private Dial-Up Network (VPDN) Programming

| Edmonton(config)# <b>vpdn enable</b>                | Enables VPDN sessions<br>on the network access<br>server       |
|-----------------------------------------------------|----------------------------------------------------------------|
| Edmonton(config)# <b>vpdn-group</b> PPPOE-GROUP     | Creates a VPDN group<br>and assigns it a unique<br>name        |
| Edmonton(config-vpdn)# <b>request-dialin</b>        | Initiates a dial-in tunnel                                     |
| Edmonton(config-vpdn-req-in)# <b>protocol pppoe</b> | Specifies the tunnel protocol                                  |
| Edmonton(config-vpdn-req-in)# <b>exit</b>           | Exits request-dialin mode                                      |
| Edmonton(config-vpdn)# <b>exit</b>                  | Exits vpdn mode and<br>returns to global<br>configuration mode |

**NOTE:** VPDNs are legacy dial-in access services provided by ISPs to enterprise customers who chose not to purchase, configure, or maintain access servers or modem pools. A VPDN tunnel was built using Layer 2 Forwarding (L2F), Layer 2 Tunneling Protocol (L2TP), Point-to-Point Tunneling Protocol (PPTP), or Point-to-Point over Ethernet (PPPoE). The tunnel used UDP port 1702 to carry encapsulated PPP datagrams and control messages between the endpoints. Routers with Cisco IOS Release 12.2(13)T or earlier require the additional VPDN programming.

| Edmonton(config)# <b>interface dialer0</b>         | Enters interface configuration mode                                                                                                    |
|----------------------------------------------------|----------------------------------------------------------------------------------------------------|
| Edmonton(config-if)# <b>ip address negotiated</b>  | Obtains IP address via<br>PPP/IPCP address<br>negotiation                                                                               |
| Edmonton(config-if)# <b>ip mtu 1492</b>            | Accommodates for the<br>6-octet PPPoE header to<br>eliminate fragmentation in<br>the frame                                              |
| Edmonton(config-if)# <b>ip tcp adjust-mss 1452</b> | Adjusts the maximum<br>segment size (MSS)<br>of TCP SYN packets<br>going through a router<br>to eliminate fragmentation<br>in the frame |
| Edmonton(config-if)#encapsulation ppp              | Enables PPP encapsulation on the dialer interface                                                                                       |
| Edmonton(config-if)# <b>dialer pool 1</b>          | Links the dialer interface<br>with the physical interface<br>Ethernet 0/1<br><b>NOTE:</b> The ISP defines                               |
|                                                    | the type of authentication to use.                                                                                                    |

### Step 2: Configure the Dialer Interface

| For | Password | Authentication | Protocol ( | PAP) | ) |
|-----|----------|----------------|------------|------|---|
|     |          |                |            | ,    |   |

| Edmonton(config-if)#ppp authentication pap callin                                       | Uses PAP for authentication                                                                                             |
|-----------------------------------------------------------------------------------------|----------------------------------------------------------------------------------------------------|
| Edmonton(config-if)# <b>ppp pap sent-username</b><br>pieman <b>password</b> bananacream | Enables outbound PAP<br>user authentication with a<br>username of <b>pieman</b> and a<br>password of <b>bananacream</b> |

### For Challenge Handshake Authentication Protocol (CHAP)

| Edmonton(config-if)#ppp authentication chap callin           | Enables outbound CHAP<br>user authentication |
|--------------------------------------------------------------|----------------------------------------------|
| Edmonton(config-if)# <b>ppp chap hostname</b> pieman         | Submits the CHAP username                    |
| Edmonton(config-if)# <b>ppp chap password</b><br>bananacream | Submits the CHAP password                    |
| Edmonton(config-if)#exit                                     | Exits programming level                      |

Step 3: Define Interesting Traffic and Specify Default Routing

| Edmonton(config)#dialer-list 2 protocol ip<br>permit | Declares which traffic<br>will invoke the dialing<br>mechanism                  |
|------------------------------------------------------|---------------------------------------------------------------------------------|
| Edmonton(config)#interface dialer0                   | Enters interface mode                                                           |
| Edmonton(config-if)# <b>dialer-group</b> 2           | Applies the "interesting traffic" rules in <b>dialer-list 2</b>                 |
| Edmonton(config)#ip route 0.0.0.0 0.0.0.0<br>dialer0 | Specifies the dialer0<br>interface as the candidate<br>default next-hop address |

| Edmonton(config)#access-list 1 permit<br>10.10.30.0 0.0.0.255                             | Specifies an access control<br>entry (ACE) for NAT                                                                                                    |
|-------------------------------------------------------------------------------------------|----------------------------------------------------------------------------------------------------|
| Edmonton(config)#ip nat pool NAT-POOL<br>192.31.7.1 192.31.7.2 netmask 255.255.255.0      | Defines the inside global<br>(WAN side) NAT pool<br>with subnet mask                                                                                                    |
|                                                                                           | <b>NOTE:</b> When a range<br>of public addresses is<br>used for the NAT/PAT<br>inside global (WAN)<br>addresses, it is defined<br>by an address pool<br>and called in the NAT<br>definition programming. |
| Edmonton(config)# <b>ip nat inside source list 1</b><br><b>pool NAT-POOL overload</b>     | Specifies the NAT inside<br>local addresses by ACL<br>and the inside global<br>addresses by address pool<br>for the NAT process                                                                          |
|                                                                                           | <b>NOTE:</b> In the case<br>where the inside global<br>(WAN) address is<br>dynamically assigned<br>by the ISP, the outbound<br>WAN interface is named<br>in the NAT definition<br>programming.           |
| Edmonton(config)# <b>ip nat inside source list 1</b><br><b>interface dialer0 overload</b> | Specifies the NAT inside<br>local addresses (LAN) and<br>inside global addresses<br>(WAN) for the NAT process                                                                                            |

# Step 4a: Configure NAT Using an ACL

| Edmonton(config)# <b>access-list 3 permit</b><br>10.10.30.0 0.0.0.255                           | Specifies the access control<br>entry (ACE) for NAT                                                                                                    |
|-------------------------------------------------------------------------------------------------|----------------------------------------------------------------------------------------------------|
|                                                                                                 | <b>NOTE:</b> The <b>route-map</b><br>command is typically<br>used when redistributing<br>routes from one routing<br>protocol into another or<br>to enable policy routing.<br>The most commonly<br>used method for defining<br>the traffic to be translated<br>in the NAT process is to<br>use an ACL to choose<br>traffic and call the ACL<br>directly in the NAT<br>programming. When<br>used for NAT, a route<br>map allows you to match<br>any combination of ACL,<br>next-hop IP address, and<br>output interface to<br>determine which pool to<br>use. The Cisco Router<br>and Security Device<br>Manager (SDM) uses a<br>route map to select traffic<br>for NAT. |
| Edmonton(config)# <b>route-map ROUTEMAP permit 1</b>                                            | Declares route map name<br>and enters route-map<br>mode                                                                                                    |
| Edmonton(config-route-map)# <b>match ip address 3</b>                                           | Specifies the ACL that<br>defines the dialer<br>"interesting traffic"                                                                                                    |
| Edmonton(config-route-map)# <b>exit</b>                                                         | Exits route-map mode                                                                                                    |
| Edmonton(config)# <b>ip nat inside source route-</b><br>map ROUTEMAP interface dialer0 overload | Specifies the NAT inside<br>local (as defined by the<br>route map) and inside<br>global (interface dialer0)<br>linkage for the address<br>translation                                                                                                    |

### Step 4b: Configure NAT Using a Route Map

# Step 5: Configure DHCP Service

| Edmonton(config)# <b>ip dhcp excluded-address</b><br>10.10.30.1 10.10.30.5 | Excludes an IP address<br>range from being offered<br>by the router's DHCP<br>service                                                                                                    |
|----------------------------------------------------------------------------|----------------------------------------------------------------------------------------------------|
| Edmonton(config)# <b>ip dhcp pool CLIENT-30</b>                            | Enters dhcp-config mode for the pool CLIENT-30                                                                                                    |
| Edmonton(dhcp-config)# <b>network 10.10.30.0</b><br>255.255.255.0          | Defines the IP network address                                                                                                    |
| Edmonton(dhcp-config)# <b>default-router</b><br>10.10.30.1                 | Declares the router's<br>vlan10 interface address as<br>a gateway address                                                                                                    |
| Edmonton(dhcp-config)# <b>import all</b>                                   | Imports DHCP option<br>parameters into the DHCP<br>server database from<br>external DHCP service<br><b>NOTE:</b> Any manually<br>configured DHCP option<br>parameters override the<br>equivalent imported<br>DHCP option parameters.<br>Because they are<br>obtained dynamically,<br>these imported DHCP<br>option parameters are<br>not part of the router<br>configuration and are<br>not saved in NVRAM. |
| Edmonton(dhcp-config)# <b>dns-server 10.10.30.2</b>                        | Declares any required<br>DNS server address(es)                                                                                                    |
| Edmonton(dhcp-config)# <b>exit</b>                                         | Exits dhcp-config mode                                                                                                    |

### Step 6: Apply NAT Programming

| Edmonton(config)#interface ethernet2/0    | Enters interface mode                                                 |
|-------------------------------------------|-----------------------------------------------------------------------|
| Edmonton(config-if)# <b>ip nat inside</b> | Specifies the interface as<br>an inside local (LAN side)<br>interface |

| Edmonton(config)#interface dialer0         | Enters interface mode                                                  |
|--------------------------------------------|------------------------------------------------------------------------|
| Edmonton(config-if)# <b>ip nat outside</b> | Specifies the interface as<br>an inside global (WAN<br>side) interface |
| Edmonton(config-if)# <b>end</b>            | Returns to privileged<br>EXEC mode                                     |

### Step 7: Verify a PPPoE Connection

| Edmonton# <b>debug pppoe events</b>       | Displays PPPoE protocol<br>messages about events that<br>are part of normal session<br>establishment or shutdown |
|-------------------------------------------|----------------------------------------------------------------------------------------------------|
| Edmonton#debug ppp authentication         | Displays authentication<br>protocol messages such as<br>CHAP and PAP messages                                    |
| Edmonton# <b>show pppoe session</b>       | Displays information<br>about currently active<br>PPPoE sessions                                                 |
| Edmonton# <b>show ip dhcp binding</b>     | Displays address bindings<br>on the Cisco IOS DHCP<br>server                                                     |
| Edmonton# <b>show ip nat translations</b> | Displays active NAT<br>translations                                                                              |

### **Configuring PPPoA**

The programming steps for configuring PPP over ATM (PPPoA) on an ATM interface are as follows:

**Step 1.** Configure PPPoA on the WAN Interface (Using Subinterfaces)

**Step 2**. Configure the dialer interface.

**Step 3.** Verify a PPPoA connection.

**NOTE:** The remaining programming is the same as the PPPoE programming.

| Edmonton(config)#interface atm0/0                   | Enters interface mode                                                                                                    |
|-----------------------------------------------------|----------------------------------------------------------------------------------------------------|
| Edmonton(config-if)# <b>bundle-enable</b>           | Enables multiple PVCs on the interface                                                                                                    |
| Edmonton(config-if)# <b>dsl operating-mode auto</b> | Automatically detects the DSL modulation scheme that the ISP is using                                                                                                    |
| Edmonton(config-if)#interface atm0/0.1 pointtopoint | Creates virtual ATM<br>point-to-point subinterface                                                                                                    |
| Edmonton(config-if)# <b>pvc 1/2</b>                 | Assigns virtual circuit<br>(VC) 2 on virtual path 1<br>to the subinterface<br><b>NOTE: pvc 1/2</b> is an<br>example value that must<br>be changed to match the<br>value used by the ISP. |
| Edmonton(config-if)# <b>dialer pool-member 1</b>    | Links the ATM interface to the dialer interface                                                                                                    |
| Edmonton(config-if)# <b>encapsulation aal5mux</b>   | Configures the ATM<br>adaptation layer (AAL) for<br>multiplex (MUX)-type<br>VCs<br><b>NOTE:</b> The global<br>default encapsulation<br>option is <b>aal5snap</b> .                       |

# Step 1: Configure PPPoA on the WAN Interface (Using Subinterfaces)

| Edmonton(config)#interface dialer0                | Enters interface mode                                                                                                    |
|---------------------------------------------------|----------------------------------------------------------------------------------------------------|
|                                                   | <b>NOTE:</b> When<br>configuring the dialer<br>interface in an ATM<br>environment, it is<br>not necessary to<br>configure the maximum<br>transmission unit (MTU)<br>and adjust the MSS. This<br>is required only when<br>configuring PPPoE. |
| Edmonton(config-if)# <b>ip address negotiated</b> | Obtains IP address via<br>PPP/IPCP address<br>negotiation                                                                                                    |
| Edmonton(config-if)#encapsulation ppp             | Enables PPP encapsulation on the dialer interface                                                                                                    |
| Edmonton(config-if)# <b>dialer pool 1</b>         | Links the dialer interface<br>with the physical interface<br>ATM 0/0                                                                                                    |

### Step 2: Configure the Dialer Interface

### For Password Authentication Protocol (PAP)

| Edmonton(config-if)# <b>ppp authentication pap callin</b> | Uses PAP for authentication |
|-----------------------------------------------------------|-----------------------------|
| Edmonton(config-if)#ppp pap sent-username                 | Enables outbound PAP        |
| pieman password bananacream                               | user authentication         |

### For Challenge Handshake Authentication Protocol (CHAP)

| Edmonton(config-if)# <b>ppp authentication chap callin</b>          | Enables outbound CHAP user authentication |
|---------------------------------------------------------------------|-------------------------------------------|
| Edmonton(config-if)# <b>ppp chap hostname pieman</b>                | Submits the CHAP username                 |
| Edmonton(config-if)# <b>ppp chap password</b><br><b>bananacream</b> | Submits the CHAP password                 |
| Edmonton(config-if)# <b>exit</b>                                    | Returns to global configuration mode      |

### Step 3: Verify a PPPoA Connection

| Edmonton# <b>debug pppatm event vc 1/2</b>   | Displays events on virtual circuit 2 on virtual path 1                        |
|----------------------------------------------|-------------------------------------------------------------------------------|
| Edmonton# <b>debug pppatm error vc 1/2</b>   | Displays errors on virtual circuit 2 on virtual path 1                        |
| Edmonton# <b>show atm interface atm0/0</b>   | Displays ATM-specific<br>information about an ATM<br>interface                |
| Edmonton# <b>show dsl interface atm0/0.1</b> | Displays information<br>specific to the ADSL for<br>a specified ATM interface |
| Edmonton# <b>debug ppp authentication</b>    | Displays authentication<br>protocol messages such as<br>CHAP and PAP messages |
| Edmonton# <b>show ip dhcp binding</b>        | Displays address bindings<br>on the Cisco IOS DHCP<br>server                  |
| Edmonton# <b>show ip nat translations</b>    | Displays active NAT translations                                              |

### **Configuring a Cable Modem Connection**

Figure 2-2 shows a LAN connection and a cable connection to the ISP broadband router.

Figure 2-2 Cable Modem Connection Reference Topology

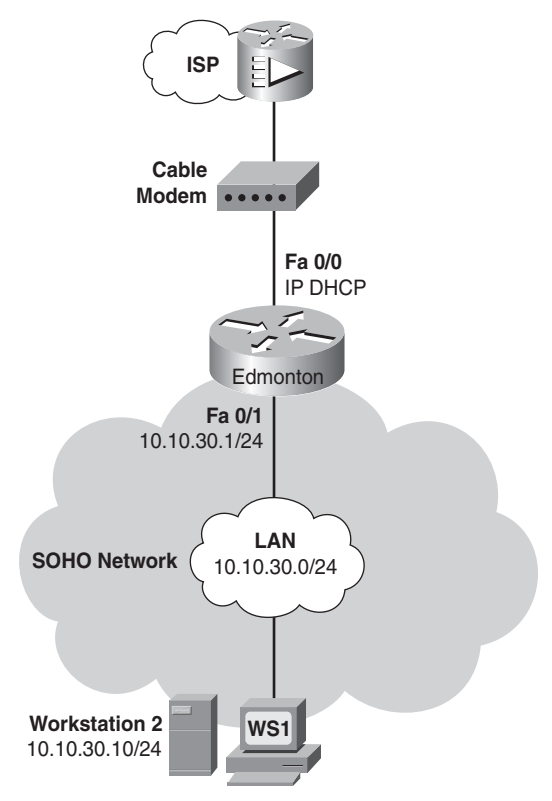

The programming steps for configuring a cable modem connection are as follows:

- **Step 1.** Configure WAN connectivity
- **Step 2.** Configure local DHCP service.
- **Step 3.** Configure NAT using a route map.
- **Step 4.** Configure default routing.
- **Step 5.** Apply NAT programming.

**NOTE:** Connection to a cable system using an external modem is simply a LAN connection with NAT, DHCP, and firewall programming.

# Step 1: Configure WAN Connectivity

| Edmonton(config)#interface fastethernet 0/0            | Enters interface configuration mode                                                                                                    |
|--------------------------------------------------------|----------------------------------------------------------------------------------------------------|
| Edmonton(config-if)# <b>no ip route-cache</b>          | Disables fast switching at this interface                                                                                                    |
| Edmonton(config-if)# <b>no cdp enable</b>              | Disables Cisco Discovery<br>Protocol (CDP) at this<br>interface                                                                                                    |
| Edmonton(config-if)# <b>mac-address 0017.31c0.9bfa</b> | Manually sets a MAC<br>address (for authentication<br>purposes)                                                                                                    |
|                                                        | <b>NOTE:</b> Some cable<br>service providers use<br>the MAC address of the<br>host PC connected to<br>the cable modem as<br>authentication or link it<br>with the DHCP process.<br>Some cable modems<br>have used the MAC<br>address of their first<br>connected host as the<br>only valid user. Manual<br>configuration of a MAC<br>address at the router/<br>modem interface can<br>solve these problems. |
| Edmonton(config-if)# <b>ip address dhcp</b>            | Sets the dynamic addressing as DHCP                                                                                                    |
| Edmonton(config-if)# <b>no shutdown</b>                | Enables the interface                                                                                                    |
| Edmonton(config-if)# <b>exit</b>                       | Exits interface configuration mode                                                                                                    |

| Edmonton(config)#ip dhcp excluded-address<br>10.10.30.1 10.10.30.5 | Excludes an IP address<br>range from being offered<br>by the router's DHCP<br>service                                                                                                    |
|--------------------------------------------------------------------|----------------------------------------------------------------------------------------------------|
| Edmonton(config)# <b>ip dhcp pool CLIENT-1</b>                     | Enters dhcp-config mode for the pool CLIENT-1                                                                                                    |
| Edmonton(dhcp-config)# <b>import all</b>                           | Imports DHCP option<br>parameters into the DHCP<br>server database from<br>external DHCP servicer<br><b>NOTE:</b> Any manually<br>configured DHCP option<br>parameters override<br>the equivalent imported<br>DHCP option parameters.<br>Because they are obtained<br>dynamically, these<br>imported DHCP option<br>parameters are not<br>part of the router<br>configuration and are<br>not saved in NVRAM. |
| Edmonton(dhcp-config)# <b>network 10.10.30.0</b><br>255.255.255.0  | Defines the IP network address                                                                                                    |
| Edmonton(dhcp-config)# <b>default-router</b><br>10.10.30.1         | Declares the router's LAN<br>interface address as a<br>gateway address                                                                                                    |
| Edmonton(dhcp-config)#dns-server 10.10.30.2                        | Declares any required<br>DNS server address(es)                                                                                                    |
| Edmonton(dhcp-config)# <b>exit</b>                                 | Exits dhcp-config mode                                                                                                    |

# Step 2: Configure Local DHCP Service

| Edmonton(config)# <b>access-list 100 permit ip</b><br>10.10.30.0 0.0.0.255 any                      | Creates an access list<br>defining which addresses<br>will be translated in the<br>NAT process                                                                 |
|----------------------------------------------------------------------------------------------------|----------------------------------------------------------------------------------------------------|
| Edmonton(config)# <b>route-map ROUTEMAP permit 1</b>                                                | Enters route-map configuration mode                                                                                                    |
| Edmonton(config-route-map)# <b>match ip address 100</b>                                             | Chooses the access list<br>that defines IP addresses<br>for NAT                                                                                                |
| Edmonton(config-route-map)# <b>exit</b>                                                             | Exits route-map configuration mode                                                                                                    |
| Edmonton(config)#ip nat inside source route-<br>map ROUTEMAP interface fastethernet 0/0<br>overload | Specifies the NAT inside<br>local (as defined by the<br>route map) and inside<br>global (interface<br>fastethernet 0/0) linkage<br>for the address translation |

# Step 4: Configure Default Routing

| Edmonton(config)#ip route 0.0.0.0 0.0.0.0<br>fastethernet 0/0 A.B.C.D | Sets the default route to<br>the next-hop address of<br>A.B.C.D                                                                                                    |
|-----------------------------------------------------------------------|----------------------------------------------------------------------------------------------------|
|                                                                       | <b>NOTE:</b> Packets from the<br>internal network will be<br>routed to the next hop<br>at A.B.C.D. If interface<br>FastEthernet 0/0 goes<br>down, the route entry<br>will be purged from the<br>routing table and will<br>be reinstated only when<br>interface FastEthernet<br>0/0 goes back up. If only<br>an outbound interface<br>is specified in the<br>static route, the router<br>believes all destinations<br>to be directly connected<br>and will issue proxy<br>ARP requests. |

| Edmonton(config)#interface fastethernet 0/1            | Enters interface<br>configuration mode                              |
|--------------------------------------------------------|---------------------------------------------------------------------|
| Edmonton(config-if)# <b>shutdown</b>                   | Turns off the interface                                             |
| Edmonton(config-if)# <b>ip nat inside</b>              | Defines the interface as an internal interface for the NAT process  |
| Edmonton(config-if)# <b>no shutdown</b>                | Enables the interface                                               |
| Edmonton(config-if)# <b>interface fastethernet 0/0</b> | Enters interface<br>configuration mode<br>for FastEthernet 0/0      |
| Edmonton(config-if)# <b>shutdown</b>                   | Turns off the interface                                             |
| Edmonton(config-if)# <b>ip nat outside</b>             | Defines the interface as the external interface for the NAT process |
| Edmonton(config-if)# <b>no shutdown</b>                | Enables the interface                                               |
| Edmonton(config-if)# <b>exit</b>                       | Exits interface<br>configuration mode                               |
| Edmonton(config)# <b>exit</b>                          | Exits global configuration mode                                     |

### Step 5: Apply NAT Programming

### Configuring L2 Bridging Using a Cisco Cable Modem HWIC

The programming steps for setting up Layer 2 bridging using a Cisco cable modem High-Speed WAN Interface Card (HWIC) are as follows:

- **Step 1.** Configure global bridging parameters.
- **Step 2.** Configure WAN to LAN bridging.

### Step 1: Configure Global Bridging Parameters

| Router> <b>enable</b>             | Moves to privileged mode         |
|-----------------------------------|----------------------------------|
| Router# <b>configure terminal</b> | Enters global configuration mode |
| Router(config)# <b>bridge irb</b>              | Enables bridging between<br>routed interfaces and<br>bridge groups |
|------------------------------------------------|--------------------------------------------------------------------|
| Router(config)# <b>bridge 59 protocol ieee</b> | Defines Spanning Tree<br>Protocol                                  |
| Router(config)# <b>bridge 59 route ip</b>      | Enables routing of IP in a bridge group                            |

#### Step 2: Configure WAN to LAN Bridging

| Router(config)# <b>interface bvi 59</b>              | Creates a virtual interface<br>for bridge group 59 |
|------------------------------------------------------|----------------------------------------------------|
| Router(config-if)# <b>interface fastethernet 0/1</b> | Enters interface configuration mode                |
| Router(config-if)# <b>no ip address</b>              | Deletes any IP addressing                          |
| Router(config-if)# <b>bridge-group 59</b>            | Assigns bridge group 59<br>to the interface        |
| Router(config-if)# <b>interface cable 0/2/0</b>      | Enters interface mode for cable connection         |
| Router(config-if)# <b>bridge-group 59</b>            | Assigns bridge group 59<br>to the interface        |
| Router(config-if)# <b>end</b>                        | Returns to privileged<br>modeEnds programming      |

#### **Configuring L3 Routing Using a Cisco Cable Modem HWIC**

The programming steps for setting up Layer 3 bridging using a Cisco cable modem HWIC are as follows:

- **Step 1.** Remove bridge group programming from all interfaces.
- **Step 2.** Configure LAN connectivity.
- **Step 3.** Configure WAN connectivity.

| Router(config)# <b>interface fastethernet 0/1</b> | Enters interface configuration mode  |
|---------------------------------------------------|--------------------------------------|
| Router(configif)# <b>no bridgegroup 59</b>        | Removes bridge group 59              |
| Router(configif)# <b>no bridgegroup 59 ieee</b>   | Removes Spanning Tree programming    |
| Router(configif)# <b>interface cable 0</b>        | Enters interface configuration mode  |
| Router(configif)# <b>no bridgegroup 59 ieee</b>   | Removes Spanning Tree programming    |
| Router(configif)# <b>no bridgegroup 59</b>        | Removes bridge group 59              |
| Router(configif)# <b>exit</b>                     | Returns to global configuration mode |

#### Step 1: Remove Bridge Group Programming from All Interfaces

#### Step 2: Configure LAN Connectivity

| Router(config-if)#interface fastethernet 0/1                       | Creates virtual interface<br>FastEthernet 0/1 |
|--------------------------------------------------------------------|-----------------------------------------------|
| Router(config-if)# <b>ip address</b> <i>ip address subnet mask</i> | Assigns interface address<br>and netmask      |
| Router(config-if)# <b>no shutdown</b>                              | Enables the interface                         |

#### Step 3: Configure WAN Connectivity

| Router(config)# <b>interface cable-modem 0</b> | Enters interface configuration mode    |
|------------------------------------------------|----------------------------------------|
| Router(config-if)# <b>ip address dhcp</b>      | Requests IP configuration through DHCP |
| Router(config-if)# <b>no shutdown</b>          | Enables the interface                  |

This page intentionally left blank

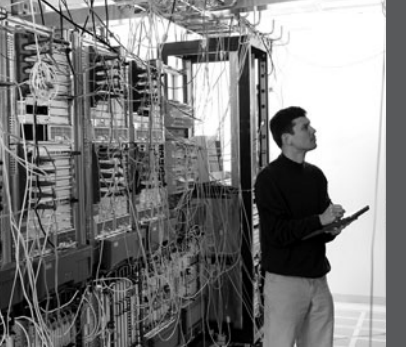

### **CHAPTER 3**

## Implementing Frame Mode MPLS

This chapter provides information and commands concerning the following topics:

- Configuring Cisco Express Forwarding
  - Verifying CEF
  - Troubleshooting CEF
- Configuring MPLS on a Frame Mode interface
- Configuring MTU size in label switching

#### **Configuring Cisco Express Forwarding**

To enable MPLS, you must first enable Cisco Express Forwarding (CEF) switching.

NOTE: CEF switching is enabled by default on the following platforms:

- Cisco 7100 series router
- · Cisco 7200 series router
- · Cisco 7500 series Internet router

dCEF Switching is enabled by default on the following platforms:

- · Cisco 6500 series router
- Cisco 12000 series Internet router

| Router(config)# <b>ip cef</b>                     | Enables standard CEF                  |
|---------------------------------------------------|---------------------------------------|
| Router(config)# <b>ip cef distributed</b>         | Enables dCEF                          |
| Router(config)# <b>no ip cef</b>                  | Disables CEF globally                 |
| Router(config)# <b>interface fastethernet 0/1</b> | Moves to interface configuration mode |
| Router(config-if)# <b>ip route-cache cef</b>      | Enables CEF on the interface          |

#### Verifying CEF

| Router# <b>show ip cef</b>                         | Displays entries in the<br>forwarding information<br>base (FIB)                                  |
|----------------------------------------------------|--------------------------------------------------------------------------------------------------|
| Router# <b>show ip cef summary</b>                 | Displays a summary of the FIB                                                                    |
| Router# <b>show ip cef unresolved</b>              | Displays unresolved FIB entries                                                                  |
| Router# <b>show ip cef fastethernet 0/1</b>        | Displays the FIB entry for the specified interface                                               |
| Router# <b>show ip cef fastethernet 0/1 detail</b> | Displays detailed<br>information about the FIB<br>for the interface                              |
| Router# <b>show cef drop</b>                       | Displays packets that are<br>dropped due to adjacencies<br>that are incomplete or<br>nonexistent |

NOTE: CEF is not supported on logical interfaces, such as loopback interfaces.

#### Troubleshooting CEF

| Router# <b>debug ip cef</b>               | Displays debug information for CEF                          |
|-------------------------------------------|-------------------------------------------------------------|
| Router# <b>debug ip cef drop</b>          | Displays debug information about dropped packets            |
| Router# <b>debug ip cef access-list</b> x | Displays information from specified access lists            |
| Router# <b>debug ip cef receive</b>       | Displays information<br>about packets received<br>by IP CEF |

| Router# <b>debug ip cef events</b>     | Displays general CEF<br>events                                 |
|----------------------------------------|----------------------------------------------------------------|
| Router# <b>debug ip cef prefix-ipc</b> | Displays updates related to IP prefix information              |
| Router# <b>debug ip cef table</b>      | Produces a table showing<br>events related to the FIB<br>table |

#### Configuring MPLS on a Frame Mode Interface

| Router(config)# <b>mpls ip</b>                    | Enables MPLS globally on the router                                                                                                    |
|---------------------------------------------------|----------------------------------------------------------------------------------------------------|
|                                                   | <b>NOTE:</b> MPLS is<br>enabled by default on<br>Cisco routers. However,<br>if you need to re-enable<br>it, use the global <b>mpls ip</b><br>command. |
| Router(config)# <b>interface fastethernet 0/0</b> | Moves to interface configuration mode                                                                                                    |
| Router(config-if)# <b>mpls ip</b>                 | Enables MPLS on the specified interface                                                                                                    |
| Router(config-if)# <b>mpls label protocol tdp</b> | Enables Tag Distribution<br>Protocol (TDP) on this<br>interface                                                                                       |
|                                                   | <b>NOTE:</b> TDP is Cisco<br>proprietary. LDP is a<br>superset of TDP. Cisco<br>is changing from TDP to<br>a fully compliant LDP.                     |

| Router(config-if)# <b>mpls label protocol ldp</b>  | Enables Label Distribution<br>Protocol (LDP) on this<br>interface                                                                 |
|----------------------------------------------------|----------------------------------------------------------------------------------------------------|
|                                                    | <b>NOTE:</b> LDP is the default protocol on Cisco IOS Release 12.4(3) and later. In older releases, TDP was the default protocol. |
| Router(config-if)# <b>mpls label protocol both</b> | Enables both TDP and LDP on this interface                                                                                        |

**NOTE:** For backward compatibility, the **mpls** syntax will be entered as **tag-switching** syntax in the configuration by the Cisco IOS Software.

#### **Configuring MTU Size in Label Switching**

| Router(config)#interface fasthethernet 0/0 | Moves to interface<br>configuration mode                                                                                                    |
|--------------------------------------------|----------------------------------------------------------------------------------------------------|
| Router(config-if)# <b>mpls mtu 1512</b>    | Changes the maximum<br>size of an MPLS-labeled<br>packet to 1512 bytes                                                                                                    |
|                                            | <b>NOTE:</b> The <b>mpls mtu</b><br>command is an optional<br>command when<br>working with MPLS. But<br>because of the addition<br>of the label header, the<br>MTU on LAN interfaces<br>should be increased to<br>prevent IP fragmentation.<br><b>NOTE:</b> The minimum |
|                                            | MTU is 64 bytes.<br>The maximum MTU<br>depends on the type of<br>interface medium that is<br>being used.                                                                                                    |

#### **Configuration Example: Configuring Frame Mode MPLS**

Figure 3-1 shows the network topology for the configuration that follows, which shows how to configure Frame Mode MPLS using commands covered in this chapter.

Figure 3-1 Network Topology for Frame Mode MPLS Configuration Example

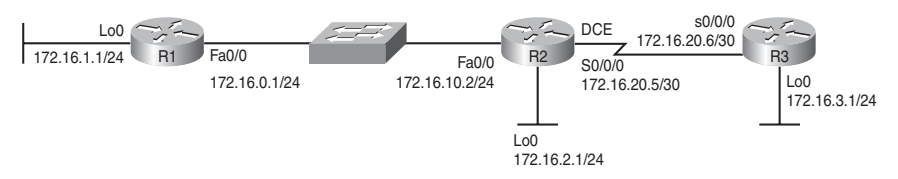

#### **R1** Router

| Router> <b>enable</b>                                         | Moves to privileged mode                                   |
|---------------------------------------------------------------|------------------------------------------------------------|
| Router# <b>configure terminal</b>                             | Moves to global configuration mode                         |
| Router(config)# <b>hostname R1</b>                            | Assigns hostname to router                                 |
| R1(config)# <b>ip cef</b>                                     | Enables CEF on device<br>(enabled by default)              |
| R1(config)# <b>mpls ip</b>                                    | Enables MPLS globally<br>on device (enabled by<br>default) |
| R1(config)#interface loopback 0                               | Moves to interface configuration mode                      |
| R1(config-if)# <b>ip address 172.16.1.1</b><br>255.255.255.0  | Assigns IP address and netmask                             |
| R1(config-if)# <b>interface fastethernet 0/0</b>              | Moves to interface configuration mode                      |
| R1(config-if)# <b>ip address 172.16.10.1</b><br>255.255.255.0 | Assigns IP address and netmask                             |
| R1(config-if)# <b>mpls ip</b>                                 | Enables MPLS on this interface                             |

| R1(config-if)# <b>mpls mtu 1508</b>          | Changes the maximum<br>size of the packet allowed<br>on this interface to 1508<br>bytes |
|----------------------------------------------|-----------------------------------------------------------------------------------------|
| R1(config-if)# <b>no shutdown</b>            | Activates interface                                                                     |
| R1(config-if)# <b>exit</b>                   | Returns to global configuration mode                                                    |
| R1(config)# <b>router eigrp 1</b>            | Enables the EIGRP routing process for AS 1                                              |
| R1(config-router)# <b>network 172.16.0.0</b> | Specifies which network to advertise in EIGRP                                           |
| R1(config-router)# <b>no auto-summary</b>    | Turns off the auto-<br>summarization feature                                            |
| R1(config-router)# <b>exit</b>               | Returns to global configuration mode                                                    |
| R1(config)# <b>exit</b>                      | Returns to privileged mode                                                              |
| R1#copy running-config startup-config        | Saves configuration in NVRAM                                                            |

#### R2 Router

| Router> <b>enable</b>                   | Moves to privileged mode                                   |
|-----------------------------------------|------------------------------------------------------------|
| Router# <b>configure terminal</b>       | Moves to global configuration mode                         |
| Router(config)# <b>hostname R2</b>      | Assigns hostname to router                                 |
| R2(config)# <b>ip cef</b>               | Enables CEF on device (enabled by default)                 |
| R2(config)# <b>mpls ip</b>              | Enables MPLS globally<br>on device (enabled by<br>default) |
| R2(config)# <b>interface loopback 0</b> | Moves to interface configuration mode                      |

| R2(config-if)# <b>ip address 172.16.2.1</b><br>255.255.255.0           | Assigns IP address and netmask                                                          |
|------------------------------------------------------------------------|-----------------------------------------------------------------------------------------|
| R2(config-if)# <b>interface fastethernet 0/0</b>                       | Moves to interface configuration mode                                                   |
| R2(config-if)# <b>ip address 172.16.10.2</b><br>255.255.255.0          | Assigns IP address and netmask                                                          |
| R2(config-if)# <b>mpls ip</b>                                          | Enables MPLS on this interface                                                          |
| R2(config-if)# <b>mpls mtu 1508</b>                                    | Changes the maximum<br>size of the packet allowed<br>on this interface to 1508<br>bytes |
| R2(config-if)# <b>no shutdown</b>                                      | Activates interface                                                                     |
| R2(config-if)# <b>interface serial 0/0/0</b>                           | Moves to interface configuration mode                                                   |
| R2(config-if)# <b>ip address 172.16.20.5</b><br><b>255.255.255.252</b> | Assigns IP address and netmask                                                          |
| R2(config-if)# <b>mpls ip</b>                                          | Enables MPLS on this interface                                                          |
| R2(config-if)# <b>clock rate 64000</b>                                 | Enables clock rate for this interface                                                   |
| R2(config-if)# <b>no shutdown</b>                                      | Activates interface                                                                     |
| R2(config-if)# <b>exit</b>                                             | Returns to global configuration mode                                                    |
| R2(config)# <b>router eigrp 1</b>                                      | Enables the EIGRP<br>routing process for AS 1                                           |
| R2(config-router)# <b>network 172.16.0.0</b>                           | Specifies which network<br>to advertise in EIGRP                                        |
| R2(config-router)# <b>no auto-summary</b>                              | Turns off the auto-<br>summarization feature                                            |
| R2(config-router)# <b>exit</b>                                         | Returns to global configuration mode                                                    |

| R2(config)# <b>exit</b>               | Returns to privileged mode   |
|---------------------------------------|------------------------------|
| R2#copy running-config startup-config | Saves configuration in NVRAM |

#### R3 Router

| Router> <b>enable</b>                                           | Moves to privileged mode                                   |
|-----------------------------------------------------------------|------------------------------------------------------------|
| Router# <b>configure terminal</b>                               | Moves to global configuration mode                         |
| Router(config)# <b>hostname R3</b>                              | Assigns hostname to router                                 |
| R3(config)# <b>ip cef</b>                                       | Enables CEF on device<br>(enabled by default)              |
| R3(config)# <b>mpls ip</b>                                      | Enables MPLS globally<br>on device (enabled by<br>default) |
| R3(config)#interface loopback 0                                 | Moves to interface configuration mode                      |
| R3(config-if)# <b>ip address 172.16.3.1</b><br>255.255.255.0    | Assigns IP address and netmask                             |
| R3(config-if)# <b>interface serial 0/0/0</b>                    | Moves to interface configuration mode                      |
| R3(config-if)# <b>ip address 172.16.20.6</b><br>255.255.255.252 | Assigns IP address and netmask                             |
| R3(config-if)# <b>mpls ip</b>                                   | Enables MPLS on this interface                             |
| R3(config-if)# <b>no shutdown</b>                               | Activates interface                                        |
| R3(config-if)# <b>exit</b>                                      | Returns to global configuration mode                       |
| R3(config)# <b>router eigrp 1</b>                               | Enables the EIGRP<br>routing process for AS 1              |
| R3(config-router)# <b>network 172.16.0.0</b>                    | Specifies which network to advertise in EIGRP              |

| R3(config-router)# <b>no auto-summary</b> | Turns off the auto-<br>summarization feature |
|-------------------------------------------|----------------------------------------------|
| R3(config-router)# <b>exit</b>            | Returns to global configuration mode         |
| R3(config)# <b>exit</b>                   | Returns to privileged mode                   |
| R3#copy running-config startup-config     | Saves configuration in NVRAM                 |

This page intentionally left blank

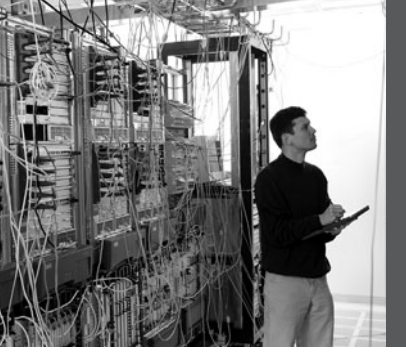

# CHAPTER 4

This chapter provides information and commands concerning the following topics:

- Configuring a teleworker to branch office VPN using CLI
- Configuring IPsec site-to-site VPNs using CLI
- · Configuring IPsec site-to-site VPNs using SDM
- Configuring GRE tunnels over IPsec
- Configuring a static IPsec virtual tunnel interface
- Configuring High Availability VPNs
  - IPsec backup peers
  - Hot Standby Routing Protocol (HSRP)
  - IPsec stateful failover
  - Backing Up WAN connections with IPsec VPNs
- Configuring Easy VPN Server using Cisco SDM
- Implementing the Cisco VPN Client

Much of this chapter references the network topology shown in Figure 4-1. The Winnipeg and Edmonton routers have a basic configuration to which additional programming will be added.

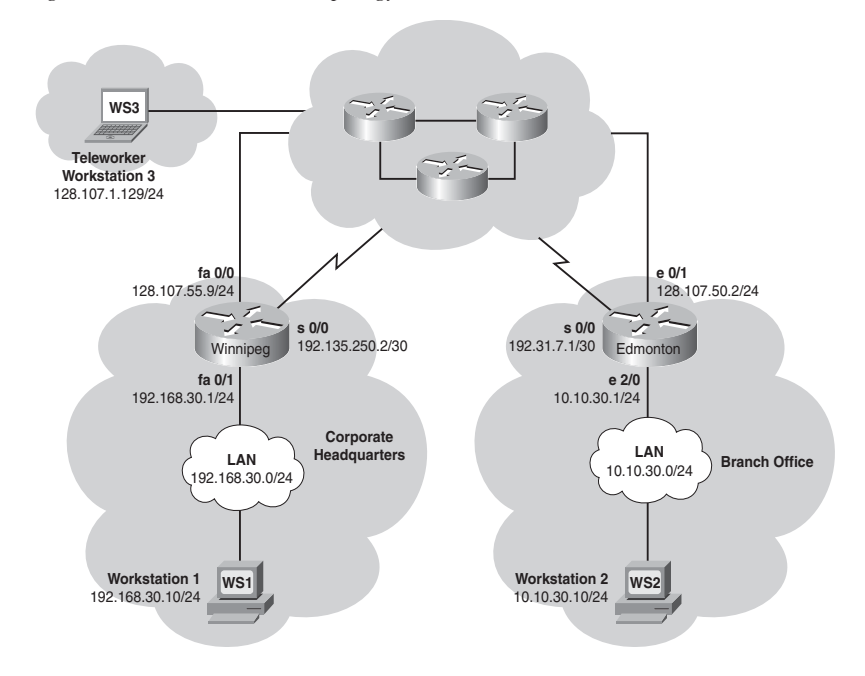

Figure 4-1 VPN Network Topology

#### **Configuring a Teleworker to Branch Office VPN Using CLI**

This section refers to Figure 4-1 and provides details about the configuration for the Edmonton router.

The following steps are used to configure the Edmonton router:

| Step 1. | Configure the Internet Security Association and Key Management Protocol (ISAKMP) policy (IKE phase 1). |
|---------|----------------------------------------------------------------------------------------------------|
| Step 2. | Configure policies for the client group(s).                                                            |
| Step 3. | Configure the IPsec transform sets (IKE phase 2).                                                      |
| Step 4. | Configure router AAA and add VPN client users.                                                         |
| Step 5. | Create VPN client policy for security association negotiation.                                         |
| Step 6. | Configure the crypto map.                                                                              |
| Step 7. | Apply the crypto map to the interface.                                                                 |
| Step 8. | Verify the VPN service.                                                                                |

| Edmonton(config)#crypto isakmp policy 1          | Creates an IKE phase 1 policy                                    |
|--------------------------------------------------|------------------------------------------------------------------|
| Edmonton(config-isakmp)# <b>encryption 3des</b>  | Selects 3DES as the encryption type                              |
| Edmonton(config-isakmp)# <b>hash md5</b>         | Selects MD5 as the hashing algorithm                             |
| Edmonton(config-isakmp)#authentication pre-share | Uses a preshared encryption key                                  |
| Edmonton(config-isakmp)# <b>group 2</b>          | Uses Diffie-Hellman<br>group 2 key exchange<br>algorithm         |
| Edmonton(config-isakmp)# <b>exit</b>             | Exits isakmp mode and<br>returns to global<br>configuration mode |

#### Step 1: Configure the ISAKMP Policy (IKE Phase 1)

#### Step 2: Configure Policies for the Client Group(s)

| Client Group(s)                                                       |                                                                        |
|-----------------------------------------------------------------------|------------------------------------------------------------------------|
| Edmonton(config)#crypto isakmp client<br>configuration group VPNGROUP | Creates a group for VPN clients                                        |
| Edmonton(config-isakmp-group)# <b>key 12345678</b>                    | Uses the key 12345678                                                  |
| Edmonton(config-isakmp-group)# <b>pool VPNPOOL</b>                    | Uses addresses defined in<br>the address pool<br>VPNPOOL               |
| Edmonton(config-isakmp-group)# <b>dns 192.31.7.1</b>                  | Points the VPN client to a DNS service                                 |
| Edmonton(config-isakmp-group)#wins 10.10.30.10                        | Points the VPN client at a WINS service                                |
| Edmonton(config-isakmp-group)# <b>exit</b>                            | Exits isakmp-group mode<br>and returns to global<br>configuration mode |

Step 3: Configure the IPsec Transform Sets (IKE Phase 2, Tunnel Termination)

| Edmonton(config)#crypto ipsec transform-set | Creates a transform set for |
|---------------------------------------------|-----------------------------|
| TRANSFORM-1 esp-3des esp-sha-hmac           | the IKE phase 2 policy      |
| Edmonton(cfg-crypto-trans)# <b>exit</b>     | Exits cfg-crypto-trans mode |

#### Step 4: Configure Router AAA and Add VPN Client Users

| Edmonton(config)#aaa new-model                                | Starts the router AAA<br>service<br><b>NOTE:</b> Cisco IOS–<br>based VPNs require the<br>router AAA service to<br>be enabled. VPN client<br>users can be defined<br>locally in the router or<br>on an AAA server. There<br>are separate lists for<br>authentication and<br>authorization of VPN<br>users. |
|---------------------------------------------------------------|----------------------------------------------------------------------------------------------------|
| Edmonton(config)#aaa authentication login<br>default local    | Verifies login authentication<br>for the "default" group<br>using the local user<br>database                                                                                                    |
| Edmonton(config)#aaa authentication login<br>VPNAUTH local    | Verifies login authentication<br>for the VPNAUTH group<br>using the local user<br>database                                                                                                    |
| Edmonton(config)#aaa authorization exec<br>default local      | Verifies EXEC<br>authorization for the<br>"default" group using the<br>local user database                                                                                                    |
| Edmonton(config)#aaa authorization network<br>VPNAUTHOR local | Verifies network access<br>authorization for the<br>VPNAUTHOR group<br>using the local user<br>database                                                                                                    |

| Edmonton(config)# <b>username user1 secret</b><br>password1 | Creates user for VPN authentication |
|-------------------------------------------------------------|-------------------------------------|
| Edmonton(config)# <b>username user2 secret</b><br>password2 | Creates user for VPN authentication |

#### Step 5: Create VPN Client Policy for Security Association Negotiation

| Edmonton(config)#crypto dynamic-map DYNMAP 1                         | Creates a dynamic crypto map                                                    |
|----------------------------------------------------------------------|---------------------------------------------------------------------------------|
| Edmonton(config-crypto-map)# <b>set transform-set</b><br>TRANSFORM-1 | Defines the transform set<br>the client must match to                           |
| Edmonton(config-crypto-map)# <b>reverse-route</b>                    | Has the router add a return<br>route for the VPN client in<br>the routing table |
| Edmonton(config-crypto-map)# <b>exit</b>                             | Exits config-crypto-map mode                                                    |

#### Step 6: Configure the Crypto Map (IKE Phase 2)

| Edmonton(config)#crypto map CRYPTOMAP client<br>authentication list VPNAUTH   | Configures IKE extended<br>authentication (Xauth)<br>for the VPN group<br>VPNAUTH |
|-------------------------------------------------------------------------------|-----------------------------------------------------------------------------------|
| Edmonton(config)#crypto map CRYPTOMAP isakmp<br>authorization list VPNAUTHOR  | Configures IKE key<br>lookup from a AAA server<br>for the VPN group<br>VPNAUTHOR  |
| Edmonton(config)#crypto map CRYPTOMAP client<br>configuration address respond | Enables the router to<br>accept IP address requests<br>from any peer              |
| Edmonton(config)#crypto map CRYPTOMAP 65535<br>ipsec-isakmp dynamic DYNMAP    | Uses IKE to establish<br>IPsec SAs as specified by<br>crypto map DYNMAP           |

#### Step 7: Apply the Crypto Map to the Interface

| Edmonton(config)# <b>interface ethernet 2/0</b>  | Enters interface configuration mode |
|--------------------------------------------------|-------------------------------------|
| Edmonton(config-if)# <b>crypto map CRYPTOMAP</b> | Applies the crypto map<br>CRYPTOMAP |
| Edmonton(config-if)# <b>end</b>                  | Exits to privileged mode            |

#### Step 8: Verify the VPN Service

| Edmonton# <b>show crypto ipsec sa</b>    | Displays the settings used<br>by current security<br>associations (SA)                                                                                                    |
|------------------------------------------|----------------------------------------------------------------------------------------------------|
| Edmonton# <b>show crypto isakmp sa</b>   | Displays current IKE SAs                                                                                                    |
| Edmonton# <b>show crypto session</b>     | Displays status<br>information for active<br>crypto sessions                                                                                                    |
| Edmonton# <b>show crypto dynamic-map</b> | Displays a dynamic crypto map set                                                                                                    |
| Edmonton# <b>show crypto map</b>         | Displays the crypto map<br>configuration<br><b>NOTE:</b> Before issuing<br>a <b>debug</b> command,<br>you should read the<br>information for that<br>command in the <i>Cisco</i><br><i>IOS Debug Command</i><br><i>Reference</i> for your IOS<br>version to determine the<br>impact on the device. |
| Edmonton# <b>debug crypto ipsec</b>      | Displays IPsec                                                                                                    |
| Edmonton# <b>debug crypto isakmp</b>     | Displays messages about<br>IKE events                                                                                                    |

| Edmonton# <b>debug crypto isakmp error</b> | Displays error messages<br>for IKE-related operations      |
|--------------------------------------------|------------------------------------------------------------|
| Edmonton# <b>debug crypto ipsec error</b>  | Displays error messages<br>for IPsec-related<br>operations |

#### Configuring IPsec Site-to-Site VPNs Using CLI

This section refers to Figure 4-1 and provides details about the configuration for the Winnipeg router.

The programming steps for configuring the Winnipeg router are as follows:

| Step 1. | Configure the ISAKN | MP policy (IKE phase 1 | l). |
|---------|---------------------|------------------------|-----|
|---------|---------------------|------------------------|-----|

- **Step 2.** Configure the IPsec transform sets (IKE phase 2, tunnel termination).
- **Step 3.** Configure the crypto ACL (interesting traffic, secure data transfer).
- **Step 4.** Configure the crypto map (IKE phase 2).
- **Step 5.** Apply the crypto map to the interface (IKE phase 2).
- **Step 6.** Configure the firewall interface ACL.
- **Step 7.** Verify the VPN service.

#### Step 1: Configure the ISAKMP Policy (IKE Phase 1)

| Winnipeg(config)#crypto isakmp policy 1             | Creates an IKE policy                                         |
|-----------------------------------------------------|---------------------------------------------------------------|
| Winnipeg(config-isakmp)# <b>encryption 3des</b>     | Defines 3DES encryption                                       |
| Winnipeg(config-isakmp)# <b>hash sha</b>            | Chooses sha as the hashing algorithm                          |
| Winnipeg(config-isakmp)#authentication<br>pre-share | Specifies authentication with a preshared key                 |
| Winnipeg(config-isakmp)# <b>group 2</b>             | Specifies Diffie-Hellman<br>group 2 key exchange<br>algorithm |
| Winnipeg(config-isakmp)# <b>lifetime 86400</b>      | Specifies the lifetime of the IKE SA                          |

| Winnipeg(config-isakmp)# <b>exit</b>                                      | Exits isakmp configuration mode                                                                                                    |
|---------------------------------------------------------------------------|----------------------------------------------------------------------------------------------------|
| Winnipeg(config)# <b>crypto isakmp key 12345678</b><br>address 192.31.7.1 | Specifies the key required<br>for the tunnel endpoint<br><b>NOTE:</b> The VPN tunnel<br>peer (Edmonton router)<br>must have one IKE<br>phase 1 policy that<br>matches the IKE phase<br>1 policy in the Winnipeg<br>router. |

Step 2: Configure the IPsec Transform Sets (IKE Phase 2, Tunnel Termination)

| Winnipeg(config)#crypto ipsec transform-set<br>TRANSFORM-0 esp-sha-hmac esp-3des | Creates a transform set for<br>the IKE phase 2 policy |
|----------------------------------------------------------------------------------|-------------------------------------------------------|
| Winnipeg(cfg-crypto-trans)# <b>mode tunnel</b>                                   | Encapsulates the entire datagram                      |
| Winnipeg(cfg-crypto-trans)# <b>exit</b>                                          | Exits cfg-crypto-trans mode                           |
| Winnipeg(config)#crypto ipsec security-<br>association lifetime seconds 1200     | Defines a 20-minute SA lifetime                       |

Step 3: Configure the Crypto ACL (Interesting Traffic, Secure Data Transfer)

| Winnipeg# <b>configure terminal</b>                                                               | Enters global configuration mode                                                   |
|---------------------------------------------------------------------------------------------------|------------------------------------------------------------------------------------|
| Winnipeg(config)# <b>access-list 100 permit ip</b><br>192.168.30.0 0.0.0.255 10.10.30.0 0.0.0.255 | Defines the source and<br>destination of traffic that<br>will use the IPsec tunnel |

| Winnipeg(config)#crypto map CRYPTO-MAP-0 1<br>ipsec-isakmp           | Defines the crypto map<br>CRYPTO-MAP-0 to use<br>IPsec with ISAKMP |
|----------------------------------------------------------------------|--------------------------------------------------------------------|
| Winnipeg(config-crypto-map)# <b>set peer</b><br>1 <b>92.31.7.1</b>   | Specifies the IP address of the VPN peer                           |
| Winnipeg(config-crypto-map)# <b>set transform-set</b><br>TRANSFORM-0 | Uses the transform set<br>TRANSFORM-0 for IKE<br>phase 2 policy    |
| Winnipeg(config-crypto-map)# <b>match address 100</b>                | Defines the IP addresses<br>for the IPsec tunnel                   |
| Winnipeg(config-crypto-map)# <b>exit</b>                             | Exits crypto-map configuration mode                                |

**NOTE:** The Edmonton tunnel termination router has the following mirrored programming: tunnel peer IP address, interesting traffic ACL, and firewall ACL permitting VPN protocols.

| Edmonton(config)# <b>access-list 101 permit ip</b><br>10.10.30.0 0.0.0.255 192.168.30.1 0.0.0.255 | Defines the source and<br>destination IP addresses<br>of the VPN traffic |
|---------------------------------------------------------------------------------------------------|--------------------------------------------------------------------------|
| Edmonton(config-crypto-map)# <b>match address 101</b>                                             | Defines the IP addresses<br>for the IPsec tunnel                         |
| Edmonton(config-crypto-map)# <b>set peer</b><br>128.107.55.9                                      | Specifies the IP address of the IPsec peer                               |
| Edmonton(config)#access-list 120 permit ahp<br>host 128.107.55.9 host 192.31.7.1                  | Permits VPN protocol:<br>Authentication Header<br>(AH)                   |
| Edmonton(config)#access-list 120 permit esp<br>host 128.107.55.9 host 192.31.7.1                  | Permits VPN protocol:<br>Encapsulating Security<br>Payload (ESP)         |
| Edmonton(config)#access-list 120 permit udp<br>host 128.107.55.9 host 192.31.7.1 eq isakmp        | Permits VPN protocol:<br>ISAKMP                                          |

| Winnipeg(config)# <b>interface fastethernet 0/0</b> | Enters interface configuration mode                 |
|-----------------------------------------------------|-----------------------------------------------------|
| Winnipeg(config-if)# <b>crypto map CRYPTO-MAP-0</b> | Applies the crypto map at the terminating interface |
| Winnipeg(config-if)# <b>exit</b>                    | Exits interface configuration mode                  |

#### Step 5: Apply the Crypto Map to the Interface (IKE Phase 2)

Step 6: Configure the Firewall Interface ACL

| Winnipeg(config)#access-list 120 permit ahp<br>host 192.31.7.1 host 128.107.55.9           | Permits VPN protocol: AH                                                                                                    |
|--------------------------------------------------------------------------------------------|----------------------------------------------------------------------------------------------------|
| Winnipeg(config)#access-list 120 permit esp<br>host 192.31.7.1 host 128.107.55.9           | Permits VPN protocol:<br>ESP                                                                                                    |
| Winnipeg(config)#access-list 120 permit udp<br>host 192.31.7.1 host 128.107.55.9 eq isakmp | Permits VPN protocol:<br>ISAKMP                                                                                                 |
|                                                                                            | <b>NOTE:</b> The ACL<br>permitting VPN<br>protocols is applied<br>inbound at the border<br>router or firewall WAN<br>interface. |
| Winnipeg(config)#interface fastethernet 0/0                                                | Enters interface configuration mode                                                                                             |
| Winnipeg(config-if)# <b>ip access-group 120 in</b>                                         | Applies VPN protocol<br>ACL inbound at the local<br>terminating interface                                                       |

#### Step 7: Verify the VPN Service

| Winnipeg# <b>show crypto ipsec sa</b>  | Displays the settings used by current SAs                    |
|----------------------------------------|--------------------------------------------------------------|
| Winnipeg# <b>show crypto isakmp sa</b> | Displays current IKE SAs                                     |
| Winnipeg# <b>show crypto session</b>   | Displays status<br>information for active<br>crypto sessions |

| Winnipeg# <b>show crypto dynamic-map</b>   | Displays a dynamic crypto map set                          |
|--------------------------------------------|------------------------------------------------------------|
| Winnipeg# <b>show crypto map</b>           | Displays the crypto map configuration                      |
| Winnipeg# <b>debug crypto ipsec</b>        | Displays IPsec events                                      |
| Winnipeg# <b>debug crypto isakmp</b>       | Displays messages about<br>IKE events                      |
| Winnipeg# <b>debug crypto isakmp error</b> | Displays error messages<br>for IKE-related operations      |
| Winnipeg# <b>debug crypto ipsec error</b>  | Displays error messages<br>for IPsec-related<br>operations |

#### Configuring IPsec Site-to-Site VPNs Using SDM

Figure 4-1 shows the network topology for the configurations that follow, which describe how to use SDM to configure an IPsec site-to-site VPN.

- **Step 1.** Start the Cisco Security Device Manager (SDM) application on a workstation (WorkStation 1) on the 192.168.30.0/24 Winnipeg LAN segment.
- **Step 2.** Choose **Configure > VPN > Tasks > Site-to-Site VPN**.
- Step 3. Click the Create a Site to Site VPN radio button and then click the Launch the Selected Task button.
- **Step 4.** Click the **View Defaults** button and peruse the SDM default crypto selections:

SDM Crypto/IPsec Default Values:

- Authentication Method: Pre-Shared Key
- Encryption: 3DES
- Negotiation Authentication: SHA (Hash)
- Public Key Cryptography: Diffie-Hellman Group 2
- **Step 5.** Click **Next** to display the window shown in Figure 4-2.

| Home                                                                                                    | Configure 🖂 Monitor                                                                                                    | Site-to-Site VPN Wizard                                 |                                                                                                    |
|----------------------------------------------------------------------------------------------------|----------------------------------------------------------------------------------------------------|---------------------------------------------------------|----------------------------------------------------------------------------------------------------|
| Tanks<br>Control of CL<br>Control of CL<br>COPH<br>COPH | C VPN<br>C VPN<br>C Sury VPN Remote<br>C Sury VPN Remote<br>C Sury VPN Server<br>C Sury VPN Server | VPN Wizard                                              | VPI Connection information         Beter the information is provided in the VPN connection:       Pear Identity         Select the information is prevention in the information is prevention in the information is prevented by the transform met.         Traffic to encrypt       The traffic to encrypt         The traffic to encrypt       Digital Certification is prevented by the transform met.         Select is ource indefice where traffic to be encrypted originates:       Destination         Particle to ource indefice where traffic to be encrypted originates:       Particle is protected originates:         Particle to ource indefice where traffic to be encrypted originates:       Particle is protected originates:         Particle to ource indefice where traffic to be encrypted originates:       Particle is protected originates:         Particle to ource indefice where traffic to ource indefice where encrypted traffic terminates:       Particle is ource indefice where encrypted traffic terminates:         Particle to ource indefice where encrypted traffic terminates:       Particle is ource indefice where encrypted traffic terminates:         Partistis       Destination       Distesti                                                                                                    |
| ally of Service<br>Rayr<br>NAC<br>State<br>Stonal Tasks                                                                                                    |                                                                                                    | must wrow the te<br>must match the p<br>How do 1: How I | Sack Net Friddh Cancel Hele     Concel Concel Concel Concel     Concel Concel Concel     Concel Concel     Concel Concel     Concel Concel     Concel Concel     Concel     Concel |

Figure 4-2 Site-to-Site VPN Connection Information

- **Step 6.** In the VPN Connection Information area, click the drop-down arrow and choose **FastEthernet0/0**. FastEthernet 0/0 is the terminating interface on the Winnipeg router.
- **Step 7.** In the Peer Identity area, click the drop-down arrow and choose **Peer with a Static Address**. Enter the IP address (192.31.7.1) of the Edmonton Serial 0/0 interface, which is the terminating interface on the Edmonton router.
- **Step 8.** In the Authentication area, click the **Pre-shared Keys** radio button.
- **Step 9.** In the Source area, enter the source of the VPN traffic. In this case, VPN traffic originates from FastEthernet 0/1 on the Winnipeg router.
- **Step 10.** In the Destination area, enter the destination of the VPN traffic. In this case, the destination of Winnipeg VPN traffic on the Edmonton router is 10.10.30.0/24.
- **Step 11.** Choose Next > Next to complete and implement the programming.

**NOTE:** The Generate Mirror button at the bottom of the page creates a configuration for the peer VPN router. This configuration is only a guide and should *not* be applied directly to the peer VPN router.

**NOTE:** The IKE policy and preshared keys must be the same on both routers. The ACL applied in the crypto map of each router permits traffic from each local LAN segment to each VPN peer LAN segment.

**Step 12.** To begin IPsec tunnel troubleshooting, from the window shown in Figure 4-3, click the **Test Tunnel** button and then click **Start**.

**NOTE:** SDM will attempt to activate the VPN tunnel. It will prompt for a destination host IP in the peer router's internal network and then generate traffic to that peer. SDM will generate an error report with suggested remedies if a tunnel error is encountered.

#### Step 13. Choose Monitor > VPN Status > IPsec Tunnels.

**NOTE:** Each VPN tunnel configured on the router can be monitored for throughput and errors.

a · .

| Figure 4-3 | SDM Monitoring IPsec Site-to-Site Tunnel |  |
|------------|------------------------------------------|--|
|            |                                          |  |

CDIAN

....

| 🛱 Cisco Router ar                                                                                                    | d Security Device M                                                                                                    | lanager (SDM): 1                       | 0.10.30.1                                                                      |                                                                                                    |                                                                        |                     |               |                               |             |                                                                                                    | _ 8 ×              |
|----------------------------------------------------------------------------------------------------|----------------------------------------------------------------------------------------------------|----------------------------------------|--------------------------------------------------------------------------------|----------------------------------------------------------------------------------------------------|------------------------------------------------------------------------|---------------------|---------------|-------------------------------|-------------|----------------------------------------------------------------------------------------------------|--------------------|
| File Edit View                                                                                                    | Tools Help                                                                                                    |                                        |                                                                                |                                                                                                    |                                                                        |                     |               |                               |             |                                                                                                    |                    |
| Home Home                                                                                                    | මමු Configure                                                                                                    | Monitor                                | @<br>Betresh                                                                   | Save                                                                                                  | Q<br>Search                                                            | P<br>Help           |               |                               |             |                                                                                                    | .ı ı.ı ı.<br>cısco |
| Tesks                                                                                                    | 🔅 VPN Status                                                                                                    |                                        |                                                                                |                                                                                                    |                                                                        |                     |               |                               |             |                                                                                                    |                    |
| Convoire<br>December<br>Preved Status<br>Over Status<br>Over Status<br>Terfic Status<br>Status<br>Status<br>Status<br>Cogging<br>Logging | Generation Control Control Con | ets<br>Inelis<br>erver<br>Il Contexts) | Each row re<br>Local IP<br>19231 241<br>View Inter<br>P 0<br>k 6<br>t 6<br>t 0 | presents one<br>Remote IP<br>122-107-55-9<br>Status<br>val Real-51<br>Encar<br>of the status<br>to 11 | Peer<br>Peer<br>28.107.9<br>me data eve<br>ssutation Pa<br>Tirmo (HH.) | ry 10 sec<br>rckots | Tunnel Status | P<br>k<br>k<br>t<br>c         | 96 R<br>1 0 | Stop Monitoring Test Tunn<br>Select term to Monitor —<br>Compared to the Control -<br>Compared to the Control -<br>Select Error Packets<br>Decapsulation Packets<br>Decapsulation Packets<br>Time (PH4 MM.SS)<br>Decade to form Packets |                    |
| 1PS Solus                                                                                                    |                                                                                                    |                                        | 1.04<br>1.02<br>P 1.<br>k 0.98<br>\$ 0.96<br>08:1                              | 0.11<br>T                                                                                             | îme (HHLMM                                                             | ussj                |               | P 0.1<br>k 0.1<br>t<br>s<br>0 | 2           | Time (Fe1 MM.SS)                                                                                                    |                    |
| Done.                                                                                                    |                                                                                                    |                                        |                                                                                |                                                                                                    |                                                                        |                     |               |                               |             | 08:11:12 OTC FR M                                                                                                    | ar 23 2007 🔂       |

#### **Configuring GRE Tunnels over IPsec**

This section refers to Figure 4-1 and provides details about the configuration of a GRE over IPsec tunnel, in this case from Winnipeg to Edmonton.

The programming steps for configuring the Winnipeg router are as follows:

| Step 1.  | Create the GRE tunnel.                                   |
|----------|----------------------------------------------------------|
| Step 2.  | Specify the IPsec VPN authentication method.             |
| Step 3.  | Specify the IPsec VPN IKE proposals.                     |
| Step 4.  | Specify the IPsec VPN transform sets.                    |
| Step 5a. | Specify static routing for the GRE over IPsec tunnel.    |
| Step 5b. | Specify routing with OSPF for the GRE over IPsec tunnel. |
| Step 6.  | Enable the crypto programming at the interfaces.         |
|          |                                                          |

**NOTE:** The Winnipeg and Edmonton routers are programmed to provide connectivity for LAN and WAN, including any public to private IP translation.

| Step | 1: | Create | the | GRE | Tunnel |
|------|----|--------|-----|-----|--------|
|------|----|--------|-----|-----|--------|

| Winnipeg(config)# <b>interface tunnel0</b>                          | Enters interface<br>configuration mode<br>(virtual GRE tunnel<br>interface)                                                                                |
|---------------------------------------------------------------------|----------------------------------------------------------------------------------------------------|
| Winnipeg(config-if)# <b>ip address 192.168.3.1</b><br>255.255.255.0 | Assigns the tunnel IP address and netmask                                                                                                    |
| Winnipeg(config-if)# <b>tunnel source fastethernet</b><br>Ø/Ø       | Defines the local tunnel interface                                                                                                    |
| Winnipeg(config-if)# <b>tunnel destination</b><br>192.31.7.1        | Programs the far-end<br>tunnel IP<br><b>NOTE:</b> The peer<br>termination router has<br>mirrored programming<br>with "tunnel destination<br>128.107.55.9." |
| Winnipeg(config-if)# <b>no shutdown</b>                             | Turns on the tunnel interface                                                                                                    |

| Winnipeg#configure terminal                                                 | Enters global configuration mode                                                                                                    |
|-----------------------------------------------------------------------------|----------------------------------------------------------------------------------------------------|
| Winnipeg(config)#crypto isakmp policy 10                                    | Creates an IKE phase 1 policy                                                                                                    |
| Winnipeg(config-isakmp)# <b>authentication</b> <pre>pre-share</pre>         | Specifies use of a preshared encryption key                                                                                                    |
| Winnipeg(config-isakmp)# <b>encryption 3des</b>                             | Specifies use of 3DES<br>encryption                                                                                                    |
| Winnipeg(config-isakmp)# <b>group 2</b>                                     | Specifies use of the Diffie-<br>Hellman group 2 hashing<br>algorithm                                                                                                    |
| Winnipeg(config-isakmp)# <b>exit</b>                                        | Exits isakmp configuration mode                                                                                                    |
| Winnipeg(config)# <b>crypto isakmp key 12345678</b><br>address 192.31.7.1   | Specifies the key required for the tunnel endpoint                                                                                                    |
| Edmonton(config)# <b>crypto isakmp key 12345678</b><br>address 128.107.55.9 | Specifies the key required<br>for the tunnel endpoint<br><b>NOTE:</b> The peer<br>termination router must<br>have the same key and<br>IP address of its peer<br>termination router<br>(128.107.55.9). |

#### Step 2: Specify the IPsec VPN Authentication Method

#### Step 3: Specify the IPsec VPN IKE Proposals

| Winnipeg(config)# <b>access-list 101 permit gre</b><br>host 128.107.55.9 host 192.31.7.1 | Allows GRE protocol<br>traffic between GRE<br>tunnel endpoints |
|------------------------------------------------------------------------------------------|----------------------------------------------------------------|
| Winnipeg(config)#crypto map VPN-1 10 ipsec-<br>isakmp                                    | Defines the crypto map<br>VPN-1 to use IPsec with<br>ISAKMP    |
| Winnipeg(config-crypto-map)# <b>set peer</b><br>192.31.7.1                               | Specifies the IP address of the IPsec peer                     |

| Winnipeg(config-crypto-map)# <b>set transform-set</b><br><b>TO-EDMONTON</b>      | Uses the transform set TO-<br>EDMONTON for IKE<br>phase 2 policy                                                                                                    |
|----------------------------------------------------------------------------------|----------------------------------------------------------------------------------------------------|
| Winnipeg(config-crypto-map)# <b>match address 101</b>                            | Defines the IP addresses<br>for the IPsec tunnel                                                                                                    |
| Winnipeg(config-crypto-map)# <b>exit</b>                                         | Exits crypto-map configuration mode                                                                                                    |
| Edmonton(config)#access-list 102 permit gre<br>host 192.31.7.1 host 128.107.55.9 | Allows GRE protocol<br>traffic between GRE<br>tunnel endpoints                                                                                                    |
| Edmonton(config-crypto-map)# <b>set peer</b><br>128.107.55.9                     | Specifies the IP address of the IPsec peer                                                                                                    |
| Edmonton(config-crypto-map)# <b>match address 102</b>                            | Defines the IP addresses<br>for the IPsec tunnel<br><b>NOTE</b> : The Edmonton<br>tunnel termination<br>router has the following<br>mirrored programming:<br>ACL permitting GRE<br>inbound from the<br>Winnipeg router, tunnel<br>peer, and interesting<br>traffic ACL. |

#### Step 4: Specify the IPsec VPN Transform Sets

| Winnipeg(config)#crypto ipsec transform-set<br>TO-EDMONTON esp-des esp-md5-hmac | Creates the transform set<br>TO-EDMONTON for the<br>IKE phase 2 policy |
|---------------------------------------------------------------------------------|------------------------------------------------------------------------|
| Winnipeg(cfg-crypto-trans)# <b>exit</b>                                         | Exits cfg-crypto-trans configuration mode                              |

| Winnipeg(config)# <b>ip route 0.0.0.0 0.0.0.0</b><br>128.107.55.10        | Configures a static default<br>route to the physical next-<br>hop IP address                                                  |
|---------------------------------------------------------------------------|----------------------------------------------------------------------------------------------------|
| Winnipeg(config)# <b>ip route 10.10.30.0</b><br>255.255.255.0 192.168.3.2 | Configures a static route<br>for (local) tunnel traffic<br>giving the far-end tunnel<br>address as the next-hop IP<br>address |

Step 5a: Specify Static Routing for the GRE over IPsec Tunnel

Step 5b: Specify Routing with OSPF for the GRE over IPsec Tunnel

| Winnipeg(config)# <b>router ospf 1</b>                                   | Enables OSPF with process ID 1                                                                                                    |
|--------------------------------------------------------------------------|----------------------------------------------------------------------------------------------------|
| Winnipeg(config-router)# <b>passive-interface</b><br>fastethernet 0/0    | Disables OSPF routing<br>updates on interface<br>FastEthernet 0/0                                                                                         |
| Winnipeg(config-router)# <b>passive-interface</b><br>fastethernet 0/1    | Disables OSPF routing<br>updates on interface<br>FastEthernet 0/1<br><b>NOTE:</b> Interface<br>Tunnel0 is the only<br>interface participating<br>in OSPF. |
| Winnipeg(config-router)# <b>network 192.168.30.0</b><br>0.0.0.255 area 0 | Configures 192.168.30.0/<br>24 into OSPF area 0                                                                                                    |
| Winnipeg(config-router)# <b>network 192.168.3.0</b><br>0.0.0.255 area 0  | Any interface with an address of 192.168.3.x is to be placed into area 0                                                                                  |
| Winnipeg(config-router)# <b>exit</b>                                     | Returns to global configuration mode                                                                                                    |

**NOTE:** GRE is multiprotocol and can tunnel any OSI Layer 3 protocol.

| Winnipeg(config-if)#interface fastethernet 0/0 | Enters interface<br>configuration mode         |
|------------------------------------------------|------------------------------------------------|
| Winnipeg(config-if)# <b>shutdown</b>           | Turns the interface off                        |
| Winnipeg(config-if)# <b>crypto map VPN-1</b>   | Applies the crypto map to the WAN interface    |
| Winnipeg(config-if)# <b>no shutdown</b>        | Turns the interface on                         |
| Winnipeg(config-if)# <b>exit</b>               | Returns to global configuration mode           |
| Winnipeg(config)# <b>interface tunnel0</b>     | Enters interface<br>configuration mode         |
| Winnipeg(config-if)# <b>shutdown</b>           | Turns the interface off                        |
| Winnipeg(config-if)# <b>crypto map VPN-1</b>   | Applies the crypto map to the tunnel interface |
| Winnipeg(config-if)# <b>no shutdown</b>        | Turns the interface on                         |

#### Step 6: Enable the Crypto Programming at the Interfaces

#### **Configuring a Static IPsec Virtual Tunnel Interface**

This section refers to Figure 4-1 and provides details about the configuration of an IPsec virtual tunnel interface (VTI).

**NOTE:** The VTI method to secure multiprotocol links is preferred over secure GRE tunnels. IPsec VTIs simplify the configuration of IPsec for protection of remote links. This feature may not be supported in older IOS releases. Please review the VTI restrictions in *Cisco IOS Security Configuration Guide, Release 12.4,* "Part 4: Implementing IPsec and IKE" (click the **Configuring Security for VPNs with IPsec** link and then click **IPsec Virtual Tunnel Interface**) at Cisco.com.

The programming steps for configuring a router (for this example, the Winnipeg and Edmonton routers) for a static IPsec VTI are as follows:

- **Step 1.** Configure EIGRP AS 1.
- **Step 2.** Configure Static Routing.
- **Step 3.** Create IKE Policies and Peers.

**Step 4.** Create IPsec Transform Sets.

**Step 5.** Create an IPsec Profile.

**Step 6.** Create the IPsec Virtual Tunnel Interface.

#### Step 1: Configure EIGRP AS 1

| Winnipeg(config)# <b>router eigrp 1</b>              | Enters EIGRP routing configuration mode              |
|------------------------------------------------------|------------------------------------------------------|
| Winnipeg(config-router)# <b>no auto-summary</b>      | Turns off EIGRP's address summarization              |
| Winnipeg(config-router)# <b>network 192.168.3.0</b>  | Advertises the IP segment<br>on the tunnel interface |
| Winnipeg(config-router)# <b>network 192.168.30.0</b> | Advertises the LAN IP segment                        |
| Edmonton(config)# <b>router eigrp 1</b>              | Enters EIGRP routing configuration mode              |
| Edmonton(config-router)# <b>no auto-summary</b>      | Turns off EIGRP's address summarization              |
| Edmonton(config-router)# <b>network 192.168.3.0</b>  | Advertises the IP segment<br>on the tunnel interface |
| Edmonton(config-router)# <b>network 10.10.30.0</b>   | Advertises the LAN IP segment                        |

#### Step 2: Configure Static Routing

| Winnipeg(config)# <b>ip route 0.0.0.0 0.0.0.0</b><br>128.107.55.10      | Specifies default route to next-hop WAN address                                                                                                    |
|-------------------------------------------------------------------------|----------------------------------------------------------------------------------------------------|
| Edmonton(config)# <b>ip route 0.0.0.0 0.0.0.0</b><br>1 <b>92.31.7.2</b> | Specifies default route to<br>next-hop WAN address<br><b>NOTE:</b> After Steps 1<br>through 3, connectivity<br>and EIGRP neighbor<br>relationships should<br>be verified. |

| Winnipeg(config)# <b>crypto isakmp policy 10</b>                    | Creates a policy to define<br>the parameters used<br>during the IKE<br>negotiation.<br><b>NOTE:</b> All ISAKMP<br>settings are not offered<br>on all crypto-capable<br>IOS images. Configure<br>the settings supported<br>by your IOS image. |
|---------------------------------------------------------------------|----------------------------------------------------------------------------------------------------|
| Winnipeg(config-isakmp)# <b>authentication pre-</b><br><b>share</b> | Specifies use of a shared common key                                                                                                    |
| Winnipeg(config-isakmp)# <b>encryption aes 256</b>                  | Specifies use of 256-bit<br>AES encryption                                                                                                    |
| Winnipeg(config-isakmp)# <b>hash sha</b>                            | Specifies use of the SHA hashing algorithm                                                                                                    |
| Winnipeg(config-isakmp)# <b>group 5</b>                             | Configures the IKE policy<br>with the 1536-bit Diffie-<br>Hellman group (group 5)                                                                                                    |
| Winnipeg(config-isakmp)# <b>lifetime 3600</b>                       | Specifies the lifetime of an<br>IKE SA<br><b>NOTE:</b> The IKE SA<br>is bound to the VTI.<br>Because the IKE SA is<br>bound to the VTI, the<br>same IKE SA cannot be<br>used for a crypto map.                                               |
| Winnipeg(config)# <b>exit</b>                                       | Returns to global configuration mode                                                                                                    |

#### Step 3: Create IKE Policies and Peers

| Winnipeg(config)#crypto isakmp key KEY-1<br>address 0.0.0.0 0.0.0.0 | Assigns the common<br>crypto key and specifies<br>the interface IP address of<br>the participating peer<br><b>NOTE:</b> The VTI<br>programming steps<br>for the Edmonton router<br>are the same as those<br>for the Winnipeg<br>router using reciprocal<br>(mirrored) addressing. |
|---------------------------------------------------------------------|----------------------------------------------------------------------------------------------------|
| Edmonton(config)# <b>crypto isakmp policy 10</b>                    | Creates policy to define<br>the parameters used<br>during the IKE negotiation                                                                                                    |
| Edmonton(config-isakmp)#authentication pre-<br>share                | Specifies use of a shared common key                                                                                                    |
| Edmonton(config-isakmp)# <b>encryption aes 256</b>                  | Specifies use of 256-bit<br>AES encryption                                                                                                    |
| Edmonton(config-isakmp)# <b>hash sha</b>                            | Specifies use of the SHA hashing algorithm                                                                                                    |
| Edmonton(config-isakmp)# <b>group 5</b>                             | Configures the IKE policy<br>with the 1536-bit Diffie-<br>Hellman group (group 5)                                                                                                    |
| Edmonton(config-isakmp)# <b>lifetime 3600</b>                       | Specifies the lifetime of an IKE SA                                                                                                    |
| Edmonton(config)# <b>exit</b>                                       | Returns to global configuration mode                                                                                                    |
| Edmonton(config)#crypto isakmp key KEY-1<br>address 0.0.0.0 0.0.0.0 | Assigns the common<br>crypto key and specifies<br>the interface IP address of<br>the participating peer                                                                                                    |

#### Step 4: Create IPsec Transform Sets

**NOTE:** When IKE is not used to establish SAs, a single transform set must be used. The transform set is not negotiated, and the IPsec transform set must be configured in tunnel mode only.

| Winnipeg(config)#crypto ipsec transform-set<br>TRANSFORM-1 esp-aes 256 esp-sha-hmac ah-sha-<br>hmac | Specifies the IPsec<br>security protocol (AH or<br>ESP) and the algorithm<br>you want to use                                                                       |
|----------------------------------------------------------------------------------------------------|----------------------------------------------------------------------------------------------------|
| Winnipeg(cfg-crypto-trans)# <b>exit</b>                                                             | Returns to global configuration mode                                                                                                    |
| Winnipeg(config)#                                                                                   | <b>NOTE:</b> All IPsec<br>transform settings are<br>not offered on all crypto-<br>capable IOS images.<br>Configure the settings<br>supported by your IOS<br>image. |
| Edmonton(config)#crypto ipsec transform-set<br>TRANSFORM-1 esp-aes 256 esp-sha-hmac ah-sha-<br>hmac | Specifies the IPsec<br>security protocol (AH or<br>ESP) and the algorithm<br>you want to use                                                                       |
| Edmonton(cfg-crypto-trans)# <b>exit</b>                                                             | Returns to global configuration mode                                                                                                    |
| Edmonton(config)#                                                                                   |                                                                                                    |

Step 5: Create an IPsec Profile

**CAUTION:** Static VTIs support only a single IPsec SA that is attached to the VTI interface. The traffic selector for the IPsec SA is always "**IP any any**".

| Winnipeg(config)#crypto ipsec profile<br>PROFILE-1               | Creates the Winnipeg<br>IPsec profile PROFILE-1                                                                                                    |
|------------------------------------------------------------------|----------------------------------------------------------------------------------------------------|
| Winnipeg(ipsec-profile)# <b>set transform-set</b><br>TRANSFORM-1 | Links the transform<br>TRANSFORM-1 to the<br>profile PROFILE-1                                                                                                    |
|                                                                  | <b>NOTE:</b> There are no <b>match</b> clauses in an IPsec profile, only set statements. Also, the <i>transform set</i> is the only parameter that <i>must</i> be defined under the profile. |
| Edmonton(config)#crypto ipsec profile<br>PROFILE-1               | Creates the Edmonton<br>IPsec profile PROFILE-1<br>on the Edmonton router                                                                                                    |
| Edmonton(ipsec-profile)# <b>set transform-set</b><br>TRANSFORM-1 | Links the transform<br>TRANSFORM-1 to the<br>profile PROFILE-1                                                                                                    |

#### Step 6: Create the IPsec Virtual Tunnel Interface

| Winnipeg(config)#interface tunnel 0                                 | Creates a "tunnel"<br>interface                                                |
|---------------------------------------------------------------------|--------------------------------------------------------------------------------|
| Winnipeg(config-if)# <b>ip address 192.168.3.1</b><br>255.255.255.0 | Assigns the tunnel IP address                                                  |
| Winnipeg(config-if)# <b>tunnel source fastethernet</b><br>0/0       | Declares the local physical<br>interface used by the<br>tunnel interface       |
| Winnipeg(config-if)# <b>tunnel destination</b><br>128.107.50.2      | Names the IP address of the remote tunnel endpoint                             |
| <pre>Winnipeg(config-if)#tunnel mode ipsec ipv4</pre>               | Sets IPsec using IPv4 as<br>the encapsulation mode<br>for the tunnel interface |
| Winnipeg(config-if)#tunnel protection ipsec<br>profile PROFILE-1    | Associates the tunnel<br>interface with the IPsec<br>profile                   |
| Edmonton(config)#interface tunnel 0                                 | Creates a tunnel interface                                                     |
|---------------------------------------------------------------------|--------------------------------------------------------------------------------|
| Edmonton(config-if)# <b>ip address 192.168.3.2</b><br>255.255.255.0 | Assigns the tunnel IP address and netmask                                      |
| Edmonton(config-if)# <b>tunnel source ethernet 0/1</b>              | Declares the local physical<br>interface used by the<br>tunnel interface       |
| Edmonton(config-if)#tunnel destination<br>128.107.55.9              | Names the IP address of the remote tunnel endpoint                             |
| Edmonton(config-if)# <b>tunnel mode ipsec ipv4</b>                  | Sets IPsec using IPv4 as<br>the encapsulation mode<br>for the tunnel interface |
| Edmonton(config-if)#tunnel protection ipsec<br>profile PROFILE-1    | Associates the tunnel<br>interface with the IPsec<br>profile                   |

#### **Configuring High Availability VPNs**

Figure 4-4 shows the network topology for IPSec stateful failover using the Hot Standby Router Protocol (HSRP).

Figure 4-4 HSRP Stateful Failover

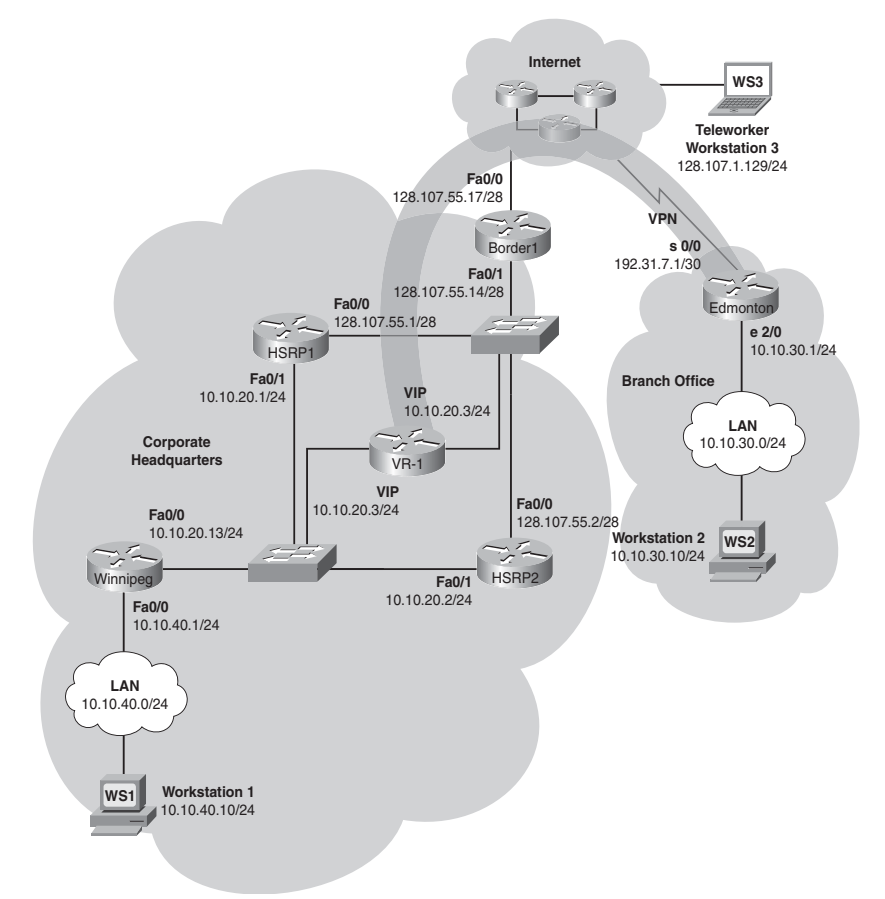

The programming steps for configuring a router (for this example, the HSRP1 and HSRP2 routers) for IPsec HRSP stateful failover are as follows:

- **Step 1.** Configure Hot Standby Router Protocol on HSRP1.
- **Step 2.** Configure site-to-site VPN on HSRP1.
- **Step 3.** Add programming for crypto redundancy configuration.
- **Step 4.** Define the interdevice communication protocol (HSRP1 and HSRP).
- **Step 5.** Apply the programming at the interface.

**NOTE:** There are design restrictions when configuring stateful redundancy for VPN connections. These encompass platform, IOS compatibility, and connection topology.

Step 1: Configure Hot Standby Routing Protocol Configuration on HSRP1

| HSRP1(config)# <b>interface fastethernet 0/0</b>             | Enters interface configuration mode                                                  |
|--------------------------------------------------------------|--------------------------------------------------------------------------------------|
| HSRP1(config-if)#standby 1 ip 128.107.55.3                   | Assigns 128.107.55.3 as<br>the HSRP group 1 virtual<br>router IP                     |
| HSRP1(config-if) <b>#standby 1 preempt</b>                   | Enables the active device<br>to release control after an<br>interface tracking event |
| HSRP1(config-if)#standby 1 name HSRP-OUT                     | Names the HSRP group                                                                 |
| HSRP1(config-if)# <b>standby 1 track fastethernet</b><br>1/0 | Monitors the interface<br>status to enable failover<br>to an HSRP peer               |
| HSRP1(config-if)# <b>standby delay reload 120</b>            | Configures a delay before initializing HSRP groups                                   |
| HSRP1(config)# <b>interface fastethernet 0/1</b>             | Enters interface<br>configuration mode                                               |
| HSRP1(config-if)#standby 2 ip 10.10.20.3                     | Assigns s10.10.20.3 as the<br>HSRP group 2 virtual<br>router IP                      |
| HSRP1(config-if)# <b>standby 2 preempt</b>                   | Enables the active device<br>to release control after an<br>interface tracking event |
| HSRP1(config-if)# <b>standby 2 name HSRP-IN</b>              | Names the HSRP group                                                                 |
| HSRP1(config-if)# <b>standby delay reload 120</b>            | Configures a delay before initializing HSRP groups                                   |
| HSRP1(config-if)# <b>standby 2 track fastethernet</b><br>0/0 | Monitors the interface<br>status to enable failover<br>to an HSRP peer               |
| HSRP2(config)# <b>interface fastethernet 0/0</b>             | Enters interface configuration mode                                                  |

| HSRP2(config-if)# <b>standby 1 ip 128.107.55.3</b>                   | Assigns 128.107.55.3 as<br>the HSRP group 1 virtual<br>router IP                     |
|----------------------------------------------------------------------|--------------------------------------------------------------------------------------|
| HSRP2(config-if)# <b>standby 1 preempt</b>                           | Enables the active device<br>to release control after an<br>interface tracking event |
| HSRP2(config-if)# <b>standby 1 name HSRP-OUT</b>                     | Names the HSRP group                                                                 |
| HSRP2(config-if)# <b>standby 1 track fastethernet</b><br>1/ <b>0</b> | Monitors the interface<br>status to enable failover<br>to an HSRP peer               |
| HSRP2(config-if)# <b>standby delay reload 120</b>                    | Configures a delay before initializing HSRP groups                                   |
| HSRP2(config)# <b>interface fastethernet 0/1</b>                     | Enters interface configuration mode                                                  |
| HSRP2(config-if)#standby 2 ip 10.10.20.3                             | Assigns 10.10.20.3 as the<br>HSRP group 2 virtual<br>router IP                       |
| HSRP2(config-if)# <b>standby 2 preempt</b>                           | Enables the active device<br>to release control after an<br>interface tracking event |
| HSRP2(config-if)# <b>standby 2 name HSRP-IN</b>                      | Names the HSRP group                                                                 |
| HSRP2(config-if)# <b>standby delay reload 120</b>                    | Configures a delay before initializing HSRP groups                                   |
| HSRP2(config-if)# <b>standby 2 track fastethernet</b><br>0/0         | Monitors the interface<br>status to enable failover to<br>an HSRP peer               |

## Step 2: Configure Site-to-Site VPN on HSRP1

HSRP1 Configuration

Tunnel Traffic Filter

| HSRP1(config)# <b>ip access-list extended PEER-</b><br>OUTSIDE                | Creates a named extended access list    |
|-------------------------------------------------------------------------------|-----------------------------------------|
| HSRP1(config-ext-nacl)#permit ip 10.10.40.1<br>0.0.0.255 10.10.30.0 0.0.0.255 | Defines traffic for the<br>IPsec tunnel |
| HSRP1(config-ext-nacl)# <b>exit</b>                                           | Exits to global configuration mode      |

# Key Exchange Policy

| HSRP1(config)#crypto isakmp policy 1                  | Creates IKE policy                                        |
|-------------------------------------------------------|-----------------------------------------------------------|
| HSRP1(config-isakmp)# <b>authentication pre-share</b> | Specifies use of a<br>preshared key for<br>authentication |
| HSRP1(config-isakmp)# <b>exit</b>                     | Exits to global configuration mode                        |

## Addressing, Authentication Credentials, and Transform Set

| HSRP1(config)# <b>crypto isakmp key 12345678</b><br>address 0.0.0.0 0.0.0.0 no-xauth | Specifies the key required<br>for the tunnel endpoint (no<br>user authentication) |
|--------------------------------------------------------------------------------------|-----------------------------------------------------------------------------------|
| HSRP1(config)# <b>crypto ipsec transform-set</b><br>TRANS-1 ah-md5-hmac esp-3des     | Creates the transform set<br>TRANS-1 for the IKE<br>phase 2 policy                |
| HSRP1(cfg-crypto-trans)# <b>exit</b>                                                 | Exits to global configuration mode                                                |

#### IPsec Tunnel

| HSRP1(config)# <b>crypto map TO-OUTSIDE 10 ipsec-</b><br>isakmp | Defines the crypto map<br>TO-OUTSIDE to use<br>IPsec with ISAKMP        |
|-----------------------------------------------------------------|-------------------------------------------------------------------------|
| HSRP1(config-crypto-map)# <b>set peer 192.31.7.1</b>            | Specifies the IP address of the remote IPsec peer                       |
| HSRP1(config-crypto-map)# <b>set transform-set</b><br>TRANS-1   | Specifies use of the<br>transform set TRANS-1<br>for IKE phase 2 policy |
| HSRP1(config-crypto-map)#match address PEER-<br>OUTSIDE         | Defines the IP addresses<br>for the IPsec tunnel                        |
| HSRP1(config-crypto-map)# <b>exit</b>                           | Exits to global configuration mode                                      |

#### **HSRP2** Configuration

#### **Tunnel Traffic Filter**

| HSRP2(config)# <b>ip access-list extended PEER-</b><br>OUTSIDE                | Creates named extended access list      |
|-------------------------------------------------------------------------------|-----------------------------------------|
| HSRP2(config-ext-nacl)#permit ip 10.10.40.1<br>0.0.0.255 10.10.30.0 0.0.0.255 | Defines traffic for the<br>IPsec tunnel |
| HSRP2(config-ext-nacl)# <b>exit</b>                                           | Exits to global configuration mode      |

#### Key Exchange Policy

| HSRP2(config)#crypto isakmp policy 1                  | Creates IKE policy                                      |
|-------------------------------------------------------|---------------------------------------------------------|
| HSRP2(config-isakmp)# <b>authentication pre-share</b> | Specifies the use of a preshared key for authentication |
| HSRP2(config-isakmp)# <b>exit</b>                     | Exits to global configuration mode                      |

#### Addressing, Authentication Credentials, and Transform Set

| HSRP2(config)# <b>crypto isakmp key 12345678</b><br>address 0.0.0.0 0.0.0.0 no-xauth | Specifies the key required<br>for the tunnel endpoint (no<br>user authentication) |
|--------------------------------------------------------------------------------------|-----------------------------------------------------------------------------------|
| HSRP2(config)# <b>crypto ipsec transform-set</b><br>TRANS-1 ah-md5-hmac esp-3des     | Creates the transform set<br>TRANS-1 for the IKE<br>phase 2 policy                |
| HSRP2(cfg-crypto-trans)# <b>exit</b>                                                 | Exits to global configuration mode                                                |

#### **IPsec Tunnel**

| HSRP2(config)# <b>crypto map TO-OUTSIDE 10 ipsec-</b><br>isakmp | Defines the crypto map<br>VPN-2 to use IPsec with<br>ISAKMP |
|-----------------------------------------------------------------|-------------------------------------------------------------|
| HSRP2(config-crypto-map)# <b>set peer 192.31.7.1</b>            | Specifies the IP address of the IPsec peer                  |

| HSRP2(config-crypto-map)# <b>set transform-set</b><br>TRANS-1 | Specifies the use of the<br>transform set TRANS-1<br>for IKE phase 2 policy |
|---------------------------------------------------------------|-----------------------------------------------------------------------------|
| HSRP2(config-crypto-map)#match address PEER-<br>OUTSIDE       | Defines the IP addresses<br>for the IPsec tunnel                            |
| HSRP2(config-crypto-map)# <b>exit</b>                         | Exits to global configuration mode                                          |

# Step 3: Add Programming for Crypto Redundancy Configuration

| HSRP1(config)# <b>crypto ipsec transform-set</b><br><b>TRANS-2 ah-md5-hmac esp-aes</b> | Creates the transform set<br>TRANS-2 for the IKE<br>phase 2 policy |
|----------------------------------------------------------------------------------------|--------------------------------------------------------------------|
| HSRP1(cfg-crypto-trans)# <b>exit</b>                                                   | Exits to global configuration mode                                 |
| HSRP1(config)# <b>crypto ipsec profile SSO1-SECURE</b>                                 | Creates the general profile<br>SSO1-SECURE for IPsec<br>policy     |
| HSRP1(ipsec-profile)# <b>set transform-set TRANS-2</b>                                 | Specifies a transform set                                          |
| HSRP1(ipsec-profile)# <b>exit</b>                                                      | Exits to global configuration mode                                 |
| HSRP1(config)# <b>redundancy inter-device</b>                                          | Enters interdevice configuration mode                              |
| HSRP1(config-red-interdevice)# <b>scheme standby</b><br>HSRP-IN                        | Names the redundancy<br>scheme used between two<br>devices         |
| HSRP1(config-red-interdevice)# <b>security ipsec</b><br>SSO1-SECURE                    | Specifies the IPsec profile                                        |
| HSRP1(config-red-interdevice)# <b>exit</b>                                             | Exits to global configuration mode                                 |
| HSRP2(config)# <b>crypto ipsec profile SS02-SECURE</b>                                 | Creates the general profile<br>SSO1-SECURE for IPsec<br>policy     |
| HSRP2(ipsec-profile)# <b>set transform-set TRANS-2</b>                                 | Specifies a transform set                                          |

| HSRP2(ipsec-profile)# <b>exit</b>                                   | Exits to global configuration mode                         |
|---------------------------------------------------------------------|------------------------------------------------------------|
| HSRP2(config)# <b>redundancy inter-device</b>                       | Enters interdevice configuration mode                      |
| HSRP2(config-red-interdevice)# <b>scheme standby</b><br>HSRP-IN     | Names the redundancy<br>scheme used between two<br>devices |
| HSRP2(config-red-interdevice)# <b>security ipsec</b><br>SSO2-SECURE | Specifies the IPsec profile                                |
| HSRP2(config-red-interdevice)# <b>exit</b>                          | Exits to global configuration mode                         |

# Step 4: Define the Interdevice Communication Protocol (HSRP1 and HSRP)

| HSRP1(config)# <b>ipc zone default</b>                      | Configures the interdevice communication protocol                                        |
|-------------------------------------------------------------|------------------------------------------------------------------------------------------|
| HSRP1(config-ipczone)# <b>association 1</b>                 | Creates an association<br>between the two devices                                        |
| HSRP1(config-ipczone-assoc)# <b>no shutdown</b>             | Enables the association                                                                  |
| HSRP1(config-ipczone-assoc)# <b>protocol sctp</b>           | Configures Stream<br>Control Transmission<br>Protocol (SCTP)                             |
| HSRP1(config-ipc-protocol-sctp)# <b>local-port</b><br>5000  | Defines the local SCTP<br>port number used to<br>communicate with the<br>redundant peer  |
| HSRP1(config-ipc-local-sctp)# <b>local-ip</b><br>10.10.20.1 | Defines a local IP to<br>communicate with the<br>peer                                    |
| HSRP1(config-ipc-local-sctp)# <b>exit</b>                   | Exits SCTP local configuration mode                                                      |
| HSRP1(config-ipc-protocol-sctp)# <b>remote-port</b><br>5000 | Defines the remote SCTP<br>port number used to<br>communicate with the<br>redundant peer |

| HSRP1(config-ipc-remote-sctp)# <b>remote-ip</b><br>10.10.20.2 | Defines a remote IP to communicate with the peer                                         |  |
|---------------------------------------------------------------|------------------------------------------------------------------------------------------|--|
| HSRP1(config-ipc-remote-sctp)# <b>exit</b>                    | Returns to local-ip configuration mode                                                   |  |
| HSRP1(config-ipc-protocol-sctp)# <b>exit</b>                  | Returns to config-ipczone-<br>assoc mode                                                 |  |
| HSRP1(config-ipczone-assoc)# <b>exit</b>                      | Returns to config-ipczone mode                                                           |  |
| HSRP1(config-ipczone)# <b>exit</b>                            | Returns to global configuration mode                                                     |  |
| HSRP1(config)#                                                |                                                                                          |  |
| HSRP2(config)# <b>ipc zone default</b>                        | Configures the interdevice communication protocol                                        |  |
| HSRP2(config-ipczone)# <b>association 1</b>                   | Creates an association<br>between the two devices                                        |  |
| HSRP2(config-ipczone-assoc)# <b>no shutdown</b>               | Enables the association                                                                  |  |
| HSRP2(config-ipczone-assoc)# <b>protocol sctp</b>             | Configures SCTP                                                                          |  |
| HSRP2(config-ipc-protocol-sctp)# <b>local-port</b><br>5000    | Defines the local SCTP<br>port number used to<br>communicate with the<br>redundant peer  |  |
| HSRP2(config-ipc-local-sctp)# <b>local-ip</b><br>10.10.20.2   | Defines a/the local IP to<br>communicate with the<br>peer                                |  |
| HSRP2(config-ipc-local-sctp)# <b>exit</b>                     | Exits SCTP local configuration mode                                                      |  |
| HSRP2(config-ipc-protocol-sctp)# <b>remote-port</b><br>5000   | Defines the remote SCTP<br>port number used to<br>communicate with the<br>redundant peer |  |
| HSRP2(config-ipc-remote-sctp)#remote-ip<br>10.10.20.1         | Defines a remote IP to<br>communicate with the<br>peer                                   |  |

| HSRP2(config-ipc-remote-sctp)# <b>exit</b>   | Returns to local-ip configuration mode   |
|----------------------------------------------|------------------------------------------|
| HSRP2(config-ipc-protocol-sctp)# <b>exit</b> | Returns to config-ipczone-<br>assoc mode |
| HSRP2(config-ipczone-assoc)# <b>exit</b>     | Returns to config-ipczone mode           |
| HSRP2(config-ipczone)# <b>exit</b>           | Returns to global configuration mode     |
| HSRP2(config)#                               |                                          |

#### Step 5: Apply the Programming at the Interface

| HSRP1(config)# <b>interface fastethernet 0/0</b>                       | Enters interface<br>configuration mode             |
|------------------------------------------------------------------------|----------------------------------------------------|
| HSRP1(config-if)#crypto map TO-OUTSIDE<br>redundancy HSRP-OUT stateful | Applies the crypto map to the WAN-facing interface |
| HSRP1(config-if)# <b>end</b>                                           | Returns to privileged<br>EXEC mode                 |
| HSRP1#                                                                 |                                                    |
| HSRP2(config)# <b>interface fastethernet 0/0</b>                       | Enters interface<br>configuration mode             |
| HSRP2(config-if)#crypto map TO-OUTSIDE<br>redundancy HSRP-OUT stateful | Applies the crypto map to the WAN-facing interface |
| HSRP2(config-if)# <b>end</b>                                           | Returns to privileged<br>EXEC mode                 |
| HSRP2#                                                                 |                                                    |

#### **Configuring Easy VPN Server Using Cisco SDM**

This section refers to the network topology shown in Figure 4-1 and provides details about the configuration of Easy VPN Server:

- **Step 1.** Start the Cisco Security Device Manager application at 192.168.30.1, the Winnipeg router LAN segment interface.
- **Step 2.** Choose **Home > Configure > VPN > Tasks > Easy VPN Server**.

**Step 3.** Choose **Enable AAA** and click **Yes** in the resulting dialog box, shown in Figure 4-5.

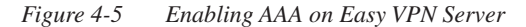

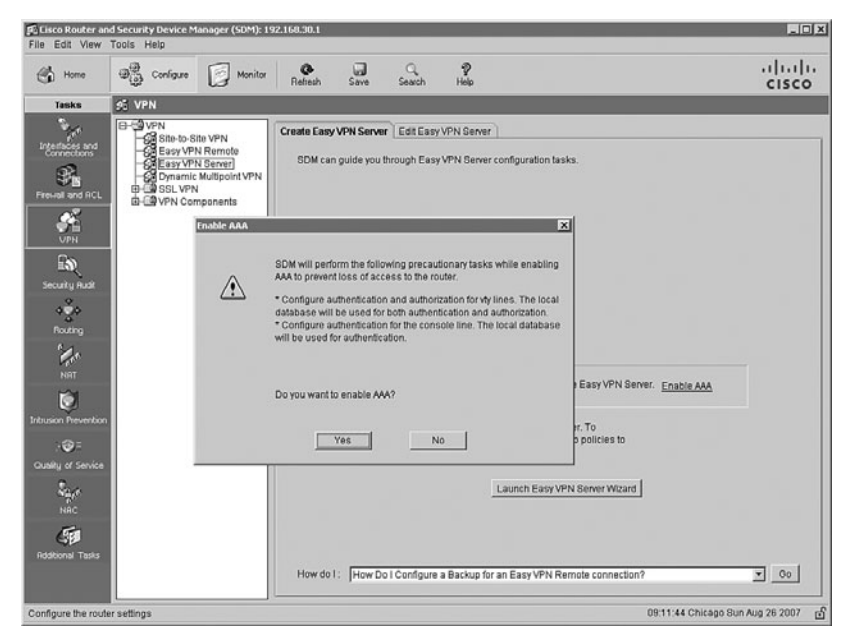

**NOTE:** One of the prerequisites of remote client authentication for the VPN service is enabling the AAA service on the target router.

| Click the Launch Easy VPN Server Wizard button and then click Next.                                            |
|----------------------------------------------------------------------------------------------------|
| Choose FastEthernet0/0. This is the VPN service termination interface.                                         |
| Click the Pre-Shared Keys radio button and then click Next to use preshared keys as the authentication method. |
| Choose the default IKE proposal and click Next.                                                                |
| The default SDM IKE policy is as follows:                                                                      |
| entication Method: Pre-Shared Key                                                                              |
| yption: 3DES                                                                                                   |
| otiation Authentication: SHA (Hash)                                                                            |
|                                                                                                    |

- Public Key Cryptography: Diffie-Hellman Group 2
- · Security Association Lifetime: 1 hour

- **Step 8.** Select **SDM Default Transform Set > Next**. Use the default encryption and authentication algorithms in the IPsec tunnel.
- **Step 9.** Choose the **Local** radio button in the Group Authorization and Group Policy window and then click **Next**.
- **Step 10.** Select **Enable User Authentication** in the User Authentication window and choose the **Local Only** radio button. Click **Next**. The router local user database will be used for authentication with the client policy group.
- **Step 11.** Click the **Add** button in the Group Authorization and User Group Policy window to create a specific user policy group (see Figure 4-6).
- Figure 4-6 Adding VPN Client Group Policies

| XAuth Options     Client Update       Teleworker       clients associated with this group. <none></none> |
|----------------------------------------------------------------------------------------------------|
| Teleworker  clients associated with this group. <none></none>                                            |
| <pre>clients associated with this group. <none> </none></pre>                                            |
| clients associated with this group.<br>«None»                                                            |
| <none></none>                                                                                            |
| *****                                                                                                    |
|                                                                                                    |
| ****                                                                                                    |
| C Select from an existing pool                                                                           |
| C Select from an existing pool                                                                           |
| -Select an entry 💌 Details                                                                               |
|                                                                                                    |
| lient along with the IP address.                                                                         |
| onal)                                                                                                    |
| 5                                                                                                    |
|                                                                                                    |

- **Step 12.** Enter a VPN client-group name and a chosen preshared key.
- **Step 13.** Check the **Pool Information** check box, click the **Create a New Pool** radio button, and enter the Starting IP Address and Ending IP Address of the VPN client pool.

**NOTE:** The addresses in the pool are assigned to new VPN clients as they connect. Choose an address range or network that is not already in use and that can be accurately defined by a subnet mask. The addresses chosen do not need to be associated to a physical interface on the router.

**CAUTION:** Be sure to adjust/edit any ACL in a remote LAN segment or firewalls to accommodate the addresses programmed in any VPN address pool(s).

**NOTE:** On the DNS/WINS tab, configure any corporate DNS or WINS server addresses that the remote VPN client needs to reference.

- **Step 14.** Click **OK** and then click **Next** in the Group Authorization and User Group Policies window.
- **Step 15.** Review and verify the IPsec VPN choices and click **Finish** when completed.
- **Step 16.** To add user accounts, choose **Configure > Additional Tasks**.
- **Step 17.** In the Additional Tasks pane, choose **Router Access > User Accounts/View** and then click the **Add** button to display the window shown in Figure 4-7.

Figure 4-7 Adding VPN User to Router Local Database

| Home Home                                                                                                    | Configure Monitor                                                                                                    | @<br>Refresh | Save Search                                                                                                    | P<br>Help                                                                       |                                                                   | ululu<br>cisco                |
|----------------------------------------------------------------------------------------------------|----------------------------------------------------------------------------------------------------|--------------|----------------------------------------------------------------------------------------------------|---------------------------------------------------------------------------------|-------------------------------------------------------------------|-------------------------------|
| Tasks                                                                                                    | Additional Tasks                                                                                                    |              |                                                                                                    |                                                                                 |                                                                   |                               |
| 1                                                                                                    | Conter Properties                                                                                                    | User Account | ://iew                                                                                                    |                                                                                 |                                                                   | AddEditDelete                 |
| Connections<br>Prevent and ACL<br>VPH<br>Prevent and ACL<br>VPH<br>Prevent and<br>Prevent and | Loss Accounts/Mew)     Vir Wanagement Access     Sacura Device Provisioning     Onsecura Device Provisioning     Onsecura Device Provisioning     One Control Application Mappings     Vir Data Application Mappings     Vir Data Application Mappings | Usenarie     | Add an Account<br>Enfer the username<br>Username:<br>Password<br>New Password<br>New Password<br>Confirm New Pas<br>Password<br>New Password<br>Confirm New Password<br>Confirm New Passwo | word  week week and password [smit sword using MD5 hash algo View with the user | Pridlege Level           Pridlege Level           15           15 | View Name<br>«None»<br>«None» |

**Step 18.** Create VPN client usernames and passwords and assign a privilege level. Click **OK** to add the user account to the local user database.

**NOTE:** Accept the default privilege level, 1, unless this user is required to program the router at the command prompt or through the SDM GUI.

#### Implementing the Cisco VPN Client

- **Step 1.** Install and start the Cisco VPN Client application.
- **Step 2.** Click the **New** connection entry icon.
- **Step 3.** Complete the fields as shown in Figure 4-8.

**NOTE:** The Host field is the IP address at the VPN terminating interface of the router.

**NOTE:** The Group Authentication Name and Password must coincide with the Group and Key entries on the router.

Figure 4-8 Cisco VPN Client Create New VPN Connection Entry Dialog Box

| 💩 VPN Client   (                                  | Create New VPN Connec  | tion Entry     | ×              |
|---------------------------------------------------|------------------------|----------------|----------------|
| Connection Entry: Wo                              | kshop                  |                | and select     |
| Description: List                                 | Server and Stables     | 5              |                |
| Host: 128                                         | .107.55.9              |                |                |
| Authentication Tr                                 | ansport Backup Servers | Dial-Up        |                |
| Group Authentica                                  | tion                   | C Mutual Group | Authentication |
| Name:                                             | Teleworker             |                |                |
| Password:                                         | ******                 |                |                |
| Confirm Password:                                 | нинини                 |                |                |
| C Certificate Auther<br>Name:<br>C Send CA Certif | ntication              |                |                |
| Erase User Password                               |                        | Save           | Cancel         |

This page intentionally left blank

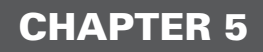

# Cisco Device Hardening

This chapter provides information and commands concerning the following topics:

- · Disabling unneeded services and interfaces
- · Disabling commonly configured management services
- · Disabling path integrity mechanisms
- · Disabling features related to probes and scans
- · Terminal access security
- · Gratuitous and proxy Address Resolution Protocol
- · Disabling IP directed broadcasts
- · Locking down routers with AutoSecure
- · Optional AutoSecure parameters
- · Locking down routers with Cisco SDM
- · Setting Cisco passwords and password security
- · Securing ROMMON
- Setting a login failure rate
- · Setting timeouts
- Setting multiple privilege levels
- · Configuring banner messages
- Role-Based CLI
- Secure configuration files
- Tips for using Cisco access control lists
- · Using ACLs to filter network traffic to mitigate threats
- · Mitigating dedicated DoS (DDoS) attacks with ACLs
- · Configuring an SSH server for secure management and reporting
- Configuring syslog logging
- · Configuring an SNMP managed node
- · Configuring NTP clients and servers
- Configuration example: NTP
- · Configuring AAA on Cisco routers using CLI
- · Configuring AAA on Cisco routers using SDM

## **Disabling Unneeded Services and Interfaces**

| Router(config)# <b>interface serial 0/0/0</b>        | Moves to interface configuration mode                                                                                                    |
|------------------------------------------------------|----------------------------------------------------------------------------------------------------|
| Router(config-if)# <b>shutdown</b>                   | Logically disables the interface                                                                                                    |
| Router(config-if)# <b>exit</b>                       | Returns to global configuration mode                                                                                                    |
| Router(config)# <b>no ip bootp server</b>            | Does not permit the router<br>to act as a BOOTP server<br>for other network devices                                                                 |
| Router(config)# <b>no cdp run</b>                    | Do not advertise CDP<br>information globally<br>between Cisco devices.                                                                              |
| Router(config)# <b>interface gigabitethernet 0/1</b> | Moves to interface configuration mode                                                                                                    |
| Router(config-if)# <b>no cdp enable</b>              | Instructs the router to<br>not advertise CDP<br>information between<br>Cisco devices at the<br>interface level                                      |
| Router(config-if)# <b>exit</b>                       | Returns to global configuration mode                                                                                                    |
| Router(config)# <b>no service config</b>             | Disables the config service<br><b>NOTE:</b> The config<br>service allows for<br>the autoloading of<br>configuration files<br>from a network server. |
| Router(config)# <b>no ftp-server enable</b>          | Globally disables the router FTP service                                                                                                    |

| Router(config)# <b>no tftp-server</b> file-<br>sys:imagename | Disables the TFTP service<br>to serve the IOS image at<br>the listed location                                    |
|--------------------------------------------------------------|----------------------------------------------------------------------------------------------------|
| Router(config)# <b>no ntp server</b> <i>ip-address</i>       | Disables both NTP server and client capabilities                                                                 |
| Router(config)# <b>no service pad</b>                        | Disables X.25 packet<br>assembler/disassembler<br>(PAD) service                                                  |
| Router(config)# <b>no service tcp-small-servers</b>          | Disables minor TCP<br>services—echo, discard,<br>chargen, and daytime—<br>available from hosts on the<br>network |
| Router(config)# <b>no service udp-small-servers</b>          | Disables minor UDP<br>services—echo, discard,<br>chargen, and daytime—<br>available from hosts on the<br>network |
| Router(config-if)# <b>no mop enabled</b>                     | Disables the Digital<br>Equipment Corporation<br>(DEC) Maintenance<br>Operations Protocol                        |

**NOTE:** The BOOTP, CDP, and PAD services are enabled by default. Configuration auto-loading, FTP, TFTP, and NTP services are disabled by default. TCP and UDP minor services are enabled by default prior to Cisco IOS Release 11.3 and disabled by default in Cisco IOS Release 11.3 and later. The MOP service is enabled on most Ethernet interfaces.

| Router(config)# <b>no snmp-server enable</b>    | Disables router response<br>to SNMP queries and<br>configuration requests<br><b>NOTE:</b> If SNMP is<br>required, use SNMPv3<br>whenever possible.<br>SNMPv3 offers secure<br>communication<br>previously unavailable<br>in earlier versions. If<br>HTTP or HTTPS service<br>is required, use access<br>control lists (ACL) to<br>response |
|-------------------------------------------------|----------------------------------------------------------------------------------------------------|
| Router(config)# <b>no ip http server</b>        | Disables monitoring and<br>configuration from a web<br>browser                                                                                                    |
| Router(config)# <b>no ip http secure-server</b> | Disables monitoring and<br>configuration from a<br>secure (HTTPS) web<br>browser                                                                                                    |
| Router(config)# <b>no ip domain-lookup</b>      | Disables undirected<br>broadcast (255.255.255.255)<br>as the default address to<br>reach a DNS server                                                                                                    |

#### **Disabling Commonly Configured Management Services**

NOTE: The no ip domain-lookup command also disables all DNS on the system.

#### **Disabling Path Integrity Mechanisms**

| Router(config)# <b>no ip icmp redirect</b> | Prevents the router from sending ICMP redirects                                               |
|--------------------------------------------|-----------------------------------------------------------------------------------------------|
| Router(config)# <b>no ip source-route</b>  | Disables a sender from<br>controlling the route that a<br>packet travels through a<br>network |

| Router(config)# <b>no service finger</b>             | Disables the retrieval<br>of user information from<br>port 79                              |
|------------------------------------------------------|--------------------------------------------------------------------------------------------|
| Router(config)# <b>interface gigabitethernet 0/0</b> | Moves to interface configuration mode                                                      |
| Router(config-if)# <b>no ip unreachables</b>         | Disables the notification<br>of invalid destination IP<br>subnets or specific<br>addresses |
| Router(config-if)# <b>no ip mask-reply</b>           | Disables replies to an<br>ICMP subnet mask query                                           |

# **Disabling Features Related to Probes and Scans**

# **Terminal Access Security**

| Router(config)# <b>no ip identd</b>               | Do not report the identity<br>of a TCP connection<br>initiator.                                                                               |
|---------------------------------------------------|----------------------------------------------------------------------------------------------------|
| Router(config)# <b>service tcp-keepalives-in</b>  | Allows a router to detect<br>when the host with which<br>it is communicating<br>experiences a failure                                         |
| Router(config)# <b>service tcp-keepalives-out</b> | Allows a router to detect<br>when the host with which<br>it is communicating<br>experiences a failure                                         |
|                                                   | <b>NOTE:</b> TCP keepalives<br>are sent once every<br>minute and connection<br>is closed if no keepalives<br>are detected after<br>5 minutes. |

#### **Gratuitous and Proxy Address Resolution Protocol**

| Router(config)# <b>no ip gratuitous-arps</b>  | Instructs the router to not<br>generate gratuitous ARPs<br>for PPP/SLIP peer<br>addresses |
|-----------------------------------------------|-------------------------------------------------------------------------------------------|
| Router(config)# <b>interface serial 0/0/1</b> | Moves to interface configuration mode                                                     |
| Router(config)# <b>no ip proxy-arp</b>        | Disables proxy ARP on the specified interface                                             |

#### **Disabling IP Directed Broadcasts**

| Router(config)# <b>interface gigabitethernet 0/0</b> | Moves to interface configuration mode                                                                                                    |
|------------------------------------------------------|----------------------------------------------------------------------------------------------------|
| Router(config-if)# <b>no ip directed-broadcast</b>   | Specifies that directed<br>broadcasts destined for the<br>subnet to which that<br>interface is attached will<br>be dropped, rather than<br>being broadcast |

#### Locking Down Routers with AutoSecure

AutoSecure is a single privileged EXEC program that allows you to eliminate many potential security threats quickly and easily. AutoSecure helps to make you more efficient at securing Cisco routers. Cisco AutoSecure is available in Cisco IOS Software Major Release 12.3 and subsequent 12.3 T releases for the Cisco 800, 1700, 2600, 3600, 3700, 7200, and 7500 Series routers.

| 2821Router# <b>auto secure</b>                                  | Enters AutoSecure configuration mode                                         |
|-----------------------------------------------------------------|------------------------------------------------------------------------------|
| AutoSecure Configuration                                        |                                                                              |
| *** AutoSecure configuration enhances the security of           |                                                                              |
| the router, but it will not make it absolutely resistant        |                                                                              |
| to all security attacks ***                                     |                                                                              |
| AutoSecure will modify the configuration of your device.        |                                                                              |
| All configuration changes will be shown. For a detailed         |                                                                              |
| explanation of how the configuration changes enhance security   |                                                                              |
| and any possible side effects, please refer to<br>Cisco.com for |                                                                              |
| Autosecure documentation.                                       |                                                                              |
| At any prompt you may enter '?' for help.                       |                                                                              |
| Use ctrl-c to abort this session at any prompt.                 |                                                                              |
| Gathering information about the router for<br>AutoSecure        |                                                                              |
| Is this router connected to internet? [no]: <b>y</b>            | Prompts the user to enter y<br>if the device is connected<br>to the Internet |
| Enter the number of interfaces facing the internet [1]: 1       | Prompts the user to enter<br>the number of interfaces<br>facing the Internet |

| IP-Address    | 0K?                                                                                                    | Method                                                                                                    | Status                                                                                                    | Pr                                                                                                    | rotocol                                                                                                    |
|---------------|----------------------------------------------------------------------------------------------------|----------------------------------------------------------------------------------------------------|----------------------------------------------------------------------------------------------------|----------------------------------------------------------------------------------------------------|----------------------------------------------------------------------------------------------------|
| 192.168.100.1 | YES                                                                                                    | NVRAM                                                                                                    | up                                                                                                    |                                                                                                    | up                                                                                                    |
| 192.31.7.1    | YES                                                                                                    | manual                                                                                                    | up                                                                                                    |                                                                                                    | up                                                                                                    |
| unassigned    | YES                                                                                                    | unset                                                                                                    | up                                                                                                    |                                                                                                    | down                                                                                                    |
| unassigned    | YES                                                                                                    | unset                                                                                                    | up                                                                                                    |                                                                                                    | down                                                                                                    |
| unassigned    | YES                                                                                                    | unset                                                                                                    | up                                                                                                    |                                                                                                    | down                                                                                                    |
| unassigned    | YES                                                                                                    | unset                                                                                                    | up                                                                                                    |                                                                                                    | down                                                                                                    |
| unassigned    | YES                                                                                                    | unset                                                                                                    | up                                                                                                    |                                                                                                    | down                                                                                                    |
| unassigned    | YES                                                                                                    | unset                                                                                                    | up                                                                                                    |                                                                                                    | down                                                                                                    |
| unassigned    | YES                                                                                                    | unset                                                                                                    | up                                                                                                    |                                                                                                    | down                                                                                                    |
| unassigned    | YES                                                                                                    | unset                                                                                                    | up                                                                                                    |                                                                                                    | down                                                                                                    |
| unassigned    | YES                                                                                                    | unset                                                                                                    | up                                                                                                    |                                                                                                    | down                                                                                                    |
| unassigned    | YES                                                                                                    | NVRAM                                                                                                    | administratively o                                                                                                    | down                                                                                                    | down                                                                                                    |
| unassigned    | YES                                                                                                    | NVRAM                                                                                                    | administratively o                                                                                                    | down                                                                                                    | down                                                                                                    |
| unassigned    | YES                                                                                                    | NVRAM                                                                                                    | up                                                                                                    |                                                                                                    | down                                                                                                    |
|               | IP-Address<br>192.168.100.1<br>192.31.7.1<br>unassigned<br>unassigned<br>unassigned<br>unassigned<br>unassigned<br>unassigned<br>unassigned<br>unassigned<br>unassigned<br>unassigned<br>unassigned<br>unassigned | IP-Address         OK?           192.168.100.1         YES           192.31.7.1         YES           unassigned         YES           unassigned         YES | IP-Address         OK?         Method           192.168.100.1         YES         NVRAM           192.31.7.1         YES         unastigned           unassigned         YES         unset           unassigned         YES         unset           unassigned         YES         unset           unassigned         YES         unset           unassigned         YES         unset           unassigned         YES         unset           unassigned         YES         unset           unassigned         YES         unset           unassigned         YES         unset           unassigned         YES         unset           unassigned         YES         unset           unassigned         YES         NVRAM           unassigned         YES         NVRAM           unassigned         YES         NVRAM | IP-AddressOK?MethodStatus192.168.100.1YESNVRAMup192.31.7.1YESmanualupunassignedYESunsetupunassignedYESunsetupunassignedYESunsetupunassignedYESunsetupunassignedYESunsetupunassignedYESunsetupunassignedYESunsetupunassignedYESunsetupunassignedYESunsetupunassignedYESunsetupunassignedYESNVRAMadministratively ofunassignedYESNVRAMup | IP-AddressOK?MethodStatusPr192.168.100.1YESNVRAMup192.31.7.1YESmanualupunassignedYESunsetupunassignedYESunsetupunassignedYESunsetupunassignedYESunsetupunassignedYESunsetupunassignedYESunsetupunassignedYESunsetupunassignedYESunsetupunassignedYESunsetupunassignedYESunsetupunassignedYESunsetupunassignedYESNVRAMadministratively downunassignedYESNVRAMup |

Enter the interface name that is facing the internet: gigabitethernet0/1

Securing Management plane services...

Disabling service finger Disabling service pad Disabling udp & tcp small servers Enabling service password encryption Enabling service tcp-keepalives-in Enabling service tcp-keepalives-out Disabling the cdp protocol

Disabling the bootp server Disabling the http server Disabling the finger service Disabling source routing Disabling gratuitous arp Prompts the user to enter the name of the interface that is facing the Internet.

Secures the management plane services

| Here is a sample Security Banner to be shown<br>at every access to device. Modify it to suit | Allows you to create a security banner                                 |
|----------------------------------------------------------------------------------------------|------------------------------------------------------------------------|
| enterprise requirements.                                                                     | <b>NOTE</b> : Creating a security banner here is the same as using the |
| Authorized Access only                                                                       | banner command in                                                      |
| This system is the property of So-&-So-<br>Enterprise.                                       | global configuration mode                                              |
| UNAUTHORIZED ACCESS TO THIS DEVICE IS PROHIBITED.                                            |                                                                        |
| You must have explicit permission to access this                                             |                                                                        |
| device. All activities performed on this device                                              |                                                                        |
| are logged. Any violations of access policy will result                                      |                                                                        |
| in disciplinary action.                                                                      |                                                                        |
| Enter the security banner {Put the banner between                                            |                                                                        |
| k and k, where k is any character}:                                                          |                                                                        |
| #This system is the property of Rothson<br>Educational Consulting.                           |                                                                        |
| UNAUTHORIZED ACCESS TO THIS DEVICE IS PROHIBITED!#                                           |                                                                        |
| Enable secret is either not configured or                                                    | AutoSecure checks to see                                               |
| is the same as enable password                                                               | if the enable secret                                                   |
| Enter the new enable secret: xxxxxxxx                                                        | password is set, or is the                                             |
| Confirm the enable secret : xxxxxxxx                                                         | same as the enable                                                     |
|                                                                                              | vou are prompted to enter                                              |
|                                                                                              | a new enable secret                                                    |
|                                                                                              | password.                                                              |

Enter the new enable password: xxxx % Password too short - must be at least 6 characters. Password configuration failed Enter the new enable password: xxxxxxx Confirm the enable password: xxxxxxx

Configuring AAA local authentication Configuring Console, Aux and VTY lines for local authentication, exec-timeout, and transport Securing device against Login Attacks Configure the following parameters

Blocking Period when Login Attack detected: 300

Maximum Login failures with the device: 3

Maximum time period for crossing the failed login attempts: **60** 

Configure SSH server? [yes]: y

Prompts you to enter a new enable password, which must be at least six characters

Checks for AAA local authentication and whether a local user account exists. If neither is true, you are prompted to enter a username and password.

Sets the blocking period, in seconds—known as the *quiet period* 

Sets the maximum number of failed login attempts that triggers the quiet period

Sets the duration of time in which the allowed number of failed login attempts must be made before the blocking period is triggered

Configures SSH functionality

If you answer *yes*, AutoSecure automatically configures the SSH timeout to 60 seconds and the number of SSH authentication retries to two.

If there is no hostname or domain name in the current configuration, you will be prompted to enter one here.

| Configuring interface specific AutoSecure<br>services<br>Disabling the following ip services on all<br>interfaces:                                                                                                    | AutoSecure will<br>automatically disable<br>these services on all router<br>interfaces                                |
|----------------------------------------------------------------------------------------------------|----------------------------------------------------------------------------------------------------|
| no ip redirects<br>no ip proxy-arp<br>no ip unreachables<br>no ip directed-broadcast<br>no ip mask-reply<br>Disabling mop on Ethernet interfaces<br>Securing Forwarding plane services<br>Enabling CEF (This might impact the memory<br>requirements for your platform) | AutoSecure will secure the<br>forwarding plane.<br>Enables CEF (or dCEF if<br>supported) )<br>Enables unicast RPF (if |
| Enabling unicast rpf on all interfaces<br>connected to internet                                                                                                    | supported)<br>You are asked to enable<br>the CBAC Firewall feature<br>here if it is supported on<br>the router.       |
| This is the configuration generated:                                                                                                    | A summary is then listed                                                                                              |
| no service finger<br>no service pad<br>no service udp-small-servers<br>no service tcp-small-servers<br>service password-encryption<br>service tcp-keepalives-in<br>service tcp-keepalives-out<br>end                                                                    |                                                                                                    |

```
Apply this configuration to running-config?
[yes]: y
Applying the config generated to running-
config
The name for the keys will be:
2821.yourdomain.com
% The key modulus size is 1024 bits
% Generating 1024 bit RSA keys, keys will be
non-exportable...[OK]
2821#
```

#### **Optional AutoSecure Parameters**

| 2821Router# <b>auto secure management</b>  | Secures only the management plane                                                                                                    |
|--------------------------------------------|----------------------------------------------------------------------------------------------------|
| 2821Router# <b>auto secure forwarding</b>  | Secures only the forwarding plane                                                                                                    |
| 2821Router# <b>auto secure no-interact</b> | Specifies that the user will<br>not be prompted for any<br>interactive configurations<br><b>NOTE:</b> Any parameters<br>that need interactive<br>dialog will not be<br>configured, such as<br>usernames or<br>passwords. |
| 2821Router# <b>auto secure full</b>        | Specifies to prompt the<br>user for all interactive<br>questions<br><b>NOTE:</b> This is the same<br>as the <b>auto secure</b><br>command shown in<br>the previous example.                                              |
| 2821Router# <b>auto secure ntp</b>         | Specifies the configuration of the NTP feature                                                                                                    |

| 2821Router# <b>auto secure login</b>         | Specifies the configuration of the Login feature               |
|----------------------------------------------|----------------------------------------------------------------|
| 2821Router# <b>auto secure ssh</b>           | Specifies the configuration of the SSH feature                 |
| 2821Router# <b>auto secure firewall</b>      | Specifies the configuration of the Firewall feature            |
| 2821Router# <b>auto secure tcp-intercept</b> | Specifies the configuration<br>of the TCP-intercept<br>feature |

**WARNING:** If AutoSecure fails to complete its operation, you may end up with a corrupt running configuration. Depending on your release of IOS, the steps for recovery are as follows:

In Cisco IOS Release 12.3(8)T and later—Pre-AutoSecure configuration is stored in flash under the filename pre\_autosec.cfg. Use the command configure replace flash:pre\_cautosec.cfg to roll back the router to the pre-AutoSecure configuration. This will apply all necessary additions and deletions to replace the current running configuration (which may be corrupt) with the contents of the specified configuration file, which is assumed to be a complete configuration, not a partial configuration.

In Cisco IOS releases prior to 12.3(8T)—Save the running configuration to NVRAM first with the **copy running-config startup-config** command before running AutoSecure. There is no rollback feature available.

#### Locking Down Routers with Cisco SDM

There are two options for securing your router using Cisco Router and Security Device Manager (SDM):

- **SDM Security Audit Wizard**—Compares router configurations to a predefined checklist of best practices. After comparison, a Report Card is displayed that shows a list of possible security problems. You then choose the vulnerabilities that you would like to lock down.
- One-Step Lockdown—Initiates an automatic lockdown using recommended settings.

#### SDM Security Audit Wizard

As shown in Figure 5-1, from the home page of SDM, click the **Configure** button at the top of the page, and then click the **Security Audit** icon in the Tasks toolbar.

Figure 5-1 Main Security Audit Window

| States Cisco Router                                | and Security Device N                                                                       | lanager (SDM): 192                                                      | 2.168.100.1                                                       | _                                              |                                                            |                    | _ FX                         |
|----------------------------------------------------|---------------------------------------------------------------------------------------------|-------------------------------------------------------------------------|-------------------------------------------------------------------|------------------------------------------------|------------------------------------------------------------|--------------------|------------------------------|
| Home Home                                          | Configure                                                                                   | Monitor Re                                                              | fresh Save                                                        | C,<br>Search                                   | ng<br>Help                                                 |                    | CISCO SYSTEMS                |
| Tesks                                              | 🔍 Security Audit                                                                            |                                                                         |                                                                   |                                                |                                                            |                    |                              |
| interfaces and<br>connections<br>Previous and RCL  | Security Audit<br>SDM will run a series<br>finished, SDM will pro<br>Or, you may directly p | of predefined checki<br>ssent you with a list o<br>erform one step rout | list to assess your r<br>frecommended act<br>er lock-down by usie | outer's secur<br>ions, which y<br>ng the below | ity configuration. Once<br>ou may choose to app<br>option. | *                  | Use Case Scenario            |
| En<br>Security Rudit<br>Routing                    |                                                                                             |                                                                         |                                                                   |                                                | Perform security aud                                       | sn.                |                              |
| NAT<br>NAT<br>Intrusion Prevention                 | One-step lockdown o<br>one-step lockdown o<br>settings. Clicking the                        | n<br>onfigures the router v<br>below button will del                    | with set of defined s<br>iver the configuratio                    | ecurity featur<br>ns to the rout               | es with recommended<br>ler.                                |                    |                              |
| ्रख्येः=<br>Cuality of Service<br>श्रियुर्ग<br>NRC |                                                                                             |                                                                         |                                                                   |                                                |                                                            |                    |                              |
|                                                    |                                                                                             |                                                                         |                                                                   |                                                | One-step lockdow                                           | n                  |                              |
| Security Audit                                     |                                                                                             | L .                                                                     | The second                                                        |                                                |                                                            |                    | 21:19:28 UTC Wed Aug 08 2007 |
| d start                                            | Network Connec                                                                              | Car asco - HyperTer                                                     | /C https://19                                                     |                                                | C SOM Launch Pag                                           | G Cisco Router and | 🔍 🗊 🔍 📰 🖓 🕄 🏷 💻 2:15 PM -    |

From this page you have two options: Perform Security Audit and One-Step Lockdown. Click **Perform Security Audit** to start the Security Audit Wizard, shown in Figure 5-2.

Figure 5-2 Security Audit Wizard

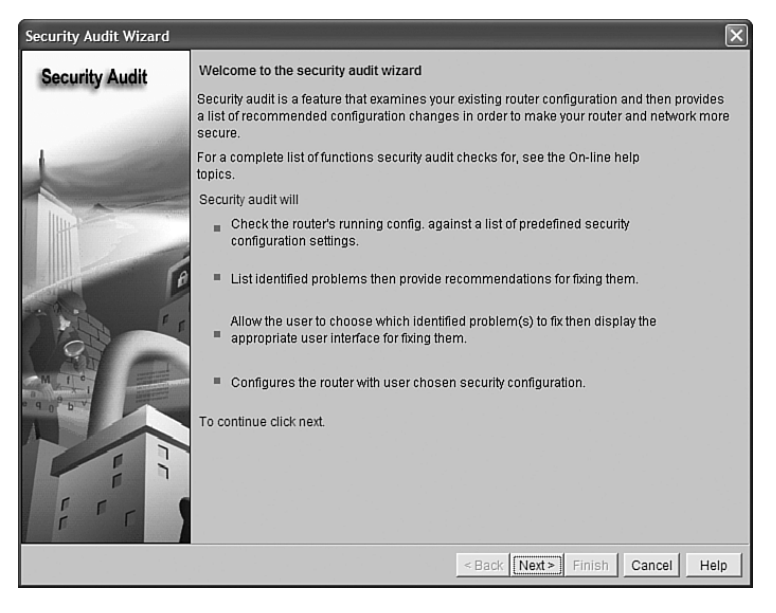

To continue with the wizard, click **Next**. This takes you to the second page of the wizard, the Interface Configuration page, shown in Figure 5-3. Choose your inside (trusted) and outside (untrusted) interfaces, and click **Next** to continue.

Figure 5-3 Security Audit Interface Configuration

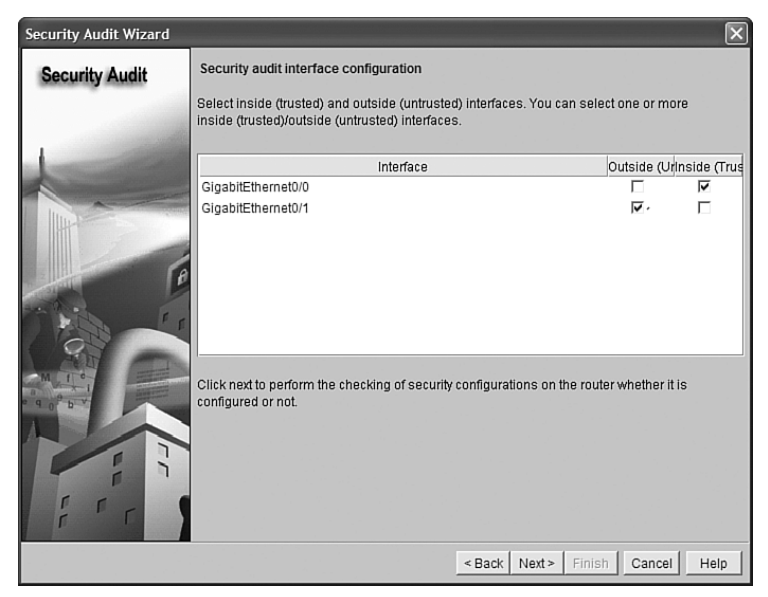

From here the Security Audit Wizard tests your router configuration and prepares a report of its findings, shown in Figure 5-4.

Figure 5-4 Security Audit Report

| No    | Item Name                                                                                                    | Status               | <b>^</b> |
|-------|----------------------------------------------------------------------------------------------------|----------------------|----------|
| 1     | Disable Finger Service                                                                                                    | Passed               | 1        |
| 2     | Disable PAD Service                                                                                                    | × Not Passed         |          |
| 3     | Disable TCP small servers Service                                                                                                    | Passed               |          |
| 4     | Disable UDP small servers Service                                                                                                    | Passed               |          |
| 5     | Disable IP bootp server Service                                                                                                    | 🗙 Not Passed         |          |
| 6     | Disable IP ident Service                                                                                                    | Passed               |          |
| 7     | Disable CDP                                                                                                    | 🗙 Not Passed         |          |
| 8     | Disable IP source route                                                                                                    | 🗙 Not Passed         |          |
| 9     | Enable Password encryption Service                                                                                                    | 🗙 Not Passed         |          |
| 10    | Enable TCP Keepalives for inbound telnet sessions                                                                                            | 🗙 Not Passed         |          |
| 11    | Enable TCP Keepalives for outbound telnet sessions                                                                                           | 🗙 Not Passed         |          |
| 12    | Enable Sequence Numbers and Time Stamps on Debugs                                                                                            | 🗙 Not Passed         |          |
| 13    | Enable IP CEF                                                                                                    | Passed               |          |
| 14    | Disable IP Gratuitous Arps                                                                                                    | 🖌 Passed             |          |
| 15    | Set Minimum Password length to less than 6 characters                                                                                        | 🗙 Not Passed         | •        |
| Click | Close" to continue fixing the identified security problems or und<br>inity configurations in the router.           Close         Save Report | loing the configured |          |

You have two choices at this point. Click **Close** to go on and fix the identified security problems, or click **Save Report** to save a copy of the report. Clicking Close opens the page shown in Figure 5-5, where you are given the option to either fix problems or undo something currently configured.

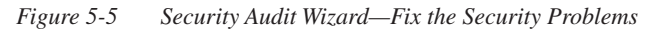

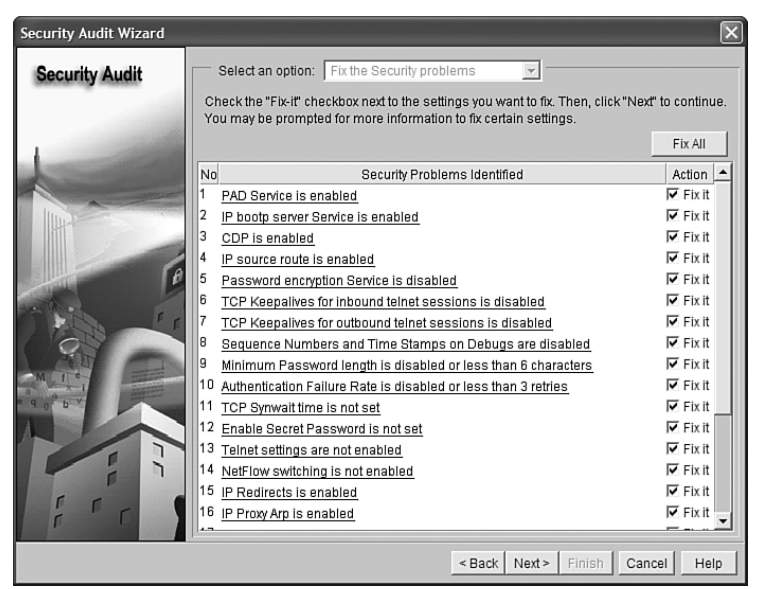

Depending on what you have chosen on the previous page, you are given wizard pages that allow you to correct these security violations. Figure 5-6 shows the page for entering the enable secret password.

| Security Audit Wizard |                                                   | ×                                        |
|-----------------------|---------------------------------------------------|------------------------------------------|
| Security Audit        |                                                   |                                          |
|                       | — Enable Secret Password — — —                    |                                          |
|                       | Enter the New Password:<br>Re-enter New Password: | *******                                  |
|                       |                                                   | <back next=""> Finish Cancel Help</back> |

Figure 5-6 Security Audit Wizard—Enable Secret Password

Figure 5-7 shows the Summary page of the Security Audit Wizard, which displays the changes that will be delivered to the router. After reviewing and verifying the list, click **Finish** to send these changes to the router. Figure 5-8 shows the delivery status after the commands have been sent to the router.

Figure 5-7 Security Audit Wizard—Summary

| Security Audit Wizard |                                                                                                    | ×    |
|-----------------------|----------------------------------------------------------------------------------------------------|------|
| Security Audit        | Summary                                                                                                    |      |
|                       | Please click Finish to deliver to the router                                                                                                    |      |
|                       | Pad Service will be disabled IP bootp server Service will be enabled CDP will be disabled IP source route will be disabled Password encryption Service will be enabled TCP Keepalives for inbound telnet sessions will be enabled TCP Keepalives for obtound telnet sessions will be enabled Sequence Numbers and Time Stamps on Debugs will be enabled Minimum Password length will be set for 6 characters or more Authentication Failure Rate will be set for 3 retries TCP Synwait time will be set to 10 sec Enable Secret Password will be enabled NetFlow switching will be enabled IP Rova Ary will be disabled IP Rova Ary will be disabled IP Compared will be disabled IP Unreachables will be disabled IP Unreachables will be disabled IP disabled |      |
|                       |                                                                                                    |      |
|                       | <pre><back next=""> Finish Cancel</back></pre>                                                                                                    | Help |

Figure 5-8 Commands Delivery Status

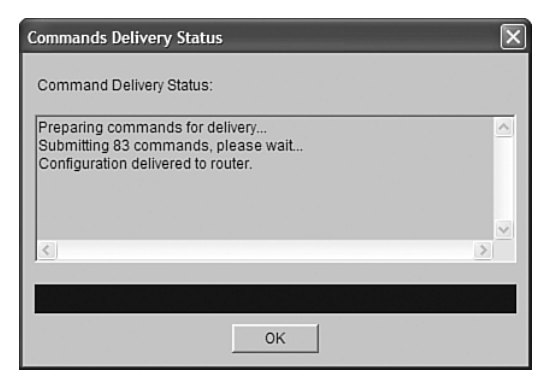

#### One-Step Lockdown

Cisco SDM also provides an easy One-Step Lockdown procedure for many security features. This option tests the router for potential problems and then automatically makes any necessary changes. Figure 5-9 shows the SDM Warning that appears if you click the **One-Step Lockdown** button on the main Security Audit page.

Figure 5-9 One-Step Lockdown—SDM Warning

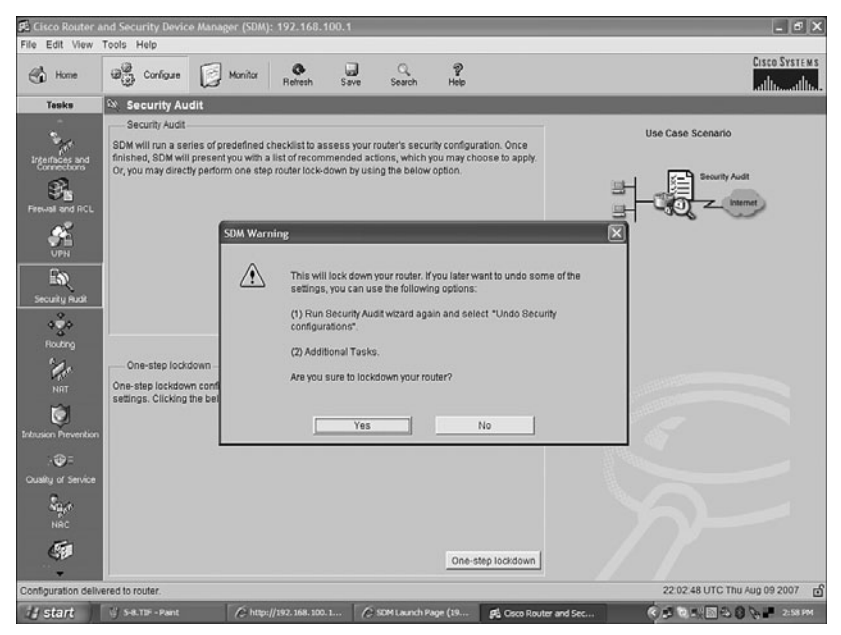

Click the **Yes** button on the SDM Warning to get a summary of what the One-Step Lockdown will do to the router, shown in Figure 5-10. Click the **Deliver** button to move to the Commands Delivery Status dialog box, shown in Figure 5-11.

#### Figure 5-10 One-Step Lockdown

| One-step lockdown |           |                                                                                           |                      | ×       |
|-------------------|-----------|-------------------------------------------------------------------------------------------|----------------------|---------|
|                   | Pli<br>se | ease wait while One-step lockdown is configuring the router with reco<br>curity settings. | ommended             |         |
|                   | No        | Item Name                                                                                 | Status               | <b></b> |
|                   | 1         | Finger Service will be disabled                                                           | 1                    |         |
|                   | 2         | Pad Service will be disabled                                                              | 1                    |         |
|                   | 3         | TCP small servers Service will be disabled                                                | 1                    |         |
|                   | 4         | UDP small servers Service will be disabled                                                | ¥                    |         |
|                   | 5         | IP bootp server Service will be enabled                                                   | ~                    |         |
|                   | 6         | IP ident Service will be disabled                                                         | <ul> <li></li> </ul> |         |
|                   | 7         | CDP will be disabled                                                                      | ~                    |         |
|                   | 8         | IP source route will be disabled                                                          | $\checkmark$         |         |
|                   | 9         | Password encryption Service will be enabled                                               | ~                    |         |
|                   | 10        | TCP Keepalives for inbound telnet sessions will be enabled                                | ~                    |         |
|                   | 11        | TCP Keepalives for outbound telnet sessions will be enabled                               | ×.                   |         |
|                   | 12        | Sequence Numbers and Time Stamps on Debugs will be enabled                                | ×                    | _       |
|                   | 13        | IP CEF will be enabled                                                                    | ×.                   |         |
|                   | 14        | IP Gratuitous Arps will be disabled                                                       | ~                    |         |
|                   | 15        | Minimum Password length will be set for 6 characters or more                              | ×.                   |         |
|                   | 16        | Authentication Failure Rate will be set for 3 retries                                     | ×                    | -       |
|                   |           | Deliver                                                                                   |                      |         |

Figure 5-11 Commands Delivery Status

| Commands Delivery Status                                                                                     | × |
|----------------------------------------------------------------------------------------------------|---|
| Command Delivery Status:                                                                                     |   |
| Preparing commands for delivery<br>Submitting 55 commands, please wait<br>Configuration delivered to router. |   |
|                                                                                                    | > |
|                                                                                                    |   |
| ОК                                                                                                    |   |

## Setting Cisco Passwords and Password Security

| Router(config)# <b>enable password cisco</b>   | Sets the enable password to cisco                                                                                                    |
|------------------------------------------------|----------------------------------------------------------------------------------------------------|
| Router(config)#enable secret class             | Sets the enable secret<br>password to <b>class</b><br><b>CAUTION:</b> The enable<br>secret password is<br>encrypted by default.<br>The enable password<br>is not. For this reason,<br>recommended practice<br>is that you never use<br>the enable password.<br>Use the enable secret<br>password only in a<br>router configuration.<br><b>CAUTION:</b> You should<br>not set both the enable<br>password and the<br>enable secret password<br>to the same password.<br>Although Cisco IOS<br>will warn you to change<br>your enable secret<br>password, it will accept<br>the same password.<br>Doing do defeats the<br>use of the encryption<br>feature of the enable<br>secret password. |
| Router(config)# <b>line console 0</b>          | Enters console line configuration mode                                                                                                    |
| Router(config-line)# <b>password darktower</b> | Sets the console mode password to <b>darktower</b>                                                                                                    |
| Router(config-line)# <b>login</b>              | Enables password checking at login                                                                                                    |
| Router(config)# <b>line vty 0 4</b>            | Enters line vty mode for<br>all five vty lines                                                                                                    |
| Router(config-line)# <b>password iscwguide</b> | Sets vty password to <b>iscwguide</b>                                                                                                    |

| Router(config-line)# <b>login</b>                  | Enables password checking at login                                                                                                    |
|----------------------------------------------------|----------------------------------------------------------------------------------------------------|
| Router(config)#line aux 0                          | Enters auxiliary line mode                                                                                                    |
| Router(config-line)# <b>password backdoor</b>      | Sets console mode<br>password to <b>backdoor</b>                                                                                                    |
| Router(config-line)# <b>login</b>                  | Enables password checking at login                                                                                                    |
| Router(config)# <b>service password-encryption</b> | Applies a weak encryption to passwords                                                                                                    |
|                                                    | <b>NOTE:</b> The service<br><b>password-encryption</b><br>command uses a Cisco<br>proprietary algorithm<br>based on the Vigenere<br>cipher (as indicated<br>by the number 7<br>when viewing the<br>configuration). This<br>is considered to be<br>a relatively weak<br>algorithm, and can<br>be cracked easily.<br>Therefore it is<br>imperative to use<br>other methods to<br>secure your routers<br>than just password<br>encryption. |
| Router(config)# <b>no service password-encryption</b>               | Turns off password<br>encryption<br><b>NOTE:</b> If you use<br>the <b>service password-</b><br><b>encryption</b> command to<br>encrypt your passwords,<br>and then turn password<br>encryption off with the<br><b>no service password-</b><br><b>encryption</b> command,<br>your passwords will<br>remain encrypted;<br>new passwords will be<br>unencrypted, except<br>for the enable secret<br>password, which is<br>always encrypted with<br>the MD5 algorithm. |
|---------------------------------------------------------------------|----------------------------------------------------------------------------------------------------|
| Router(config) <b>#security passwords min-length 10</b>             | Sets a requirement for all<br>user/enable passwords to<br>be a minimum of ten<br>characters in length<br><b>NOTE:</b> This command<br>was introduced in Cisco<br>IOS Release 12.3(1).<br>Range is from 0 to 16<br>characters. Existing<br>router passwords are<br>not affected by this<br>command. It is highly<br>recommended to set a<br>minimum password<br>length of at least ten<br>characters.                                                               |
| Router(config)# <b>username roland password</b><br><b>darktower</b> | Creates a locally stored<br>password of darktower for<br>the username roland. The<br>password is unencrypted<br>but can be encrypted with<br>the <b>service password-</b><br><b>encryption</b> command.                                                                                                    |

| Router(config)# <b>username roland password 7</b><br><b>darktower</b>                | Creates a locally stored<br>password of darktower for<br>the username roland. The<br>password is encrypted<br>with the weak Vigenere<br>algorithm.                                                                                                    |
|--------------------------------------------------------------------------------------|----------------------------------------------------------------------------------------------------|
| Router(config)# <b>username roland secret 0</b><br>darktower                         | Enables enhanced<br>username password<br>security that uses MD5<br>hashing on the plaintext<br>password <b>darktower</b>                                                                                                    |
| Router(config)# <b>username roland secret 5</b><br>\$1\$ExxV\$YMPap5SrXimAKcWilh2Sp1 | Enables enhanced<br>username password<br>security that uses a<br>previously encrypted<br>MD5 secret<br><b>NOTE:</b> MD5 encryption<br>is considered to be<br>a strong encryption<br>method and is therefore<br>not retrievable. You<br>cannot use MD5<br>encryption with<br>protocols that require<br>plaintext passwords,<br>such as CHAP |

### Securing ROMMON

| Router(config)# <b>no service password-recovery</b> | Disables password-<br>recovery capability at<br>the system console                                                                                                    |
|-----------------------------------------------------|----------------------------------------------------------------------------------------------------|
|                                                     | <b>NOTE:</b> This feature is<br>not available on all<br>platforms. Use Cisco<br>Feature Navigator on<br>Cisco.com to ensure that<br>it is available on your<br>platform. |

**CAUTION:** Using the **no service password-recovery** command prevents all access to ROMMON. You cannot perform a password recovery with the Break sequence to enter ROMMON.

A valid Cisco IOS image should be in flash memory before this command is entered. If you do not have a valid image in flash, you will not be able to use the ROMMON> **xmodem** command to load a new flash image.

**NOTE:** To recover a device once the **no service password-recovery** command has been entered, press the Break key within 5 seconds after the image decompresses during the boot. You are prompted to confirm the Break key action. When you confirm the action, the startup configuration is erased, the password-recovery procedure is enabled, and the router boots with the factory default configuration.

If you do not confirm the Break key action, the router boots normally with the No Service Password-Recovery feature enabled.

# Setting a Login Failure Rate

| Router(config)# <b>security authentication failure</b><br><b>rate 5 log</b> | Configures the number<br>of unsuccessful login<br>attempts allowed to five                                                                                                    |
|-----------------------------------------------------------------------------|----------------------------------------------------------------------------------------------------|
|                                                                             | <b>NOTE:</b> This command<br>is available starting<br>with Cisco IOS Release<br>12.3(1). The default is ten<br>attempts before initiating<br>a 15-second delay. The<br>range is from 2–1024.<br>The <b>log</b> keyword is<br>required because<br>a syslog event will be<br>generated under the name<br>TOOMANY_AUTHFAILS. |

| Router(config)#login block-for 120 attempts 3<br>within 100 | Blocks access for 120<br>seconds after three failed<br>login attempts within a<br>100-second period<br><b>NOTE:</b> This command<br>was introduced in Cisco<br>IOS Release 12.3(4)T.<br>The duration of time in<br>which login attempts are<br>denied is known as the<br><i>quiet period</i> . The quiet<br>period can be set from<br>1–65535 seconds. Failed<br>login attempts range<br>from 1–65535 tries. The<br>amount of time in which<br>the failed login attempts<br>must be made before |
|-------------------------------------------------------------|----------------------------------------------------------------------------------------------------|
|                                                             | triggered ranges from<br>1–65535 seconds.<br>NOTE: You must issue<br>the login block-for<br>command before using<br>any other login<br>commands.<br>NOTE: All login<br>attempts made via<br>Telnet, Secure Shell<br>(SSH), and HTTP are<br>denied during the quiet<br>period; no ACLs are<br>exempt from the login<br>period until the login<br>quiet-mode access-class<br>command is issued.                                                                                                   |
| Router(config)# <b>login delay 10</b>                       | Sets a delay between<br>successive login attempts<br><b>NOTE:</b> If the <b>login</b><br><b>delay</b> command is not<br>used, a default time of<br>1 second is set after<br>the <b>login block-for</b><br>command is configured.                                                                                                    |

| Router#show login                  | Displays login parameters |
|------------------------------------|---------------------------|
| Router# <b>show login failures</b> | Displays login failures   |

# **Setting Timeouts**

| Router(config)# <b>line console 0</b>            | Moves to console line configuration mode                                                                                                    |
|--------------------------------------------------|----------------------------------------------------------------------------------------------------|
| <pre>Router(config-line)#exec-timeout 2 30</pre> | Sets the console to log out<br>after 2 minutes and 30<br>seconds of inactivity                                                                                                    |
|                                                  | NOTE: The exec-<br>timeout command is<br>read as minutes and<br>seconds. exec-timeout<br>5 30 means 5 minutes<br>and 30 seconds. exec-<br>timeout 0 20 means 20<br>seconds. The default<br>is 10 minutes. exec-<br>timeout 0 1 is read as<br>1 second, and thus 1<br>second of inactivity<br>triggers a logout. |

## **Setting Multiple Privilege Levels**

| Router(config)# <b>privilege exec level 2 ping</b>              | Assigns the <b>ping</b><br>command to privilege<br>level 2                  |
|-----------------------------------------------------------------|-----------------------------------------------------------------------------|
| Router(config)# <b>privilege exec level 7 clear</b><br>counters | Assigns the <b>clear</b><br><b>counters</b> command to<br>privilege level 7 |

| Router(config)# <b>privilege exec all level 7</b><br><b>reload</b> | Changes the privilege<br>level of the <b>reload</b><br>command from level 15<br>to level 7                                                                                                    |
|--------------------------------------------------------------------|----------------------------------------------------------------------------------------------------|
|                                                                    | <b>NOTE:</b> There are 16<br>levels of privileges that<br>can be used on Cisco<br>routers. Level 0 is<br>predefined for user-level<br>access privileges. Level<br>15 is predefined for<br>enable mode—a user at<br>level 15 can configure<br>and monitor every part<br>of the router. Levels 1–<br>14 are customizable. |

# **Configuring Banner Messages**

| Router(config)# <b>banner motd</b> %         | Creates a message-of-the-    |
|----------------------------------------------|------------------------------|
| WARNING: This system is the property of      | day (MOTD) banner            |
| Rothson Educational Consulting. UNAUTHORIZED |                              |
| ACCESS TO THIS DEVICE IS PROHIBITED!         | <b>NOTE:</b> In this example |
| 8                                            | and the following            |
|                                              | example, % IS a              |
|                                              | The delimiting character     |
|                                              | must surround the            |
|                                              | banner message and           |
|                                              | can be any character if it   |
|                                              | is not a character used      |
|                                              | within the body of the       |
|                                              | message.                     |

Т

|                                                                                                    | <b>NOTE:</b> The MOTD<br>banner is displayed on<br>all terminals and is<br>useful for sending<br>messages that affect all<br>users. Use the <b>no</b><br><b>banner motd</b> command<br>to disable the MOTD<br>banner. The MOTD<br>banner will be displayed<br>before the login prompt<br>and the login banner, if<br>one has been created. |
|----------------------------------------------------------------------------------------------------|----------------------------------------------------------------------------------------------------|
| Router(config)# <b>banner login</b> %<br>Authorized Personnel Only! Please enter your<br>username and password.<br>% | Creates a login banner<br><b>NOTE:</b> The login<br>banner is displayed<br>before the username<br>and password login<br>prompts. Use the <b>no</b><br><b>banner login</b> command<br>to disable the login<br>banner. The MOTD<br>banner will be displayed<br>before the login banner.                                                      |

**TIP:** Four valid wildcards can be used within the message section of the **banner** command:

- **\$(hostname)**—Displays the hostname for the router
- \$(domain)—Displays the domain name for the router
- \$(line)—Displays the vty or tty (asynchronous) line number
- \$(line-desc)—Displays the description attached to the line

```
Router(config)#banner motd %
You are connected to $(hostname) of the Rothson Educational
Consulting network. Authorized Personnel Only!
%
```

## **Role-Based CLI**

The traditional approach of limiting CLI access based on privilege levels and enable passwords is considered to be very weak in terms of providing control. For example, there was no access control to specific interfaces, and commands placed on higher privilege levels could not be reused for lower privileged users. Role-Based CLI allows for the creation of a *view*, which is a set of commands and configuration capabilities that provides select or partial access to IOS commands.

| 2821(config)# <b>aaa new-model</b>                                                                      | Enables AAA, which must<br>be configured to create a<br>view        |
|----------------------------------------------------------------------------------------------------|---------------------------------------------------------------------|
| 2821(config)# <b>exit</b>                                                                               | Returns to privileged mode                                          |
| 2821#disable                                                                                            | Returns to user mode                                                |
| 2821>enable view                                                                                        | Enters root view, which<br>allows users to configure<br>CLI views   |
| Password:xxxxxx                                                                                         | Prompts you to enter the enable secret password                     |
| <pre>%PARSER-6-VIEW_SWITCH: successfully set to<br/>view 'root'<br/>2821#</pre>                         |                                                                     |
| 2821#configure terminal                                                                                 | Moves to global configuration mode                                  |
| 2821(config)# <b>parser view first</b><br>%PARSER-6-VIEW_CREATED: view 'first'<br>successfully created. | Creates a view named<br>first and enters view<br>configuration mode |
| 2821(config-view)#secret firstpassword                                                                  | Associates the CLI view with a secret password                      |

| 2821(config-view)#secret 5<br>\$1\$ExxV\$YMPap5SrXimAKcWilh2Sp1        | Associates the CLI view<br>with a secret password—<br><b>5</b> indicates the password is<br>encrypted with MD5—<br>works for me<br><b>NOTE:</b> You must<br>associate a password<br>with a view. If you do not<br>associate a password,<br>and you attempt to add<br>commands to the view<br>via the <b>commands</b><br>command, a system<br>message such as the<br>following will be<br>displayed:<br>%Password not set<br>for view <viewname>.</viewname> |
|------------------------------------------------------------------------|----------------------------------------------------------------------------------------------------|
| 2821(config-view)#commands exec include show version                   | Adds the EXEC-level command <b>show version</b> to this view                                                                                                    |
| 2821(config-view)#commands exec include<br>configure terminal          | Adds the EXEC-level<br>command <b>configure</b><br><b>terminal</b> to this view                                                                                                    |
| 2821(config-view)#commands exec include all show ip                    | Adds all of the EXEC-<br>level commands that start<br>with <b>show ip</b> to this view                                                                                                    |
| 2821(config-view)#commands exec include-<br>exclusive show controllers | Adds the EXEC-level<br>command <b>show</b><br><b>controller</b> to this view<br>only. This command<br>cannot be added to other<br>views.                                                                                                    |
| 2821(config-view)#commands exec exclude show<br>protocols              | Excludes the EXEC-level<br>command <b>show protocols</b><br>from this view. This<br>command cannot be<br>accessed when logged in<br>under this view.                                                                                                    |

| 2821(config-view)#                                    | exit                                                                                                    | Exits view configuration mode                                                                      |
|-------------------------------------------------------|----------------------------------------------------------------------------------------------------|----------------------------------------------------------------------------------------------------|
| 2821(config)# <b>exit</b>                             |                                                                                                    | Exits global configuration mode                                                                    |
| 2821#                                                 |                                                                                                    |                                                                                                    |
| 2821 <b>#enable view f</b>                            | irst                                                                                                    | Prompts the user for a<br>password in order to allow<br>the user to access the view<br>named first |
| 2821 <b>#show parser v</b>                            | iew                                                                                                    | Displays information<br>about the view that the<br>user is currently in                            |
| 2821# <b>?</b>                                        |                                                                                                    | Issuing a question mark                                                                            |
| Exec commands:<br>configure<br>enable<br>exit<br>show | Enter configuration mode<br>Turn on privileged commands<br>Exit from the EXEC<br>Show running system<br>information | (?) command here shows<br>you what commands are<br>available to use in this<br>view                |

## **Secure Configuration Files**

The Cisco IOS Resilient Configuration feature enables a router to secure and maintain a working copy of the running image and configuration so that those files can withstand malicious attempts to erase the contents of persistent storage in NVRAM and flash.

The Cisco IOS Resilient Configuration feature is available only on platforms that support a Personal Computer Memory Card International Association (PCMCIA) Advanced Technology Attachment (ATA) disk. There must be enough space on the storage device to accommodate at least one Cisco IOS image and a copy of the running configuration.

Secured files will not appear on the output of a **dir** command issued from an executive shell because the Cisco IOS File System (IFS) prevents secure files in a directory from being listed. ROM Monitor (ROMMON) mode does not have any such restriction and can be used to list and boot secured files. The running image and running configuration archives will not be visible in the Cisco IOS **dir** command output.

| Router(config)# <b>secure boot-image</b>  | Enables IOS image<br>resilience and secures<br>the running image                          |
|-------------------------------------------|-------------------------------------------------------------------------------------------|
| Router(config)# <b>secure boot-config</b> | Stores a secure copy of<br>the primary bootset in<br>persistent storage                   |
| Router(config)# <b>exit</b>               | Returns to privileged<br>EXEC mode                                                        |
| Router# <b>show secure bootset</b>        | Displays the status of<br>configuration resilience<br>and the primary bootset<br>filename |

## **Tips for Using Access Control Lists**

The Cisco Access Control List (ACL) is one of the most commonly used features in the IOS. ACLs can be used not only for packet filtering but also for selecting specific types of traffic for analysis. The following is a list of tips to consider when using ACLs:

- If you want to deny or permit the entire IP protocol stack, use a standard ACL. If you want to deny or permit only part of the stack—only open up a single port, for example—use an extended ACL.
- Standard ACLs use numbers 1 to 99 and 1300 to 1999. Extended ACLs use numbers 100 to 100 and 2000 to 2699. If you are using names for your ACLs, the names cannot contain spaces or punctuation, and must begin with an alphabetic character.
- ACLs applied in an *inbound* direction apply to packets that are received on the router interface and are trying to travel *into* or *through* the router to a different exit interface. ACLs applied in an *outbound* direction apply to packets that are trying to leave the router through an exit interface.
- Disable unused services, ports, or protocols. If no one needs them, turn them off. If someone needs access to them, use an ACL.
- You can have only one ACL per interface, per direction, per protocol. Therefore, combine your requirements into a single ACL.
- All Cisco ACLs end with the *implicit deny* statement that denies everything. You will not see this statement in your ACL, but it does exist.
- Put your more-specific ACL statements at the top of your ACLs—if you have an ACL statement blocking all UDP traffic, and then a second statement that permits SNMP, the second statement will never be acted upon.

- Unless you use sequence numbers in your ACL, new ACL statements will be appended to the end of the ACL. Depending on the existing ACL statements, these new lines may never be acted upon. If necessary, write your ACLs in Notepad or some other text editor, verify them on paper first for proper syntax and order, and then cut-and-paste them into your router configuration.
- Router-generated packets are not subject to outbound ACL statements on the source router. Use the **extended ping** utility and test your ACLs by using a different source address.
- Place an extended ACL as close as possible to the source of traffic that the ACL is filtering. This is to prevent packets you know are going to be filtered out from traveling across your network, utilizing bandwidth.
- Place standard ACLs as close as possible to the destination. Placing them closer to the source may prevent legitimate packets from reaching their destinations.

## Using ACLs to Filter Network Traffic to Mitigate Threats

Figure 5-12 shows the network topology for the configurations that follow, which demonstrate how to use ACLs to filter network traffic to mitigate threats to your network.

Figure 5-12 Network Edge

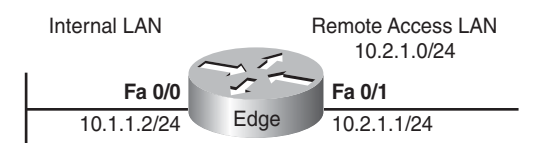

#### IP Address Spoofing: Inbound

As a rule, do not allow any IP packets that contain the source address of any internal hosts or networks inbound to a private network.

| Edge(config)# <b>access-list 101 deny ip 10.2.1.0</b><br>0.0.0.255 any log      | Denies any packet with<br>a source IP address of<br>10.2.1.x from reaching<br>any destination, and logs<br>any instance in which this<br>statement was used  |
|---------------------------------------------------------------------------------|----------------------------------------------------------------------------------------------------|
| Edge(config)# <b>access-list 101 deny ip 127.0.0.0</b><br>0.255.255.255 any log | Denies any packet with<br>a source IP address of<br>127.x.x.x from reaching<br>any destination, and logs<br>any instance in which this<br>statement was used |

| Edge(config)# <b>access-list 101 deny ip 0.0.0.0</b><br><b>0.255.255.255 any log</b> | Denies any packet with<br>a source IP address of<br>0.x.x.x from reaching any<br>destination, and logs any<br>instance in which this<br>statement was used                      |
|--------------------------------------------------------------------------------------|----------------------------------------------------------------------------------------------------|
| Edge(config)# <b>access-list 101 deny ip</b><br>172.16.0.0 0.15.255.255 any log      | Denies any packet with<br>a source IP address of<br>172.16.0.0–172.31.255.255<br>from reaching any<br>destination, and logs any<br>instance in which this<br>statement was used |
| Edge(config)# <b>access-list 101 deny ip</b><br>192.168.0.0 0.0.255.255 any log      | Denies any packet with<br>a source IP address of<br>192.168.x.x from reaching<br>any destination, and logs<br>any instance in which this<br>statement was used                  |
| Edge(config)# <b>access-list 101 deny ip 224.0.0.0</b><br>31.255.255.255 any log     | Denies any packet with<br>a source IP address of<br>224–239.x.x.x from<br>reaching any destination,<br>and logs any instance in<br>which this statement was<br>used             |
| Edge(config)# <b>access-list 101 deny ip host</b><br>255.255.255.255 any log         | Denies any packet with<br>a source IP address of<br>255.255.255.255 from<br>reaching any destination,<br>and logs any instance in<br>which this statement was<br>used           |
| Edge(config)# <b>access-list 101 permit ip any</b><br>10.2.1.0 0.0.0.255             | Permits any address to<br>travel to the 10.2.1.0/24<br>network                                                                                                    |
| Edge(config)# <b>interface fastethernet 0/0</b>                                      | Moves to interface configuration mode                                                                                                    |

| Edge(config-if)# <b>ip access-group 101 in</b> | Takes all access list lines<br>that are defined as being<br>part of group 101 and<br>applies them in an<br>inbound manner |
|------------------------------------------------|----------------------------------------------------------------------------------------------------|
| Edge(config-if)# <b>exit</b>                   | Returns to global configuration mode                                                                                      |
| Edge(config)#                                  |                                                                                                    |

## IP Address Spoofing: Outbound

As a rule, you should not allow any outbound IP packets with a source address other than a valid IP address of the internal network. Refer to Figure 5-12 for the network topology upon which the following configurations are based.

| Edge(config)# <b>access-list 102 permit ip</b><br>10.2.1.0 0.0.0.255 any | Permits packets with a<br>source address of 10.2.1.x<br>to travel to the internal<br>network                                                                                                    |
|--------------------------------------------------------------------------|----------------------------------------------------------------------------------------------------|
| Edge(config)#access-list 102 deny ip any any<br>log                      | Denies all packets from<br>any source to reach any<br>destination, and logs any<br>instance in which this<br>statement was used<br><b>NOTE:</b> The second line<br>of this access list is<br>almost identical to the<br>implicit deny statement.<br>So why use it? The<br>statement also has the<br><b>log</b> argument added to<br>it, which the implicit<br>deny statement does not<br>have. Although the<br>implicit deny statement<br>could have been used<br>here, there would be no<br>record of how many<br>times a packet was<br>filtered out by the<br>implicit deny statement. |

| Edge(config)#interface fastethernet 0/1         | Moves to interface configuration mode                                                                                      |
|-------------------------------------------------|----------------------------------------------------------------------------------------------------|
| Edge(config-if)# <b>ip access-group 102 out</b> | Takes all access list lines<br>that are defined as being<br>part of group 102 and<br>applies them in an<br>outbound manner |
| Edge(config-if)# <b>exit</b>                    | Returns to global configuration mode                                                                                       |
| Edge(config)#                                   |                                                                                                    |

## DoS TCP SYN Attacks: Blocking External Attacks

TCP SYN attacks involve sending large numbers of TCP SYN packets, often from a spoofed source, into the internal network, which results in the flooding of the TCP connection queues of the receiving nodes. Refer to Figure 5-12 for the network topology upon which the following configurations are based.

The following ACL prevents inbound packets, with the SYN flag set, from entering the router. However, the ACL does allow TCP responses from the outside network for TCP connections that originated on the inside network (keyword **established**). The **established** option is used for the TCP protocol only. This option indicates return traffic from an established connection. A match occurs if the TCP datagram has the ACK control bit set.

| Edge(config)# <b>access-list 103 permit tcp any</b><br>10.2.1.0 0.0.0.255 established | Permits packets with the<br>ACK control bit set to<br>enter the router                                                    |
|---------------------------------------------------------------------------------------|----------------------------------------------------------------------------------------------------|
| Edge(config)# <b>access-list 103 deny ip any any<br/>log</b>                          | Denies all other packets<br>from entering the router,<br>and logs any instance in<br>which this statement was<br>used     |
| Edge(config)# <b>interface fastethernet 0/0</b>                                       | Moves to interface configuration mode                                                                                     |
| Edge(config-if)# <b>ip access-group 103 in</b>                                        | Takes all access list lines<br>that are defined as being<br>part of group 103 and<br>applies them in an<br>inbound manner |

| Edge(config-if)# <b>exit</b> | Returns to global configuration mode |
|------------------------------|--------------------------------------|
| Edge(config)#                |                                      |

## DoS TCP SYN Attacks: Using TCP Intercept

TCP Intercept is a very effective tool for protecting internal network hosts from external TCP SYN attacks. TCP Intercept protects internal hosts from SYN flood attacks by intercepting and validating TCP connection requests before the requests reach the hosts. Valid connections (those connections established within the configured thresholds) are passed on to the host. Invalid connection attempts are dropped.

**CAUTION:** Because TCP Intercept examines every TCP connection attempt, TCP Intercept can impose a performance burden on your routers. Always test for any performance problems before using TCP Intercept in a production environment.

| Edge(config)# <b>ip tcp intercept list 104</b>                            | Enables TCP intercept.<br>Router IOS will intercept<br>packets for all TCP servers<br>based on information<br>provided by ACL 104. |
|---------------------------------------------------------------------------|----------------------------------------------------------------------------------------------------|
| Edge(config)# <b>access-list 104 permit tcp any</b><br>10.2.1.0 0.0.0.255 | Permits packets with any source address to travel to the 10.2.1.0 network                                                          |
| Edge(config)# <b>access-list 104 deny ip any any</b><br><b>log</b>        | Denies all other packets<br>from entering the router,<br>and logs any instance in<br>which this statement was<br>used              |
| Edge(config)#interface fastethernet 0/0                                   | Moves to interface configuration mode                                                                                              |
| Edge(config-if)# <b>ip access-group 104 in</b>                            | Takes all access list lines<br>that are defined as being<br>part of group 104 and<br>applies them in an<br>inbound manner          |

| Edge(config-if)# <b>exit</b> | Returns to global configuration mode |
|------------------------------|--------------------------------------|
| Edge(config)#                |                                      |

## **DoS Smurf Attacks**

Smurf attacks consist of large numbers of ICMP packets sent to a router subnet broadcast address using a spoofed source IP address from that same subnet. Some routers may be configured to forward these broadcasts to other routers in the protected network, and this process causes performance degradation.

**NOTE:** Cisco IOS Release 12.0 and later now has the **no ip directed-broadcast** feature enabled by default, which prevents this type of ICMP attack.

| Edge(config)# <b>access-list 105 deny ip any host</b><br>10.2.1.255 log      | Denies any packet with a destination address of 10.2.1.255                                                                                      |
|------------------------------------------------------------------------------|----------------------------------------------------------------------------------------------------|
| Edge(config)# <b>access-list 105 permit ip any</b><br>10.2.1.0 0.0.0.255 log | Permits packets to any<br>other destination address<br>on the 10.2.1.0 network,<br>and logs any instance in<br>which this statement was<br>used |
| Edge(config)# <b>access-list 106 deny ip any host</b><br>10.1.1.255 log      | Denies any a packet with a destination address of 10.1.1.255                                                                                    |
| Edge(config)# <b>access-list 106 permit ip any</b><br>10.1.1.0 0.0.0.255 log | Permits packets to any<br>other destination address<br>on the 10.1.1.0 network,<br>and logs any instance in<br>which this statement was<br>used |
| Edge(config)#interface fastethernet 0/0                                      | Moves to interface configuration mode                                                                                                    |

| Edge(config-if)# <b>ip access-group 105 in</b>  | Takes all access list lines<br>that are defined as being<br>part of group 105 and<br>applies them in an<br>inbound manner |
|-------------------------------------------------|----------------------------------------------------------------------------------------------------|
| Edge(config-if)# <b>exit</b>                    | Returns to global configuration mode                                                                                      |
| Edge(config)# <b>interface fastethernet 0/1</b> | Moves to interface configuration mode                                                                                     |
| Edge(config-if)# <b>ip access-group 106 in</b>  | Takes all access list lines<br>that are defined as being<br>part of group 106 and<br>applies them in an<br>inbound manner |
| Edge(config-if)# <b>exit</b>                    | Returns to global configuration mode                                                                                      |
| Edge(config)#                                   |                                                                                                    |

#### Filtering ICMP Messages: Inbound

There are several Internet Control Message Protocol (ICMP) message types that attackers can use against your network. Programs use some of these messages; others are used for network management and so are automatically generated by the router.

ICMP echo packets can be used to discover subnets and hosts on the protected network and can also be used to generate DoS floods. ICMP redirect messages can be used to alter host routing tables. The router should block both ICMP echo and redirect messages that are inbound.

| Edge(config)# <b>access-list 107 deny icmp any any<br/>echo log</b> | Blocks echo packets from<br>anywhere going to<br>anywhere, and logs any<br>instance in which this<br>statement was used     |
|---------------------------------------------------------------------|----------------------------------------------------------------------------------------------------|
| Edge(config)# <b>access-list 107 deny icmp any any redirect log</b> | Blocks redirect packets<br>from anywhere going to<br>anywhere, and logs any<br>instance in which this<br>statement was used |

| Edge(config)# <b>access-list 107 deny icmp any any</b><br>mask-request log | Blocks mask-request<br>packets from anywhere<br>going to anywhere, and<br>logs any instance in which<br>this statement was used |
|----------------------------------------------------------------------------|----------------------------------------------------------------------------------------------------|
| Edge(config)# <b>access-list 107 permit icmp any</b><br>10.2.1.0 0.0.0.255 | Permits all other ICMP<br>messages from traveling<br>to the 10.2.1.0 network                                                    |
| Edge(config)# <b>interface fastethernet 0/0</b>                            | Moves to interface configuration mode                                                                                           |
| Edge(config-if)# <b>ip access-group 107 in</b>                             | Takes all access list lines<br>that are defined as being<br>part of group 107 and<br>applies them in an<br>inbound manner       |
| Edge(config-if)# <b>exit</b>                                               | Returns to global configuration mode                                                                                            |
| Edge(config)#                                                              |                                                                                                    |

#### Filtering ICMP Messages: Outbound

The following ICMP messages are required for proper network operation and should be allowed outbound:

- Echo—Allows users to ping external hosts
- Parameter problem—Informs host of packet header problems
- Packet too big-Required for packet maximum transmission unit (MTU) discovery
- Source quench—Throttles down traffic when necessary

As a general rule, you should block all other ICMP message types that are outbound.

| Edge(config)# <b>access-list 108 permit icmp</b><br>10.2.1.0 0.0.0.255 any echo              | Permits echo packets from<br>10.2.1.x going to<br>anywhere              |
|----------------------------------------------------------------------------------------------|-------------------------------------------------------------------------|
| Edge(config)# <b>access-list 108 permit icmp</b><br>10.2.1.0 0.0.0.255 any parameter-problem | Permits parameter problem<br>packets from 10.2.1.x<br>going to anywhere |

| Edge(config)# <b>access-list 108 permit icmp</b><br>10.2.1.0 0.0.0.255 any packet-too-big | Permits packet-too-big<br>packets from 10.2.1.x<br>going to anywhere                                                              |
|-------------------------------------------------------------------------------------------|----------------------------------------------------------------------------------------------------|
| Edge(config)# <b>access-list 108 permit icmp</b><br>10.2.1.0 0.0.0.255 any source-quench  | Permits source-quench<br>packets from 10.2.1.x<br>going to anywhere                                                               |
| Edge(config)# <b>access-list 108 deny icmp any any<br/>log</b>                            | Denies all other ICMP<br>packets from anywhere<br>going to anywhere, and<br>logs any instance in which<br>this statement was used |
| Edge(config)#interface fastethernet 0/1                                                   | Moves to interface configuration mode                                                                                             |
| Edge(config-if)# <b>ip access-group 108 in</b>                                            | Takes all access list lines<br>that are defined as being<br>part of group 108 and<br>applies them in an<br>inbound manner         |
| Edge(config-if)# <b>exit</b>                                                              | Returns to global configuration mode                                                                                              |
| Edge(config)#                                                                             |                                                                                                    |

#### Filtering UDP Traceroute Messages

Traceroute displays the IP addresses of the routers that a packet encounters along the packet path (hops) from source to destination. Attackers can use ICMP responses to the UDP traceroute packets to discover subnets and hosts on the protected network.

As a rule, you should block all inbound traceroute UDP messages (UDP ports 33400 to 34400).

| Edge(config)# <b>access-list 109 deny udp any any</b><br>range 33400 34400 log | Denies all packets with<br>ports in the range of<br>33400–34400, and logs<br>any instance in which this<br>statement was used                                                    |
|--------------------------------------------------------------------------------|----------------------------------------------------------------------------------------------------|
|                                                                                | <b>NOTE:</b> Make sure that<br>the range of ports that<br>you specify in this<br>statement does not filter<br>out any packets that you<br>want to travel through<br>the network. |
| Edge(config)# <b>access-list 109 permit ip any</b><br>10.1.1.0 0.0.0.255 log   | Permits any IP packets<br>from anywhere destined<br>for 10.1.1.x, and logs any<br>instance in which this<br>statement was used                                                   |
| Edge(config)# <b>interface fastethernet 0/1</b>                                | Moves to interface configuration mode                                                                                                    |
| Edge(config-if)# <b>ip access-group 109 in</b>                                 | Takes all access list lines<br>that are defined as being<br>part of group 109 and<br>applies them in an<br>inbound manner                                                        |
| Edge(config-if)# <b>exit</b>                                                   | Returns to global configuration mode                                                                                                    |
| Edge(config)#                                                                  |                                                                                                    |

# Mitigating Dedicated DoS Attacks with ACLs

Generally, routers cannot prevent all DDoS attacks, but they can help reduce the number of occurrences of attacks by building ACLs that filter known attack ports. Methods that you use to block DDoS by blocking selected ports aim at stopping TRIN00, Stacheldraht, Trinity v3, and SubSeven. ACL rules are generally applied to inbound and outbound traffic between the protected network and the Internet.

RFC 2827 recommends that ISPs police their customer traffic by dropping traffic that enters their networks from a source address that the customer network is not legitimately using. The filtering includes, but is not limited to, traffic whose source address is a "Martian

address"—a reserved address that includes any address within 0.0.0.0/8, 10.0.0.0/8, 127.0.0.0/8, 169.254.0.0/16, 172.16.0.0/12, 192.168.0.0/16, 224.0.0.0/4, or 240.0.0.0/4.

RFC 3704 is the update to RFC 2827.

#### Mitigating TRIN00

TRIN00 is a SYN DDoS attack. The attack method is a UDP flood.

The TRIN00 attack sets up communications between clients, handlers, and agents using these ports:

- 1524 TCP
- 27665 TCP
- 27444 UCP
- 31335 UCP

The mitigation tactic for the TRIN00 attack is to block both interfaces in the *inbound* direction. The goal is to prevent infected outside systems from sending messages to an internal network and to prevent any infected internal systems from sending messages out of an internal network to the vulnerable ports.

| Edge(config)# <b>access-list 150 deny tcp any any<br/>eq 1524 log</b>  | Denies any TCP traffic<br>from any network from<br>going to any network<br>through port 1524, and<br>logs any instance in which<br>this statement was used  |
|------------------------------------------------------------------------|----------------------------------------------------------------------------------------------------|
| Edge(config)# <b>access-list 150 deny tcp any any<br/>eq 27444 log</b> | Denies any TCP traffic<br>from any network from<br>going to any network<br>through port 27444, and<br>logs any instance in which<br>this statement was used |
| Edge(config)# <b>access-list 150 deny tcp any any eq 27665 log</b>     | Denies any TCP traffic<br>from any network from<br>going to any network<br>through port 27665, and<br>logs any instance in which<br>this statement was used |

| Edge(config)# <b>access-list 150 deny tcp any any<br/>eq 31335 log</b> | Denies any TCP traffic<br>from any network from<br>going to any network<br>through port 31335, and<br>logs any instance in which<br>this statement was used |
|------------------------------------------------------------------------|----------------------------------------------------------------------------------------------------|
| Edge(config)# <b>access-list 150 permit ip any any</b>                 | Allows all other traffic through                                                                                                    |
| Edge(config)# <b>interface fastethernet 0/0</b>                        | Moves to interface configuration mode                                                                                                    |
| Edge(config-if)# <b>ip access-group 150 in</b>                         | Takes all access list lines<br>that are defined as being<br>part of group 150 and<br>applies them in an<br>inbound manner                                   |
| Edge(config-if)# <b>exit</b>                                           | Returns to global configuration mode                                                                                                    |
| Edge(config)# <b>interface fastethernet 0/1</b>                        | Moves to interface configuration mode                                                                                                    |
| Edge(config-if)# <b>ip access-group 150 in</b>                         | Takes all access list lines<br>that are defined as being<br>part of group 150 and<br>applies them in an<br>inbound manner                                   |
| Edge(config-if)# <b>exit</b>                                           | Returns to global configuration mode                                                                                                    |
| Edge(config)#                                                          |                                                                                                    |

## Mitigating Stacheldraht

Stacheldraht is a DDoS tool that appeared in 1999 and combines features of TRIN00 and Tribe Flood Network (TFN). Possible Stacheldraht attacks are similar to the attacks of TFN; namely, ICMP flood, SYN flood, UDP flood, and smurf attacks.

A Stacheldraht attack sets up communication between clients, handlers, and agents using these ports:

- 16660 TCP
- 65000 TCP

| Edge(config)# <b>access-list 151 deny tcp any any</b><br>eq 16660 log        | Denies any TCP traffic<br>from any network from<br>going to any network<br>through port 16660, and<br>logs any instance in which<br>this statement was used                                                                                                    |
|------------------------------------------------------------------------------|----------------------------------------------------------------------------------------------------|
| Edge(config)# <b>access-list 151 deny tcp any any</b><br><b>eq 65000 log</b> | Denies any TCP traffic<br>from any network from<br>going to any network from<br>going to any network<br>through port 65000, and<br>logs any instance in which<br>this statement was used<br><b>NOTE:</b> The ports<br>listed above are the<br>default ports for the<br>Stacheldraht tool.<br>Use these ports for<br>orientation and example<br>only, because the port<br>numbers can easily be |
| Edge(config)# <b>access-list 151 permit ip any any</b>                       | Allows all other traffic through                                                                                                    |
| Edge(config)#interface fastethernet 0/0                                      | Moves to interface configuration mode                                                                                                    |
| Edge(config-if)# <b>ip access-group 151 in</b>                               | Takes all access list lines<br>that are defined as being<br>part of group 151 and<br>applies them in an<br>inbound manner                                                                                                    |
| Edge(config-if)# <b>exit</b>                                                 | Returns to global configuration mode                                                                                                    |
| Edge(config)#interface fastethernet 0/1                                      | Moves to interface configuration mode                                                                                                    |

| Edge(config-if)# <b>ip access-group 151 in</b> | Takes all access list lines<br>that are defined as being<br>part of group 151 and<br>applies them in an<br>inbound manner |
|------------------------------------------------|----------------------------------------------------------------------------------------------------|
| Edge(config-if)# <b>exit</b>                   | Returns to global configuration mode                                                                                      |
| Edge(config)#                                  |                                                                                                    |

**NOTE:** If your port numbers change, and they can change, defending against this attack is rather challenging and means constant monitoring of the network.

### Mitigating Trinity v3

Trinity is capable of launching several types of flooding attacks on a victim site, including UDP, fragment, SYN, restore (RST), acknowledgement (ACK), and other floods. Communication from the handler or intruder to the agent is accomplished via Internet Relay Chat (IRC) or ICQ from AOL. Trinity appears to use primarily TCP port 6667 and also has a backdoor program that listens on TCP port 33270.

| Edge(config)# <b>access-list 152 deny tcp any any<br/>eq 6667 log</b>  | Denies any TCP traffic<br>from any network from<br>going to any network<br>through port 6667, and<br>logs any instance in which<br>this statement was used  |
|------------------------------------------------------------------------|----------------------------------------------------------------------------------------------------|
| Edge(config)# <b>access-list 152 deny tcp any any<br/>eq 32270 log</b> | Denies any TCP traffic<br>from any network from<br>going to any network<br>through port 32270, and<br>logs any instance in which<br>this statement was used |
| Edge(config)# <b>access-list 152 permit ip any any</b>                 | Allows all other traffic through                                                                                                    |
| Edge(config)#interface fastethernet 0/0                                | Moves to interface configuration mode                                                                                                    |

| Edge(config-if)# <b>ip access-group 152 in</b>  | Takes all access list lines<br>that are defined as being<br>part of group 152 and<br>applies them in an<br>inbound manner |
|-------------------------------------------------|----------------------------------------------------------------------------------------------------|
| Edge(config-if)# <b>exit</b>                    | Returns to global configuration mode                                                                                      |
| Edge(config)# <b>interface fastethernet 0/1</b> | Moves to interface configuration mode                                                                                     |
| Edge(config-if)# <b>ip access-group 152 in</b>  | Takes all access list lines<br>that are defined as being<br>part of group 152 and<br>applies them in an<br>inbound manner |
| Edge(config-if)# <b>exit</b>                    | Returns to global configuration mode                                                                                      |
| Edge(config)#                                   |                                                                                                    |

## Mitigating SubSeven

SubSeven is a backdoor Trojan horse program that targets Windows machines. When a machine is infected, the attacker can take complete control over the system and has full access as if they were a local user. Depending on the version, an attacker will try to exploit TCP ports 1243, 2773, 6711, 6712, 6713, 6776, 7000, 7215, 16959, 27374, 27573, and 54283.

| Edge(config)# <b>access-list 153 deny tcp any any<br/>eq 1243 log</b> | Denies any TCP traffic<br>from any network from<br>going to any network<br>through port 1243, and<br>logs any instance in which<br>this statement was used |
|-----------------------------------------------------------------------|----------------------------------------------------------------------------------------------------|
| Edge(config)# <b>access-list 153 deny tcp any any eq 2773 log</b>     | Denies any TCP traffic<br>from any network from<br>going to any network<br>through port 2773, and<br>logs any instance in which<br>this statement was used |

| Edge(config)# <b>access-list 153 deny tcp any any</b><br>range 6711 6713 log | Denies any TCP traffic<br>from any network from<br>going to any network<br>through ports 6711–6713,<br>and logs any instance in<br>which this statement was<br>used |
|------------------------------------------------------------------------------|----------------------------------------------------------------------------------------------------|
| Edge(config)# <b>access-list 153 deny tcp any any<br/>eq 6776 log</b>        | Denies any TCP traffic<br>from any network from<br>going to any network<br>through port 6776, and<br>logs any instance in which<br>this statement was used          |
| Edge(config)# <b>access-list 153 deny tcp any any<br/>eq 7000 log</b>        | Denies any TCP traffic<br>from any network from<br>going to any network<br>through port 7000, and<br>logs any instance in which<br>this statement was used          |
| Edge(config)# <b>access-list 153 deny tcp any any</b><br>eq 7215 log         | Denies any TCP traffic<br>from any network from<br>going to any network<br>through port 7215, and<br>logs any instance in which<br>this statement was used          |
| Edge(config)# <b>access-list 153 deny tcp any any eq 16959 log</b>           | Denies any TCP traffic<br>from any network from<br>going to any network<br>through port 16959, and<br>logs any instance in which<br>this statement was used         |
| Edge(config)# <b>access-list 153 deny tcp any any</b><br>eq 27374 log        | Denies any TCP traffic<br>from any network from<br>going to any network<br>through port 27374, and<br>logs any instance in which<br>this statement was used         |

| Edge(config)# <b>access-list 153 deny tcp any any eq 27573 log</b>     | Denies any TCP traffic<br>from any network from<br>going to any network<br>through port 27573, and<br>logs any instance in which<br>this statement was used |
|------------------------------------------------------------------------|----------------------------------------------------------------------------------------------------|
| Edge(config)# <b>access-list 153 deny tcp any any<br/>eq 54283 log</b> | Denies any TCP traffic<br>from any network from<br>going to any network<br>through port 54283, and<br>logs any instance in which<br>this statement was used |
| Edge(config)# <b>access-list 153 permit ip any any</b>                 | Allows all other traffic through                                                                                                    |
| Edge(config)# <b>interface fastethernet 0/0</b>                        | Moves to interface configuration mode                                                                                                    |
| Edge(config-if)# <b>ip access-group 153 in</b>                         | Takes all access list lines<br>that are defined as being<br>part of group 153 and<br>applies them in an<br>inbound manner                                   |
| Edge(config-if)# <b>exit</b>                                           | Returns to global configuration mode                                                                                                    |
| Edge(config)#interface fastethernet 0/1                                | Moves to interface configuration mode                                                                                                    |
| Edge(config-if)# <b>ip access-group 153 in</b>                         | Takes all access list lines<br>that are defined as being<br>part of group 153 and<br>applies them in an<br>inbound manner                                   |
| Edge(config-if)# <b>exit</b>                                           | Returns to global configuration mode                                                                                                    |
| Edge(config)#                                                          |                                                                                                    |

## Configuring an SSH Server for Secure Management and Reporting

You should use SSH instead of Telnet to manage your Cisco routers whenever possible. SSH version 1 (SSHv1) is supported in Cisco IOS Release 12.1(1)T and later, while SSH version 2 (SSHv2) is supported in Cisco IOS Release 12.3(4)T and later.

Before you can configure your routers for SSH, be sure of the following:

- Target routers are running IOS 12(1)T image or later with the IPSec feature set
- Target routers are configured for local authentication
- The AAA server is configured for username and password authentication
- Target routers all have unique hostnames
- Target routers are all using the correct domain name of your network

| Router(config)# <b>ip domain-name yourdomain.com</b>                         | Assigns a domain name to the router                                                                                                    |
|------------------------------------------------------------------------------|----------------------------------------------------------------------------------------------------|
| Router(config)# <b>crypto key generate rsa<br/>general-keys modulus 1024</b> | Generates an RSA key that<br>will be used for SSH. A<br>minimum key length of<br>modulus 1024 is<br>recommended.                                        |
| Router(config)# <b>ip ssh time-out 100</b>                                   | Configures the time that<br>the router will wait for the<br>SSH client to respond.<br>Time is measured in<br>seconds and can be a<br>number from 1–120. |
| Router(config)# <b>ip ssh authentication-retries 3</b>                       | Configures the number<br>of retires allowed. The<br>number can range from<br>0–5.                                                                       |
| Router(config)# <b>line vty 0 4</b>                                          | Moves to line<br>configuration mode                                                                                                    |
| Router(config-line)# <b>no transport input telnet</b>                        | Disables Telnet on all five<br>vty lines<br><b>NOTE:</b> If you are going<br>to use SSH, be sure to<br>disable Telnet on all<br>router vty lines.       |

| Router(config-line)# <b>transport input ssh</b> | Enables SSH on all five vty lines                                                                                                    |
|-------------------------------------------------|----------------------------------------------------------------------------------------------------|
|                                                 | <b>NOTE:</b> Cisco routers<br>with Cisco IOS Release<br>12.1(3)T and later can<br>act as SSH clients as<br>well as SSH servers.<br>This means that you<br>could initiate an SSH<br>client-to-server session<br>from your router to a<br>central SSH server<br>system. |

## **Configuring Syslog Logging**

Cisco routers are capable of logging information relating to a number of different kinds of events that occur on a router—configuration changes, ACL violations, interface status, and so on. Cisco routers can direct these log messages to several different locations: console, terminal lines, memory buffers, SNMP traps, or an external syslog server.

In order to get the most out of your router log messages, it is imperative that your routers display the correct time; using NTP will help facilitate your routers all having the correct time.

There are eight levels of severity in logging messages:

| Level | Name          | Definition                        | Example                             |
|-------|---------------|-----------------------------------|-------------------------------------|
| 0     | emergencies   | System is unusable                | Cisco IOS Software could not load   |
| 1     | alerts        | Immediate action needed           | Temperature too high                |
| 2     | critical      | Critical conditions               | Unable to allocate memory           |
| 3     | errors        | Error conditions                  | Invalid memory size                 |
| 4     | warnings      | Warning conditions                | Crypto operation failed             |
| 5     | notifications | Normal but significant conditions | Interface changed state, up or down |
| 6     | informational | Informational messages            | Packet denied by ACL (default)      |
| 7     | debugging     | Debugging messages                | Packet type invalid                 |

Setting a level means you will get that level and everything below it. For example, level 6 means you will receive level 6 and 7 messages. Level 4 means you will get messages for levels 4–7.

| Router(config)#logging on                              | Enables logging to all supported destinations                                                                                        |
|--------------------------------------------------------|----------------------------------------------------------------------------------------------------|
| Router(config)#logging 192.168.10.53                   | Sends logging messages to<br>a syslog server host at<br>address 192.168.10.53                                                        |
| Router(config)#logging sysadmin                        | Sends logging messages to<br>a syslog server host named<br>sysadmin                                                                  |
| Router(config)# <b>logging trap</b> x                  | Sets the syslog server<br>logging level to value $x$ ,<br>where $x = a$ number<br>between 0 and 7 or a<br>word defining the level    |
| Router(config)#logging source-interface<br>loopback 0  | Sets the source IP address<br>of the syslog packets,<br>regardless of the interface<br>where the packets actually<br>exit the router |
| Router(config)# <b>service timestamps log datetime</b> | Includes a timestamp in all<br>subsequent syslog<br>messages                                                                         |

## **Configuring an SNMP Managed Node**

| Router(config)# <b>snmp-server engineID local 1234</b>         | Sets a string to identify the<br>local device as 1234. If no<br>engine ID is defined, one<br>is generated for you. |
|----------------------------------------------------------------|----------------------------------------------------------------------------------------------------|
| Router(config)# <b>snmp-server group scottgroup v3</b><br>auth | Defines an SNMP group<br>named scottgroup for<br>SNMPv3 using<br>authentication                                    |

| Router(config)# <b>snmp-server group hansgroup v3<br/>auth priv</b>                                           | Defines an SNMP group<br>named hansgroup for<br>SNMPv3 using<br>authentication and<br>encryption (privacy)                                                                                          |
|----------------------------------------------------------------------------------------------------|----------------------------------------------------------------------------------------------------|
| Router(config) <b>#snmp-server user Scott</b><br>scottgroup v3 auth md5 scott2passwd                          | Defines a user Scott<br>belonging to the group<br>scottgroup. Authentication<br>uses MD5 for the<br>password scott2passwd.<br>No encryption parameters<br>are set.                                  |
| Router(config)# <b>snmp-server user Hans hansgroup</b><br><b>v3 auth md5 hans2passwd priv des56 password2</b> | Defines a user Hans<br>belonging to the group<br>hansgroup. Authentication<br>uses MD5 for the<br>password hans2passwd.<br>Encryption parameters<br>use 56-bit DES with a<br>password of password2. |
| Router(config)# <b>snmp-server host 172.16.31.200</b><br>inform version 3 noauth Hans                         | Specifies the recipient—<br>172.16.31.200—of an<br>SNMP notification in the<br>form of an inform. The<br>SNMPv3 security level<br>of noauth is used. The<br>username is Hans.                       |

# **Configuring NTP Clients and Servers**

Use NTP to synchronize the clocks in the entire network.

| Router(config)# <b>ntp authenticate</b>                          | Enables NTP<br>authentication for<br>associations with other<br>systems                                                                                                    |
|------------------------------------------------------------------|----------------------------------------------------------------------------------------------------|
| Router(config)# <b>ntp authentication-key 1 md5</b><br>wordpass  | Defines the authentication<br>key as number 1, MD5<br>support, and a key value of<br>wordpass                                                                                         |
|                                                                  | <b>NOTE:</b> The key<br>number is a number<br>between 1–4294967295.<br>MD5 is the only key type<br>supported. The key<br>value is an arbitrary<br>value of up to eight<br>characters. |
| Router(config)# <b>ntp trusted-key 1</b>                         | Sets the trusted key<br>number, which must<br>match the authentication-<br>key number                                                                                                 |
| Router(config)# <b>ntp server 192.168.100.15</b>                 | Configures the location of<br>the NTP server to be found<br>at 192.168.100.15                                                                                                    |
| Router(config)# <b>ntp server 192.168.100.15 key 1</b>           | Configures the location<br>of the NTP server to be<br>found at 192.168.100.15<br>and defines the<br>authentication key as 1                                                           |
| Router(config)# <b>ntp server 192.168.100.15 key 1</b><br>prefer | Configures the location<br>of the NTP server to be<br>found at 192.168.100.15<br>and defines the<br>authentication key as 1                                                           |
|                                                                  | <b>NOTE:</b> The <b>prefer</b><br>argument states that<br>this server is preferred<br>over other NTP servers.                                                                         |

| Router(config)# <b>interface gigabitethernet 0/0</b>               | Moves to interface configuration mode                                                                                                    |
|--------------------------------------------------------------------|----------------------------------------------------------------------------------------------------|
| Router(config-if)# <b>ntp broadcast</b>                            | Configures this interface<br>to send NTP broadcast<br>packets                                                                                                    |
| Router(config-if)# <b>ntp broadcast client</b>                     | Configures this interface<br>to listen to NTP<br>broadcasts                                                                                                    |
| Router(config-if)# <b>exit</b>                                     | Returns to global configuration mode                                                                                                    |
| Router(config)# <b>access-list 1 permit host</b><br>192.168.100.15 | Creates an ACL defining a specific address of 192.168.100.15                                                                                                    |
| Router(config)# <b>ntp access-group peer 1</b>                     | Allows time requests and<br>NTP control queries and<br>allows the system to<br>synchronize itself to a<br>system whose address<br>passes the ACL criteria—<br>in this case ACL 1 |
| Router(config)# <b>ntp source loopback 0</b>                       | This interface is used for<br>the source address for all<br>packets sent to all<br>destinations                                                                                  |
| Router(config)# <b>ntp peer 192.168.100.15</b>                     | Configures the router's<br>software clock to<br>synchronize a peer or to<br>be synchronized by a peer<br>at 192.168.100.15                                                       |
| Router(config)# <b>npt master 3</b>                                | Makes this system an<br>authoritative NTP server<br>using NTP stratum 3                                                                                                    |
|                                                                    | <b>NOTE:</b> The stratum<br>number is a number<br>from 1 to 15. The default<br>stratum is 8.                                                                                     |

## **Configuration Example: NTP**

Figure 5-13 shows the network topology for the configuration that follows, which shows how to configure NTP using commands covered in this chapter. Note that only the NTP commands are shown.

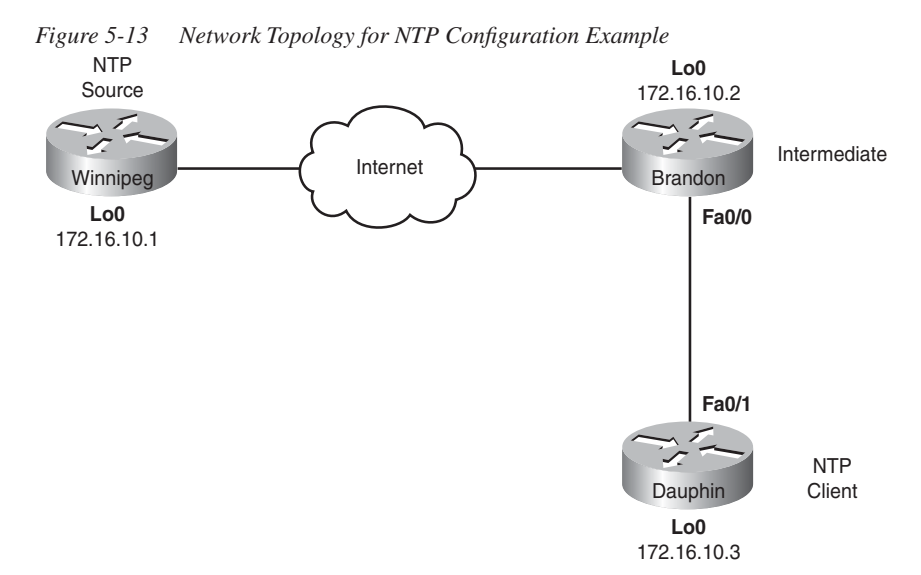

## Winnipeg Router (NTP Source)

| Winnipeg(config)# <b>ntp master 5</b>                             | Makes this system an<br>authoritative NTP server<br>using NTP stratum 5                         |
|-------------------------------------------------------------------|-------------------------------------------------------------------------------------------------|
| Winnipeg(config)# <b>ntp authentication-key 1 md5</b><br>manitoba | Creates authentication key<br>1 with a password of<br>manitoba                                  |
| Winnipeg(config)# <b>ntp peer 172.16.10.2 key 1</b>               | Creates a peer relationship<br>with 172.16.10.2 using<br>authentication key 1                   |
| Winnipeg(config)# <b>ntp source loopback 0</b>                    | This interface is used for<br>the source address for all<br>packets sent to all<br>destinations |
### Brandon Router (Intermediate Router)

| Brandon(config)# <b>ntp authentication-key 1 md5</b><br>m <b>anitoba</b> | Creates authentication key<br>1 with a password of<br>manitoba                                  |
|--------------------------------------------------------------------------|-------------------------------------------------------------------------------------------------|
| Brandon(config)# <b>ntp authentication-key 2 md5</b><br><b>notsask</b>   | Creates authentication key<br>1 with a password of<br>notsask                                   |
| Brandon(config)# <b>ntp trusted-key 1</b>                                | Defines key 1 as trusted                                                                        |
| Brandon(config)# <b>ntp server 172.16.10.1</b>                           | Identifies the NTP server<br>by its address of<br>172.16.10.1                                   |
| Brandon(config)# <b>ntp source loopback 0</b>                            | This interface is used for<br>the source address for all<br>packets sent to all<br>destinations |
| Brandon(config)# <b>interface fastethernet 0/0</b>                       | Moves to interface configuration mode                                                           |
| Brandon(config-if)# <b>ntp broadcast</b>                                 | Configures this interface<br>to send NTP broadcast<br>packets                                   |

### Dauphin Router (Client Router)

| Dauphin(config)# <b>ntp authentication-key 2 md5</b><br>notsask | Creates authentication key<br>1 with a password of<br>notsask |
|-----------------------------------------------------------------|---------------------------------------------------------------|
| Dauphin(config)# <b>ntp trusted-key 2</b>                       | Defines key 2 as trusted                                      |
| Dauphin(config)# <b>interface fastethernet 0/1</b>              | Moves to interface configuration mode                         |
| Dauphin(config-if)# <b>ntp broadcast client</b>                 | Configures this interface<br>to listen to NTP<br>broadcasts   |

### **Configuring AAA on Cisco Routers Using CLI**

### TACACS+

| Router(config)# <b>aaa new-model</b>                                           | Enables AAA with the<br>new access control<br>commands and thereby<br>disables old commands                                         |
|--------------------------------------------------------------------------------|----------------------------------------------------------------------------------------------------|
| Router(config)# <b>tacacs-server host</b><br>1 <b>92.168.100.100</b>           | Identifies the TACACS+<br>server at 192.168.100.100                                                                                 |
| Router(config)# <b>tacacs-server host</b><br>192.168.100.100 single-connection | Identifies the TACACS+<br>server at 192.168.100.100<br>and multiplexes all<br>packets over a single TCP<br>connection to the server |
| Router(config)# <b>tacacs-server host</b><br>192.168.100.100 key shared1       | Identifies the TACACS+<br>server at 192.168.100.100,<br>and identifies the shared<br>secret key of shared1                          |
| Router(config)# <b>tacacs-server key shared1</b>                               | Enables the shared secret<br>encryption key shared1<br>between the network<br>access server and the<br>Cisco Secure ACS server      |

### RADIUS

| Router(config) <b>#aaa new-model</b>                         | Enables AAA with the<br>new access control<br>commands and thereby<br>disables old commands     |
|--------------------------------------------------------------|-------------------------------------------------------------------------------------------------|
| Router(config)# <b>radius-server host</b><br>192.168.100.100 | Identifies the RADIUS server at 192.168.100.100                                                 |
| Router(config)# <b>radius-server key shared1</b>             | Enables the shared secret<br>encryption key shared1 to<br>be used with the RADIUS<br>AAA server |

### Authentication

| Router(config)# <b>aaa authentication login</b><br><b>default group tacacs+ local line</b> | Sets the default login<br>location as the TACACS+<br>server. If there is no<br>response from the server,<br>use the local username and<br>password database.                         |
|--------------------------------------------------------------------------------------------|----------------------------------------------------------------------------------------------------|
| Router(config)# <b>aaa authentication login<br/>default group radius local line</b>        | Sets the default login<br>location as the RADIUS<br>server. If there is no<br>response from the server,<br>use the local username and<br>password database.                          |
|                                                                                            | <b>NOTE:</b> AAA<br>authentication can be<br>used for general login,<br>privileged EXEC mode<br>access, 802.1x, EAP over<br>UDP, PPP, and Stack<br>Group Bidding Protocol<br>(SGBP). |

### Authorization

| Router(config)# <b>aaa authorization exec default</b><br>group tacacs+ local none | Sets that authorization<br>will be performed by<br>TACACS+. If no<br>connection can be made,<br>the local database will be<br>used.                                                                                                    |
|-----------------------------------------------------------------------------------|----------------------------------------------------------------------------------------------------|
| Router(config)# <b>aaa authorization exec default</b><br>group radius local none  | Authorization will be<br>performed by RADIUS.<br>If no connection can be<br>made, the local database<br>will be used.                                                                                                    |
| Router(config)#aaa authorization commands 15<br>tacacs+ if-authenticated none     | Runs authorization for all<br>commands at privilege<br>level 15<br><b>NOTE:</b> The <b>aaa</b><br><b>authorization</b> command<br>can be used to authorize<br>an EXEC shell,<br>commands at a<br>particular privilege<br>level, network access<br>(including SLIP, PPP,<br>PPP-NCP and AppleTalk<br>Remote Access), and<br>reverse Telnet<br>connections. |

### Accounting

| Router(config)# <b>aaa accounting exec default</b><br><b>start-stop group tacacs+</b> | Audits the EXEC process<br>using a start-stop<br>accounting notice with<br>TACACS+ |
|---------------------------------------------------------------------------------------|------------------------------------------------------------------------------------|
|---------------------------------------------------------------------------------------|------------------------------------------------------------------------------------|

| Router(config)#aaa accounting network default<br>start-stop group radius | Audits network services<br>using the default<br>accounting list, using a<br>start-stop accounting<br>notice with RADIUS<br><b>NOTE:</b> The AAA<br>accounting function can<br>note authenticated-<br>proxy user events, all<br>system-level events, all<br>network-related service<br>requests, EXEC shell<br>sessions, all commands<br>at the specified privilege<br>levels with accompanied<br>start and stop process<br>notices and send them<br>to multiple AAA servers. |
|--------------------------------------------------------------------------|----------------------------------------------------------------------------------------------------|
| Router# <b>debug aaa authentication</b>                                  | Displays information on authentication events                                                                                                    |
| Router# <b>debug aaa authorization</b>                                   | Displays information on authorization events                                                                                                    |
| Router# <b>debug aaa accounting</b>                                      | Displays information on accounting events                                                                                                    |
| Router# <b>debug radius</b>                                              | Displays information associated with RADIUS                                                                                                    |
| Router# <b>debug tacacs</b>                                              | Displays information<br>associated with TACACS+                                                                                                    |

### **Configuring AAA on Cisco Routers Using SDM**

From the home page of SDM, click the **Configure** button at the top of the page, and then click the **Additional Tasks** icon in the Tasks toolbar. You may need to scroll down to see the icon—it is below the NAC button. When you click the Additional Tasks icon, the window should look like the one shown in Figure 5-14.

| File Edit View                                                                                                    | and Security Device Mana<br>Tools Help                                                                                                    | ager (SD)                                                               | M): 197.168.10                        | 0.1                |               |         |                               |                                     |
|----------------------------------------------------------------------------------------------------|----------------------------------------------------------------------------------------------------|-------------------------------------------------------------------------|---------------------------------------|--------------------|---------------|---------|-------------------------------|-------------------------------------|
| 🚯 Home                                                                                                    | Configue                                                                                                    | Monitor                                                                 | <b>R</b> efresh                       | Save               | C,<br>Search  | Prop.   |                               | Cisco Systems<br>athlite.coathlite. |
| Tesks                                                                                                    | 🧐 Additional Tasks                                                                                                    |                                                                         |                                       |                    |               |         |                               |                                     |
| - Ter                                                                                                    | Router Properties                                                                                                    |                                                                         | AAA(Disabled)                         |                    |               |         |                               | Enable AAA                          |
| Preventional<br>Prevent and Incl.<br>Prevent and Incl. | Secure Device Pro     Secure Device Pro     Secure Device Pro     DNS     DNS     DNA     DNA | isloning<br>Mappingd<br>I Groups<br>I Cicles<br>Ilicles<br>J<br>germent | Antibuda<br>AAA Servers AAA Servers A | 3 Groups<br>dicies |               |         | Value<br>NONE<br>NONE<br>NONE |                                     |
| -                                                                                                    | •                                                                                                    | •                                                                       |                                       |                    |               |         |                               |                                     |
| Additional Tasks                                                                                                    |                                                                                                    |                                                                         |                                       |                    |               |         |                               | 03:01:42 UTC Wed Aug 15 2007        |
| # start                                                                                                    | 👹 S-11.TDF - Paint                                                                                                    | Cht                                                                     | ps://192.168.100                      | - 6                | SOM Launch P. | ige (19 | State Cisco Router and Sec    | 🔇 🖉 🕄 📰 🖓 🎯 🍢 📕 7.57 PM             |

Figure 5-14 Additional Tasks: AAA

Start the AAA process by clicking the **Enable AAA** button in the upper-right part of the window. The dialog box shown in Figure 5-15 appears, telling you that SDM is going to perform some precautionary tasks before starting. Click **Yes** to continue.

Figure 5-15 Enable AAA

| Enable AAA |                                                                                                    |
|------------|----------------------------------------------------------------------------------------------------|
|            | SDM will perform the following precautionary tasks while enabling<br>AAA to prevent loss of access to the router.<br>* Configure authentication and authorization for vty lines. The local<br>database will be used for both authentication and authorization.<br>* Configure authentication for the console line. The local database<br>will be used for authentication. |
|            | Do you want to enable AAA?                                                                                                    |

Figure 5-16 shows the Commands Delivery Status dialog box, showing that the commands needed to enable AAA have been delivered to your router.

Figure 5-16 AAA: Commands Delivery Status

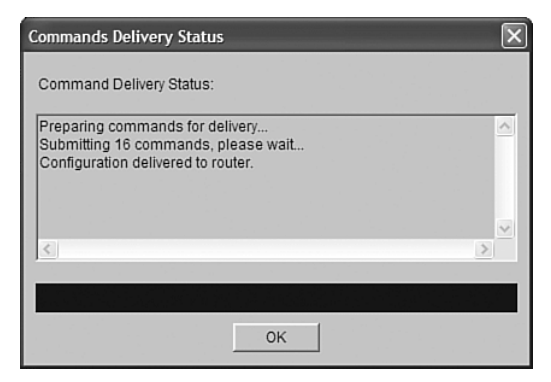

After enabling AAA on the router, you need to define an AAA server. In the Additional Tasks window (see Figure 5-14), expand **AAA** and **AAA Servers and Groups** to expose the choice of AAA Servers and AAA Groups. Click **AAA Servers** and then click the **Add** button in the upper-right corner. The Add AAA Server dialog box appears, as shown in Figure 5-17. Fill in the fields with the appropriate information and then click **OK**. Another Command Delivery Status dialog box appears. Click **OK**.

Figure 5-17 Add AAA Server

| Elsco Router /<br>File Edit View                                                                                                    | and Security Device Manager (SD/<br>Tools Help                                                                                                    | M): 192.168.100.1                                                                                                    |                      |            |                   |     |                  | _ 6 X           |
|----------------------------------------------------------------------------------------------------|----------------------------------------------------------------------------------------------------|----------------------------------------------------------------------------------------------------|----------------------|------------|-------------------|-----|------------------|-----------------|
| 👶 Home                                                                                                    | 🗐 Configue [ Monitor                                                                                                    | Refresh Save                                                                                                    | C Search H           | P<br>10    |                   |     |                  | CISCO SYSTEMS   |
| Tasks                                                                                                    | 🧐 Additional Tasks                                                                                                    |                                                                                                    |                      |            |                   |     |                  |                 |
| Security Rock<br>Security Rock<br>Security Security Security Security<br>Security Security Security<br>Security Security Security<br>Security Security Security<br>Security Security Security<br>Security Security Security<br>Security Security<br>Security Security Security<br>Security Security<br>Security<br>Security Security | Controllar 1792     Controllar 1792     Controllar 1792     Controllar 1792     Controllar 1792     Controllar 179     Controllar 179     Controllar 179     Controllar 179     Controllar 179     Controllar 179     Controllar 179     Controllar 179     Controllar 179     Controllar 179 | AAA Servers<br>Server IP<br>Add AAA Server<br>Server Type [<br>Server Type ]<br>Server Spec<br>Timeout (seco<br>Config<br>Current Key:<br>New Key:<br>Config<br>Config<br>Conf | RADIUS               | Global Set | Sings             | Add | Cdt              | Delete          |
| SDM refreshed su                                                                                                    | Cccessfully                                                                                                    |                                                                                                    | STML a rock State /1 | d cont     | Ten days and East |     | 03 27:21 UTC Web | I Aug 15 2007 🔒 |

Next you have to create (or modify) an authentication policy. In the Additional Tasks window (see Figure 5-14), under AAA, expand **Authentication Policies**. You can either edit an existing policy, by highlighting it and clicking the Edit button in the upper-right corner, or create a new policy, by clicking the Add button. When AAA is enabled, a default authentication policy is created, called default, which uses local authentication to prevent session lockout. Figure 5-18 shows how to create a new policy called radius\_local that will use *group radius* as the first authentication method. Note that there are several authentication methods that are available.

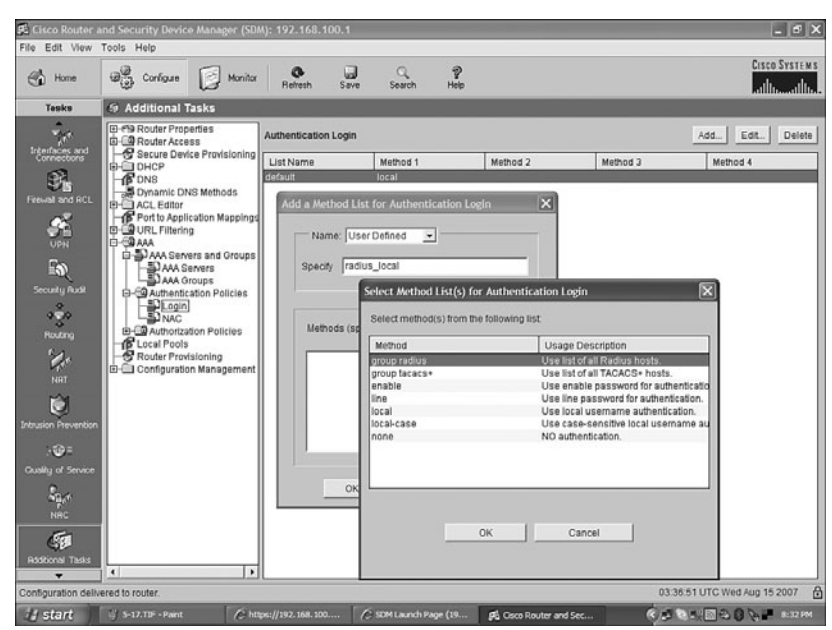

Figure 5-18 Creating a Logging Authentication Policy—Group Radius

Figure 5-19 shows the addition of the *local* method as a second, backup authentication method in case RADIUS fails.

| Method        | Usage Description                      |  |
|---------------|----------------------------------------|--|
| group radius  | Use list of all Radius hosts.          |  |
| group tacacs+ | Use list of all IACACS+ hosts.         |  |
| ling          | Use enable password for authentication |  |
| local         | Use local username authentication      |  |
| local-case    | Use case-sensitive local username au   |  |
| none          | NO authentication.                     |  |
|               |                                        |  |
|               |                                        |  |

Figure 5-19 Creating a Logging Authentication Policy—Local

Now you need to create (or modify) an authorization policy. In the Additional Tasks window (see Figure 5-14), under AAA, expand **Authorization Policies**. You can either edit an existing policy, by highlighting it and selecting the Edit button in the upper-right corner, or create a new policy, by clicking the Add button. When AAA is enabled, a default authorization policy is created, called default. Figure 5-20 shows the creation of a new authorization policy called radius\_local, which will use *group radius* as the first method for authorization, and *local* as the second, or backup method.

| Select Method List(s) for Exec Authorization |                                                                 |  |
|----------------------------------------------|-----------------------------------------------------------------|--|
| Select method(s) from the following list     |                                                                 |  |
| Method                                       | Usage Description                                               |  |
| group radius<br>group tacacs+                | Use list of all Radius hosts.<br>Use list of all TACACS+ hosts. |  |
| If-authenticated                             | Succeed if user has authenticated.                              |  |
| none                                         | No authorization (always succeeds).                             |  |
|                                              | OK Cancel                                                       |  |

Figure 5-20 Creating a Logging Authorization Policy

After creating local authentication in the AAA configuration on the router, you need to add user accounts to the local database. In the Additional Tasks window, expand **Router Access** and select **User Accounts/View**. Click **Add**, and you see the Add an Account dialog box, shown in Figure 5-21. Enter in all appropriate information such as username, password, password encryption if required, and associated privilege level, if required. Click the OK button when finished. If you want to add another user account, click **ADD** again and repeat the process.

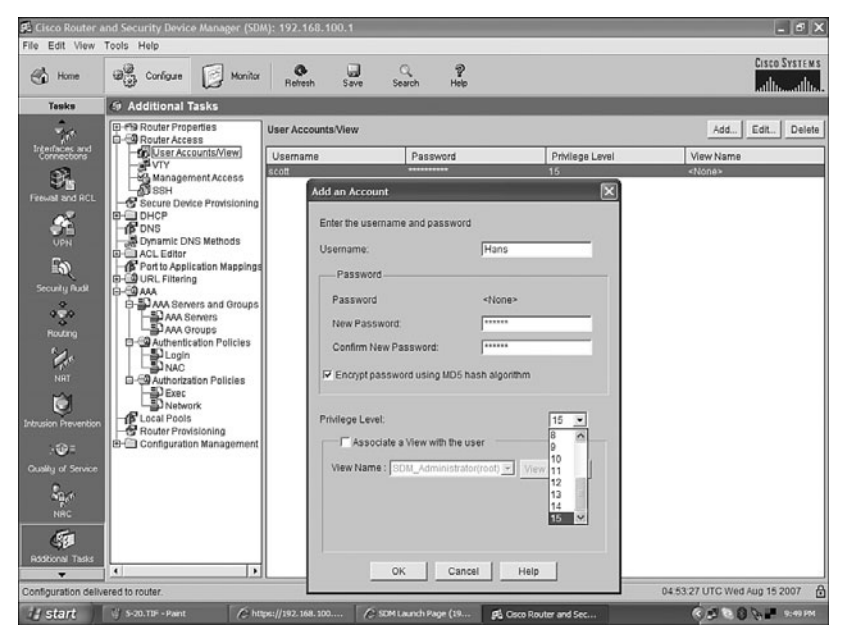

Figure 5-21 Adding an Account

This page intentionally left blank

## **CHAPTER 6**

# Cisco IOS Threat Defense Features

This chapter provides information and commands concerning the following topics:

- Configuring an IOS Firewall from the command-line interface (CLI)
- Configuring a Basic Firewall using Secure Device Manager (SDM)
- Configuring an Advanced Firewall using SDM
- Verifying firewall activity using the CLI
- Verifying firewall activity using SDM
- Configuring a Cisco IOS Intrusion Prevention System (IPS) from the CLI
- Configuring a Cisco IOS IPS from the SDM
- Viewing Security Device Event Exchange (SDEE) messages through SDM
- Tuning signatures through SDM

### **Configuring an IOS Firewall from the CLI**

Figure 6-1 shows the network topology for the configuration that follows, which shows how to configure a Cisco IOS Firewall from the command-line interface (CLI).

Figure 6-1 Network Topology for IOS Firewall CLI Configuration

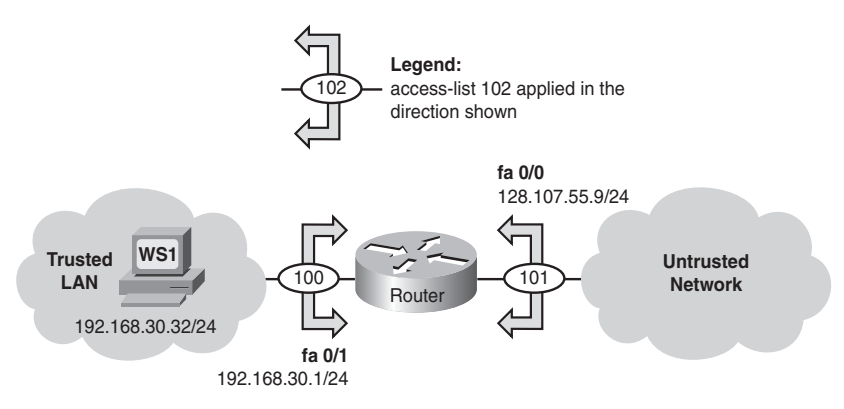

The six steps to implementing a Cisco IOS Firewall from the CLI follow:

- **Step 1.** Choose the interface and packet direction to inspect.
- **Step 2.** Configure an IP ACL for the interface.
- **Step 3.** Set audit trails and alerts.

| Step 4. | Define the | inspection | rules. |
|---------|------------|------------|--------|
| 0100 4. | Denne uie  | mspection  | ruics  |

**Step 5.** Apply the inspection rules and the ACL to the outside interface.

**Step 6.** Verify the configuration.

Following the presentation of these steps, this section lists and describes commands for troubleshooting the configuration.

#### Step 1: Choose the Interface and Packet Direction to Inspect

Choose inbound LAN traffic at FastEthernet 0/1 to the untrusted network for ACL 100. The direction of traffic is relative to the router. Choose inbound WAN traffic at FastEthernet 0/1 for ACL 101. ACL 101 permits traffic from the untrusted network that is not specifically handled by the stateful inspection outbound at FastEthernet 0/1.

| Router(config)# accesslist 100 permit tcp<br>192.168.30.0 0.0.0.255 any                 | Allows inside legitimate<br>traffic and prevents<br>spoofing |
|-----------------------------------------------------------------------------------------|--------------------------------------------------------------|
| Router(config)# accesslist 100 permit udp<br>192.168.30.0 0.0.0.255 any                 | Allows inside legitimate<br>traffic and prevents<br>spoofing |
| Router(config)# accesslist 100 permit icmp<br>192.168.30.0 0.0.0.255 any                | Allows inside legitimate<br>traffic and prevents<br>spoofing |
| Router(config)# accesslist 100 deny ip any any                                          | Allows inside legitimate<br>traffic and prevents<br>spoofing |
| Router(config)# <b>access-list 101 deny ip</b><br>192.168.30.0 0.0.0.255 any            | Denies a spoofed address<br>(192.168.30.x/24)                |
| Router(config)# <b>access-list 101 permit icmp any</b><br>host 128.107.55.9 echo-reply  | Permits returning ICMP<br>echo reply                         |
| Router(config)#access-list 101 permit icmp any<br>host 128.107.55.9 time-exceeded       | Permits returning ICMP<br>time-exceeded message              |
| Router(config)# <b>access-list 101 permit icmp any</b><br>host 128.107.55.9 unreachable | Permits returning ICMP host unreachable message              |
| Router(config)# <b>access-list 101 deny ip</b><br>10.0.0.0 0.255.255.255 any            | Denies public IP 10.0.0/8                                    |

#### Step 2: Configure an IP ACL for the Interface

| Router(config)# <b>access-list 101 deny ip</b><br>172.16.0.0 0.15.255.255 any | Denies public IP<br>172.16.0.0/12                                                                   |
|-------------------------------------------------------------------------------|----------------------------------------------------------------------------------------------------|
| Router(config)# <b>access-list 101 deny ip</b><br>192.168.0.0 0.0.255.255 any | Denies public IP<br>192.168.0.0/16                                                                  |
| Router(config)# <b>access-list 101 deny ip</b><br>127.0.0.0 0.255.255.255 any | Denies traffic from the loopback address                                                            |
| Router(config)# <b>access-list 101 deny ip host</b><br>255.255.255.255 any    | Denies any broadcast                                                                                |
| Router(config)# <b>access-list 101 deny ip 0.0.0.0</b><br>0.255.255.255 any   | Denies traffic from any device with a source address of 0.x.x.x                                     |
| Router(config)# <b>access-list 101 deny ip any any</b><br><b>log</b>          | Denies all other traffic and logs the results                                                       |
|                                                                               | <b>NOTE:</b> Context-Based<br>Access Control (CBAC)<br>setup is provided in the<br>following steps. |

### Step 3: Set Audit Trails and Alerts

| Router(config)#logging on                             | Enables the logging service                                                  |
|-------------------------------------------------------|------------------------------------------------------------------------------|
| Router(config)#logging host 192.168.30.33             | Sets the syslog server IP address                                            |
| Router(config)# <b>ip inspect audit-trail</b>         | Turns on CBAC audit trail<br>messages, which are<br>displayed on the console |
| Router(config)# <b>ip inspect dns-timeout 7</b>       | Specifies the DNS idle<br>timeout (default is 5<br>seconds)                  |
| Router(config)# <b>ip inspect tcp idle-time 14400</b> | Specifies the TCP idle<br>timeout (default is 3600<br>seconds)               |

| Router(config)# <b>ip inspect udp idle-time 1800</b> | Specifies the UDP idle<br>timeout (default is 30<br>seconds)                                                                                                    |
|------------------------------------------------------|----------------------------------------------------------------------------------------------------|
| Router(config)# <b>no ip inspect alert-off</b>       | Enables real-time alerts<br><b>NOTE:</b> Cisco IOS<br>Firewall real-time alerts<br>are off by default (the<br>command <b>ip inspect</b><br><b>alert-off</b> is active by<br>default). To enable real-<br>time alerts, the<br><b>no</b> version of the<br>command is needed;<br>use the <b>no ip inspect</b><br><b>alert-off</b> command in<br>global configuration<br>mode. |

Step 4: Define the Inspection Rules

**NOTE:** To override the global TCP, UDP, or Internet Control Message Protocol (ICMP) idle timeouts for the specified protocol, specify the number of seconds for a different idle timeout in the **ip inspect name** command.

| Router(config)# <b>ip inspect name INSPECTION-RULE</b><br>tftp timeout 20 | Instructs the router to<br>inspect protocol TFTP with<br>20-second idle timeout |
|---------------------------------------------------------------------------|---------------------------------------------------------------------------------|
| Router(config)# <b>ip inspect name INSPECTION-RULE<br/>udp timeout 15</b> | Instructs the router to<br>inspect protocol UDP with<br>15-second idle timeout  |
| Router(config)# <b>ip inspect name INSPECTION-RULE</b><br>tcp timeout 600 | Instructs the router to<br>inspect protocol TCP with<br>600-second idle timeout |
| Router(config)# <b>ip inspect name INSPECTION-RULE</b><br>ftp timeout 600 | Instructs the router to<br>inspect protocol FTP with<br>600-second idle timeout |

| Router(config)# <b>ip inspect name INSPECTION-RULE</b><br>http timeout 600                 | Instructs the router to<br>inspect protocol HTTP<br>with 600-second idle<br>timeout                                                                                                    |
|--------------------------------------------------------------------------------------------|----------------------------------------------------------------------------------------------------|
| Router(config)#ip inspect name INSPECTION-RULE<br>smtp alert on audit-trail on timeout 300 | Instructs the router to<br>inspect protocol SMTP,<br>turns on alert messages,<br>turns on the audit trail, and<br>sets the timeout to 300<br>seconds<br><b>NOTE:</b> For both the<br><b>alert</b> and <b>audit-trail</b><br>arguments, if there<br>is no option selected,<br>alerts or messages will<br>be generated based<br>on the setting of the<br><b>ip inspect alert-off</b><br>command or the <b>ip</b><br><b>inspect audit-trail</b><br>command. |

### Step 5: Apply the Inspection Rules and the ACL to the Outside Interface

| Router(config)#interface fastethernet 0/1                   | Moves to interface configuration mode                                                                                                  |
|-------------------------------------------------------------|----------------------------------------------------------------------------------------------------|
| Router(config-if)# <b>ip access-group 100 in</b>            | Applies ACL 100 to this<br>interface, which permits<br>the specified traffic<br>through the router to the<br>untrusted network         |
| Router(config)#interface fastethernet 0/0                   | Moves to interface configuration mode                                                                                                  |
| Router(config-if)# <b>ip inspect INSPECTION-RULE</b><br>out | Instructs the router to<br>maintain stateful session<br>information for protocols<br>named in INSPECTION-<br>RULE for outbound traffic |

| Router(config-if)# <b>ip access-group 101 in</b> | Permits inbound traffic not<br>specifically handled by the<br>CBAC                                                                                                    |
|--------------------------------------------------|----------------------------------------------------------------------------------------------------|
|                                                  | <b>NOTE:</b> Inbound traffic<br>not handled by the CBAC<br>must be specifically<br>permitted inbound<br>at the outside WAN<br>interface (ACL 101).<br>All other protocols<br>specified in the CBAC<br>inspection rule will be<br>"pinholed" through the<br>firewall when there is<br>a session match to the<br>outbound requesting<br>traffic (stateful<br>inspection). |

### Step 6: Verify the Configuration

| Router# <b>show ip inspect name INSPECTION-RULE</b> | Displays information<br>about the inspection rule<br>named INSPECTION-<br>RULE                                 |
|-----------------------------------------------------|----------------------------------------------------------------------------------------------------|
| Router# <b>show ip inspect config</b>               | Displays information<br>about inspection<br>configuration                                                      |
| Router# <b>show ip inspect interfaces</b>           | Displays information<br>about inspection interfaces                                                            |
| Router# <b>show ip inspect session</b>              | Displays information<br>about inspection sessions<br>(use the <b>detail</b> argument<br>for added information) |
| Router# <b>show ip inspect statistics</b>           | Displays information<br>about inspection statistics                                                            |
| Router# <b>show ip inspect all</b>                  | Displays all available inspection information                                                                  |

| Router# <b>debug ip inspect function-trace</b>  | Displays messages about<br>software functions that the<br>firewall calls   |
|-------------------------------------------------|----------------------------------------------------------------------------|
| Router# <b>debug ip inspect object-creation</b> | Displays messages about created software objects                           |
| Router# <b>debug ip inspect object-deletion</b> | Displays messages about deleted software objects                           |
| Router# <b>debug ip inspect events</b>          | Displays messages about<br>software events and packet<br>processing        |
| Router# <b>debug ip inspect timers</b>          | Displays messages about timer events                                       |
| Router# <b>debug ip inspect detailed</b>        | Displays detailed<br>information for all other<br>enabled debugging        |
| Router# <b>debug ip inspect</b> protocol        | Displays messages about<br>the specific protocol<br>defined in the command |

Troubleshooting the Configuration

### **Configuring a Basic Firewall Using SDM**

As shown in Figure 6-2, from the home page of Cisco Router and Security Device Manager (SDM), click the **Configure** button at the top of the page, and then click the **Firewall and ACL** icon in the Tasks toolbar on the left. You have two choices: Basic Firewall and Advanced Firewall. Click the **Basic Firewall** radio button and then click the **Launch the Selected Task** button to proceed to the Basic Firewall Configuration Wizard.

Figure 6-2 Launching the Basic Firewall Configuration Wizard

| 🛋 Cisco Router a                                                                                                    | nd Security Device Manager (SDM): 192.168.100.1                                                                                                    |                                |
|----------------------------------------------------------------------------------------------------|----------------------------------------------------------------------------------------------------|--------------------------------|
| Home                                                                                                    | Tools Help<br>G, Configue Monitor Refresh Save Search Help                                                                                                    | Cisco System<br>attlitumatilit |
| Tesks                                                                                                    | 8h Firewall and ACL                                                                                                    |                                |
| Read and Pro-<br>Providence and<br>Unit<br>Unit<br>Security float<br>Reads and Poll<br>Unit<br>Reads<br>Reads<br>Read | (Create Freewall and ACL     (Create Freewall Edit (Freewall Policy) ACL   Application Security       (Create Freewall   Edit (Freewall configuration. Select a bask; then click Launch the selected bask     (* Beack Freewall with and to apply pre-defined rules to protect your private network from the most common attacks. Beack Preewal will not allow you to configure DMZ services (for example, VWW, FTP).     (* Advanced Firewall with the to apply ether pre-defined rules to your own customized rules to protect your private rules to protect rules to protect your private rules to protect rules to protect your private rules (for example, VWW, FTP).     (* Advanced Firewall within to apply ether pre-defined rules to your own customized rules to protect your private rules (for example, VWW, FTP).     (* Advanced Firewall within the pre-defined rules to your own customized rules to protect your private rules (for example, VWW, FTP).     (* Advanced Firewall within the pre-defined rules to your own customized rules to protect your private rules (for example, VWW, FTP).     (* Advanced Firewall (for example, VWW, FTP).     (* Advanced Firewall with a fire to protect the pre-defined rules to protect your private rules (for example, VWW, FTP).     (* Advanced Firewall (for example, VWW, FTP). | Use Case Scenario              |
| 6                                                                                                    | How do I: How Do I Configure a Firewall on an Unsupported Interface?                                                                                                    | - Go                           |
| Firewall and ACL                                                                                                    |                                                                                                    | 04:49:29 UTC Sat Aug 25 2007   |
| # start                                                                                                    | ral Command Brownt Str. Cores 205 Children //192 168 C SIM Laurch Page 6 0                                                                                                    | sea Rauler and                 |

Note that you must have two interfaces configured with IP addresses in order to run this wizard. If you do not, you will be given an Information dialog box like the one shown in Figure 6-3. If this happens, you must go back and configure two interfaces before continuing.

Figure 6-3 Two Interfaces Configured with IP Required

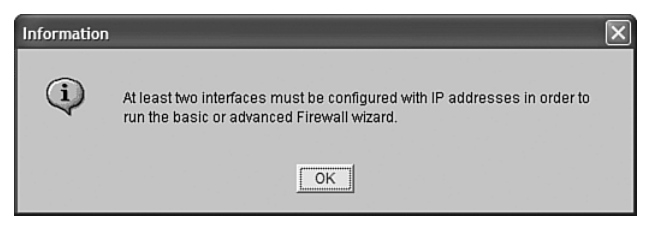

Figure 6-4 shows the start of the Basic Firewall Configuration Wizard. Click **Next** to continue.

| Firewall Wizard |                                                                                                    | X |
|-----------------|----------------------------------------------------------------------------------------------------|---|
| Firewall Wizard | Basic Firewall Configuration Wizard<br>Basic Firewall will allow you secure your Internet access router fast and easily. It<br>use pre-defined rules to allow private network users to access the Internet, and<br>protects your private network from the most common outside attacks.         |   |
|                 | Basic Firewall:<br>* Applies default access rules to inside(trusted) and outside(untrusted) interfaces.<br>* Applies default inspection rule to outside(untrusted) interface.<br>* Enables IP unicast reverse-path forwarding on the outside(untrusted) interface.<br>To continue, click Next. |   |
|                 | < Back Next> Finish Cancel Help                                                                                                    | > |

*Figure 6-4 Basic Firewall Configuration Wizard* 

On the next page of the wizard, shown in Figure 6-5, identify your inside and outside interfaces. You can have more than one inside (trusted) interface, and you have the choice of allowing secure SDM access from your outside interfaces.

Figure 6-5 Specifying Outside and Inside Interfaces

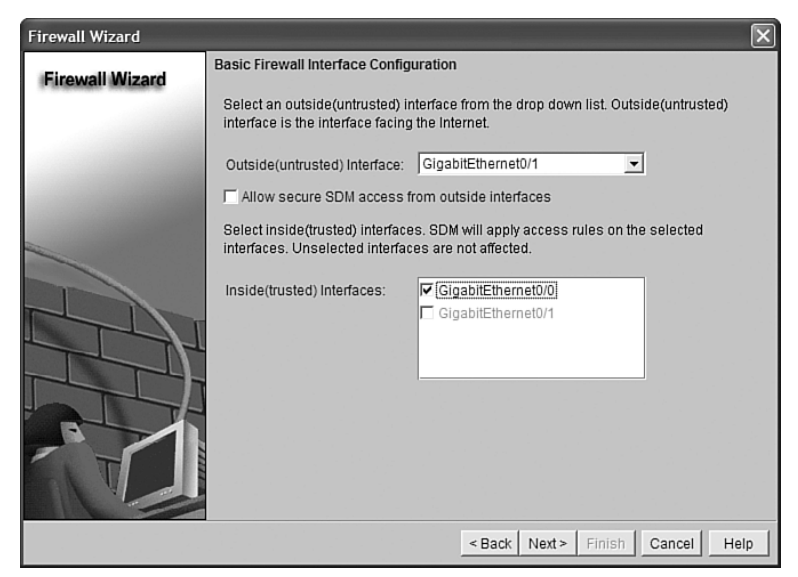

After you click **Next** to proceed to the next window, you receive a warning, shown in Figure 6-6, that you cannot launch SDM through the outside interface after the wizard completes. In this example, GigabitEthernet 0/1 is the outside interface. Ensure that you are not using your outside interface to access SDM and then click **OK** to continue to the next step of the wizard.

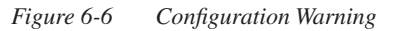

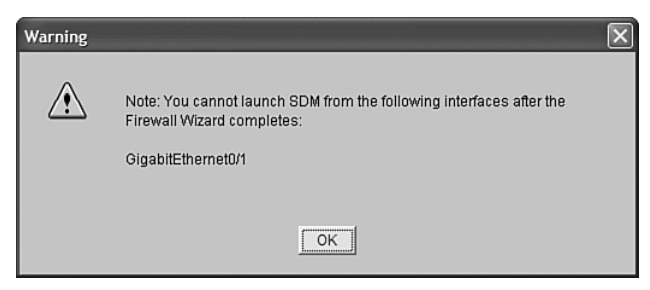

Figure 6-7 shows the final page of the wizard, the Internet Firewall Configuration Summary. Note that the wizard has created access rules to both the inside and outside interfaces to set up the firewall. Click **Finish** to complete the wizard, or click **Back** to return to the wizard to make any configuration changes.

Figure 6-7 Internet Firewall Configuration Summary—Basic Firewall

| Firewall Wizard |                                                                                                    | × |
|-----------------|----------------------------------------------------------------------------------------------------|---|
| Firewall Wizard | Internet Firewall Configuration Summary                                                                                                    |   |
|                 | Inside(trusted) Interfaces:<br>GigabitEthermet/00 (192.168.100.1)<br>Apply access rule to the inbound direction to deny spoofing traffic.<br>Apply access rule to the inbound direction to deny traffic sourced from broadca<br>Apply access rule to the inbound direction to permit all other traffic.<br>Outside(untrusted) Interface:<br>GigabitEthermet0/1 (172.16.10.1)<br>Apply application security policy SDM_LOW to the outbound direction.<br>Turn on unicast reverse path forwarding check.<br>Apply access rule to the inbound direction to permit IPSectunnel traffic if necess<br>Apply access rule to the inbound direction to permit IRPE tunnel traffic for interf.<br>Apply access rule to the inbound direction to permit ICMP traffic.<br>Apply access rule to the inbound direction to deny spoofing traffic.<br>Apply access rule to the inbound direction to deny traffic sourced from broadca<br>Apply access rule to the inbound direction to deny traffic sourced from broadca<br>Apply access rule to the inbound direction to deny all other traffic.<br>W |   |
|                 | < Back Next> Finish Cancel Help                                                                                                    |   |

Figure 6-8 shows the Edit Firewall Policy/ACL tab, where you can verify and customize your firewall settings, such as adding, editing, or deleting applications or adding, editing, or deleting services.

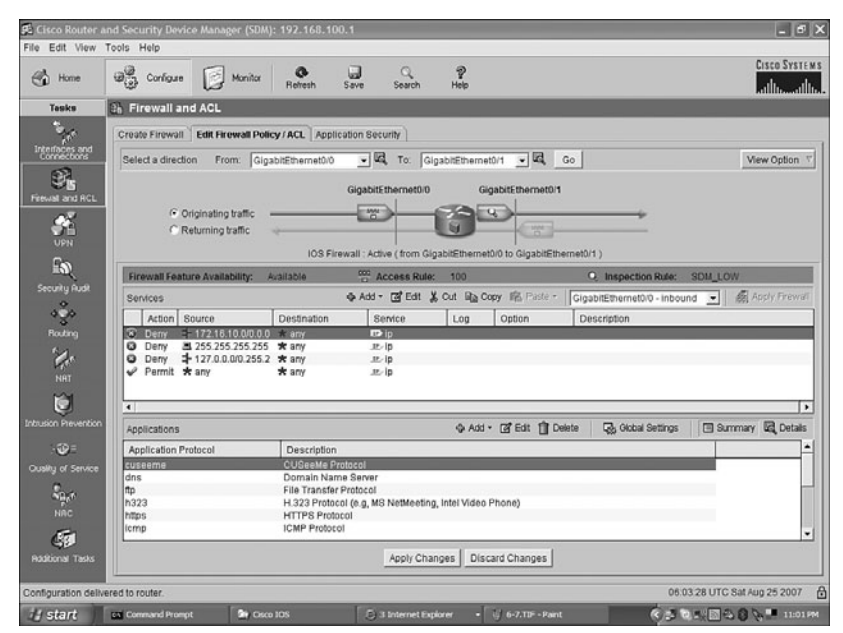

Figure 6-8 Edit Firewall Policy/ACL Tab

### Configuring an Advanced Firewall Using SDM

As shown in Figure 6-9, from the home page of SDM, click the **Configure** button at the top of the page, and then click the **Firewall and ACL** icon in the Tasks toolbar. You have two choices: Basic Firewall and Advanced Firewall. Click the **Advanced Firewall** radio button and then click the **Launch the Selected Task** button to proceed to the next window, shown in Figure 6-10.

#### Figure 6-9 Launching the Advanced Firewall Configuration Wizard

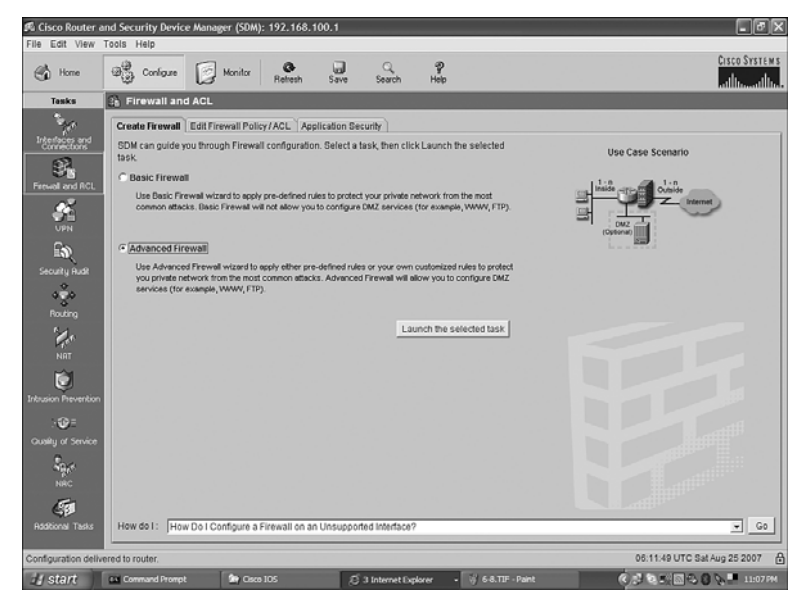

Figure 6-10 Advanced Firewall Configuration Wizard

| Firewall Wizard | X                                                                                                    |
|-----------------|----------------------------------------------------------------------------------------------------|
| Firewall Wizard | Advanced Firewall Configuration Wizard                                                                                                    |
| _               | Advanced Firewall allows you to secure your private network in the following<br>ways: It allows private network users to access the Internet; it protects your<br>router and private network from the outside attacks; it allows you to configure<br>managed services in DMZ that are accessible from the Internet. |
|                 | Advanced Firewall:                                                                                                    |
|                 | * Applies access rules to the inside(trusted), outside(untrusted) and DMZ interfaces.                                                                                                    |
|                 | * Applies inspection rules to the inside(trusted), outside(untrusted) and DMZ interfaces.                                                                                                    |
|                 | * Enables IP unicast reverse-path forwarding on the outside(untrusted) interfaces.                                                                                                    |
|                 | To continue, click Next.                                                                                                    |
|                 |                                                                                                    |
|                 | < Back Next> Finish Cancel Help                                                                                                    |

Like the Basic Firewall Configuration Wizard, the Advanced Firewall Configuration Wizard also prompts you to choose your inside and outside interfaces, along with SDM access from your outside interfaces. If required, you can also define an interface for your DMZ, as demonstrated in Figure 6-11. Click **Next**, and a warning about launching SDM from an outside interface appears, similar to the one shown in the Basic Firewall Configuration Wizard (refer to Figure 6-6). Click **OK** to continue.

| Firewall Wizard |                                                                                                    |                                                                                                    |                                                                    |    |  |  |
|-----------------|----------------------------------------------------------------------------------------------------|----------------------------------------------------------------------------------------------------|--------------------------------------------------------------------|----|--|--|
| Firewall Wizard | Advanced Firewall Interface Configur<br>Select inside(trusted) and outside(un<br>more inside(trusted) and outside(unt<br>Note: Do not select the interface throi<br>(untrusted) interface. You cannot laur<br>interface after the Firewall Wizard cor | ation<br>trusted) interfaces. Y<br>rusted) interfaces.<br>Jgh which you access<br>Ich SDM from the out<br>npletes. | ou can select one or<br>sed SDM as the outside<br>side (untrusted) |    |  |  |
|                 | interface                                                                                                    | outside(untrusted)                                                                                                 | inside(trusted)                                                    |    |  |  |
|                 | GigabitEthernet0/0                                                                                                    |                                                                                                    | <u>v</u>                                                           | 1  |  |  |
|                 | GigabitEthernet0/1                                                                                                    |                                                                                                    |                                                                    |    |  |  |
|                 | <b>v</b>                                                                                                    |                                                                                                    |                                                                    |    |  |  |
|                 | Select a DMZ interface if you have se<br>the Internet. These are typically DNS,<br>DMZ Interface (Optional):                                                                                                    | vers that you want to<br>HTTP, FTP and SMT<br>billEthernet0/1                                                      | make accessible from<br>P servers.<br>]                            |    |  |  |
|                 |                                                                                                    | < Back Next >                                                                                                    | Finish Cancel He                                                   | lp |  |  |

Figure 6-11 Advanced Firewall Interface Configuration

If you have selected an interface as a DMZ interface, you are shown the Advanced Firewall DMZ Service Configuration window, as shown in Figure 6-12. In this window, you can define DMZ services that are accessible from the outside network, such as mail, FTP, and VPN. Click **Add** to define a DMZ service.

| Firewall Wizard                                                                                                    |                   |                      |                                       | ×              |  |  |
|----------------------------------------------------------------------------------------------------|-------------------|----------------------|---------------------------------------|----------------|--|--|
| Firewall Wizard Advanced Firewall DMZ Service Configuration DMZ (demilitarized zone) is an area between the Internet and your inside (trusted) network. By default, traffic initiated by hosts inside the DMZ is blocked. |                   |                      |                                       |                |  |  |
| 100                                                                                                    | DMZ Services: Inf | erface (GigabitEther | net0/1), IP Address (<br>Service Type | 172.16.10.1)   |  |  |
|                                                                                                    |                   |                      |                                       |                |  |  |
|                                                                                                    | Add               | Delete               |                                       |                |  |  |
|                                                                                                    |                   | < [                  | Back Next > Finis                     | sh Cancel Help |  |  |

Figure 6-12 Advanced Firewall DMZ Service Configuration

Figure 6-13 shows the DMZ Service Configuration dialog box. Enter the IP address of the server, followed by the service port number or well-known name. Clicking the ellipsis button opens the Service Menu where you can select the service from a list of well-known services. If you open this menu, click **OK** to return to the DMZ Service Configuration dialog box. After you have entered in all of the DMZ services required, click **Next** to continue.

Figure 6-13 DMZ Service Configuration and Service Dialog Boxes

|                                                                                                    | Service                                                                                                    | ×      |
|----------------------------------------------------------------------------------------------------|----------------------------------------------------------------------------------------------------|--------|
| DMZ Service Configuration     HostIP Address     Start IP Address: 172.16.10.3     End IP Address: 172.16.10.3 | Service<br>exec (512)<br>finger (79)<br>ftp (21)<br>ftp-data (20)<br>goodar (70)<br>hostname (101)<br>ident (113)<br>irc (194)<br>klogin (543)<br>kshell (544)    |        |
| G TCP G UDP<br>Service:                                                                                        | login (513)<br>(Jpd (515)<br>nntp (119)<br>pim-auto-rp (496)<br>pop2 (109)<br>pop3 (110)<br>smtp (25)<br>suntpc (111)<br>tacacs (49)<br>talk (517)<br>telnet (23) | н      |
| OK Cancel Help                                                                                                 | Utter (37)<br>uuce (540)<br>whois (43)<br>www (80)                                                                                                    | Cancel |

The next item to configure is the inspection granularity for services that are running in the DMZ. Figure 6-14 shows that you have the option of choosing a default SDM Application Security Policy or choosing a custom Application Security Policy.

Figure 6-14 Advanced Firewall Security Configuration—Using a Default Policy

| Firewall Wizard                                                    |                                          | $\mathbf{X}$                                                                                                    |  |  |  |  |  |
|--------------------------------------------------------------------|------------------------------------------|----------------------------------------------------------------------------------------------------|--|--|--|--|--|
| Firowall Wizard                                                    | Advanced Firewall Security Configuration |                                                                                                    |  |  |  |  |  |
| i newan wizaru                                                     | SDM provides preconfigured appl          | ication security policies. Use the slider to select                                                                              |  |  |  |  |  |
| the security level or deline a custom application security policy. |                                          |                                                                                                    |  |  |  |  |  |
| Use a default SDM Application Security Policy                      |                                          |                                                                                                    |  |  |  |  |  |
|                                                                    |                                          | Description:                                                                                                    |  |  |  |  |  |
|                                                                    | High Security                            | - The router does not identify application-<br>specific traffic. Returns TCP and UDP<br>traffic on sessions initiated inside the |  |  |  |  |  |
|                                                                    | Medium Security                          | newail.<br>- Choose this option if you do not need to<br>track use of these applications on the<br>network.                      |  |  |  |  |  |
|                                                                    | Low Security                             |                                                                                                    |  |  |  |  |  |
|                                                                    |                                          | Preview Commands                                                                                                    |  |  |  |  |  |
|                                                                    | C Use a custom Application Sec           | urity Policy                                                                                                    |  |  |  |  |  |
|                                                                    | Policy Name:                             |                                                                                                    |  |  |  |  |  |
|                                                                    |                                          | < Back Next > Finish Cancel Help                                                                                                 |  |  |  |  |  |

If you use a default policy, click the **Use a Default SDM Application Security Policy** radio button and then click the **Preview Commands** button to see which specific configuration commands will be applied (shown in Figure 6-15).

| Selected SDM default policy: Low Security             |   |
|-------------------------------------------------------|---|
| The following configuration commands will be applied. |   |
| p inspect log drop-pkt                                |   |
| ip inspect name SDM_LOW cuseeme                       |   |
| ip inspect name SDM_LOW dns                           |   |
| ip inspect name SDM_LOW ftp                           |   |
| ip inspect name SDM_LOW h323                          |   |
| ip inspect name SDM_LOW https                         |   |
| ip inspect name SDM_LOW icmp                          |   |
| ip inspect name SDM_LOW imap                          |   |
| ip inspect name SDM_LOW pop3                          |   |
| ip inspect name SDM_LOW netsnow                       |   |
| ip inspect name SDM_LOW rond                          |   |
| in inspect name SDM_LOW realation                     |   |
| in inspect name SDM_LOW htsp                          |   |
| in inspect name SDM_LOW esing                         |   |
| phoped name op m_corr admet                           |   |
| 5                                                     | 2 |

Figure 6-15 Preview SDM Application Security Policy

If you choose to use a custom policy, you can either create a new policy or select an existing policy, as shown in Figure 6-16. Click **Create a New Policy** to open the Application Security window, shown in Figure 6-17, where you can choose the applications that should be inspected by the firewall.

Figure 6-16 Creating a New Custom Application Security Policy

| Firewall Wizard                                 |                                                                                                    | $\sim$                                                                                                    |  |  |  |  |  |
|-------------------------------------------------|----------------------------------------------------------------------------------------------------|----------------------------------------------------------------------------------------------------|--|--|--|--|--|
| Eirowall Wizard                                 | Advanced Firewall Security Configuration                                                                                                    |                                                                                                    |  |  |  |  |  |
|                                                 | SDM provides preconfigured application security policies. Use the slider to select<br>the security level or define a custom application security policy. |                                                                                                    |  |  |  |  |  |
| C Use a default SDM Application Security Policy |                                                                                                    |                                                                                                    |  |  |  |  |  |
| 100000000000000000000000000000000000000         |                                                                                                    | Description:                                                                                                    |  |  |  |  |  |
|                                                 | High Security                                                                                                    | The router does not identify application-     specific traffic. Returns TCP and UDP traffic on sessions initiated inside the firewall |  |  |  |  |  |
|                                                 | Medium Security                                                                                                    | <ul> <li>Choose this option if you do not need to<br/>track use of these applications on the<br/>network.</li> </ul>                  |  |  |  |  |  |
|                                                 | Low Security                                                                                                    |                                                                                                    |  |  |  |  |  |
|                                                 |                                                                                                    | Preview Commands                                                                                                    |  |  |  |  |  |
|                                                 | Use a custom Application Secu                                                                                                    | rity Policy                                                                                                    |  |  |  |  |  |
|                                                 | Policy Name:                                                                                                    |                                                                                                    |  |  |  |  |  |
|                                                 |                                                                                                    | Create a new policy                                                                                                    |  |  |  |  |  |
|                                                 |                                                                                                    | Select an existing policy                                                                                                    |  |  |  |  |  |
|                                                 |                                                                                                    | Help                                                                                                    |  |  |  |  |  |

Figure 6-17 Application Security Inspection

| Application Security       |                             |        |         |                 |                                          |      |
|----------------------------|-----------------------------|--------|---------|-----------------|------------------------------------------|------|
| 😥 E-mail                   | E-mail                      |        | 1005-05 |                 | Contraction of the local division of the | Edit |
| 🍪 Instant Messaging (IM)   | Choose the items to inspect |        |         |                 |                                          |      |
| % Peer-to-Peer (P2P)       | Applications                | Alerts | Audit   | Timeout         | Options                                  |      |
| URL Filtering              | 🗾 biff                      |        |         |                 |                                          |      |
| URL Filter Servers         | I esmtp                     |        |         |                 |                                          |      |
| 🐒 нттр                     | IT smtp                     |        |         |                 |                                          |      |
| 🖈 Header Options           | [] imap                     |        |         |                 |                                          |      |
| Content Options            | 厂 imaps                     |        |         | 1 (Sec.22) 2003 |                                          |      |
| Applications / Protocols » | 🗆 imap3                     |        |         |                 |                                          |      |
|                            | ☐ lotusnote                 |        |         |                 |                                          |      |
|                            | □ lotusmtap                 |        |         |                 |                                          |      |
|                            | Г рор3                      |        |         |                 |                                          |      |
|                            | ∏ pop3s                     |        |         |                 |                                          |      |
|                            |                             |        |         |                 |                                          |      |
|                            | •                           |        | _       |                 |                                          |      |
| OK Cancel Help             |                             |        |         |                 |                                          |      |

The parameters of each protocol can be modified by checking the box next to the protocol and clicking the Edit button in the upper-right corner of the window. As shown in Figure 6-18, you can modify alerts, audits, and timeouts. Depending on the protocol, you

might be able to choose whether local router traffic should also be inspected by checking the Router Traffic check box.

| Application Security                                                                                                    |                                       |                    |               |         |         |   |
|----------------------------------------------------------------------------------------------------|---------------------------------------|--------------------|---------------|---------|---------|---|
| E-mail                                                                                                    | Choose the items to inspect           |                    |               |         |         |   |
| Neer-to-Peer (P2P)                                                                                                    | Applications                          | Alerts             | Audit         | Timeout | Options |   |
| URL Filtering                                                                                                    | 💌 tcp                                 |                    |               |         |         |   |
| R URL Filter Servers                                                                                                    | 🔽 udp                                 |                    |               |         |         |   |
| <b>%</b> ) нттр                                                                                                    | Th Edit Inco                          | oction Pulo        |               |         |         |   |
| 🖈 Header Options                                                                                                    | a cut msp                             | ection Rule        |               |         |         |   |
| Content Options     Applications/ Protocols     Root     General     General     Gudp     Applications     Applications     Orige     Multimedia     General     User Defined | Alert<br>Audit<br>Timeoul<br>Router t | :<br>raffic:<br>OK | on<br>on<br>v | Hel     |         |   |
|                                                                                                    | ок                                    | Cancel             | Hel           | p       |         | • |

Figure 6-18 Edit Inspection Rule Dialog Box

When you finish choosing protocols and modifying the parameters, click **OK** to continue. You are returned to the Advanced Firewall Security Configuration Wizard page, where you can select which security policy you want to use on this router, as shown in Figure 6-19. The router produced a default name for the custom policy that you just created. Click **Next** to use this policy and proceed to the next wizard page.

Figure 6-19 Advanced Firewall Security Configuration—Using a Custom Policy

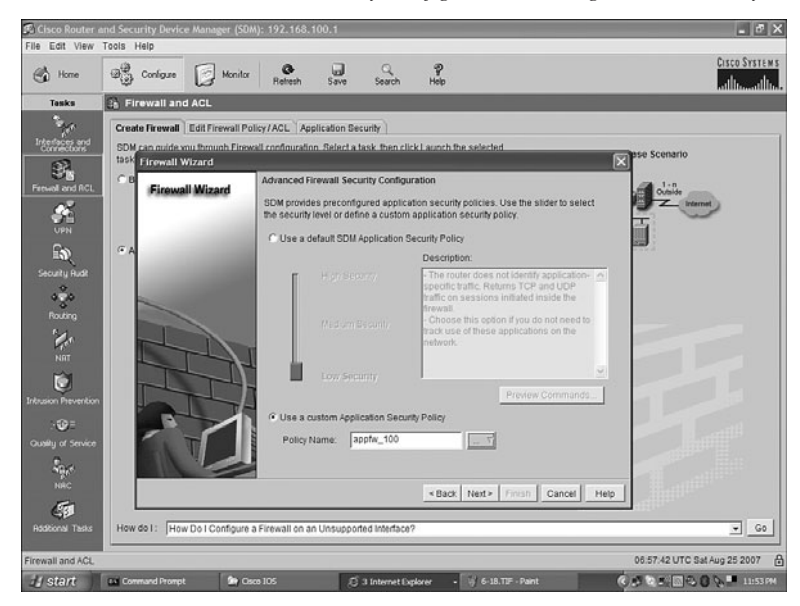

Figure 6-20 shows the last page of the wizard, the Internet Firewall Configuration Summary. This window lists all firewall rules that will be applied to this router. Click **Finish** to apply the configuration to the router.

Figure 6-20 Internet Firewall Configuration Summary—Advanced Firewall

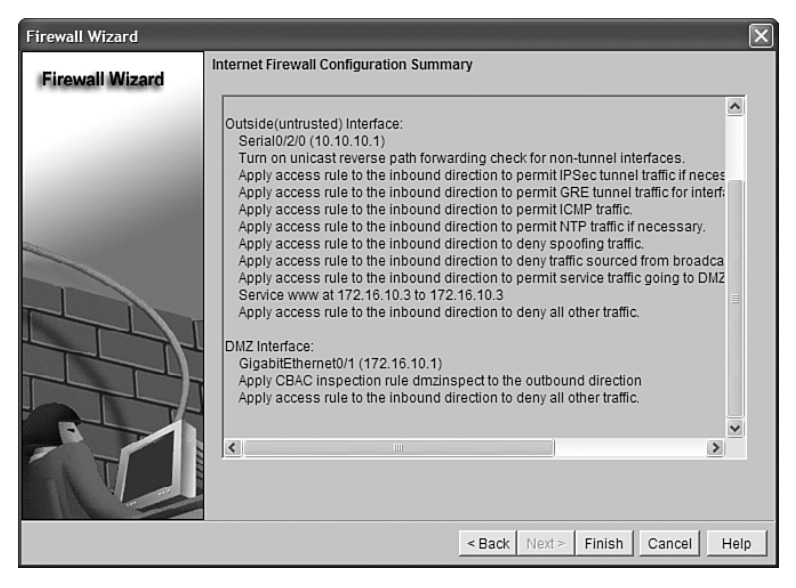

### Verifying Firewall Activity Using CLI

To verify the router configuration using the CLI, use the following commands.

| Router# <b>show running-config   include ip inspect</b><br>name | Displays only the lines in<br>the running configuration<br>that contain the string <b>ip</b><br><b>inspect</b> <i>name</i> |
|-----------------------------------------------------------------|----------------------------------------------------------------------------------------------------|
| Router# <b>show running-config   include access-</b><br>list    | Displays only the lines in<br>the running configuration<br>that contain the string<br><b>access-list</b>                   |
| Router# <b>show running-config   begin interface</b>            | Displays the running<br>configuration beginning at<br>the first instance of the<br>word interface                          |

### Verifying Firewall Activity Using SDM

To activate logging using SDM, click the **Configure** button at the top of the SDM home page, and then click the **Additional Tasks** icon in the Tasks toolbar. In the Additional Tasks window, expand **Router Properties** and click **Logging**. The Logging window appears, as shown in Figure 6-21.

Figure 6-21 Logging

| 🕫 Cisco Router a     | nd Security Device Manager (SD | M): 192.168.100.1  |                   |       |                   | . ØX                         |
|----------------------|--------------------------------|--------------------|-------------------|-------|-------------------|------------------------------|
| File Edit View       | Tools Help                     | 0                  | 1 0               | -9    |                   | CISCO SYSTEMS                |
| Home Home            | W Conligure Monitor            | Refresh Sav        | re Search         | Help  |                   | illim                        |
| Taska                | Additional Tasks               |                    |                   |       |                   |                              |
| Totactores and       | Deter Properties               | Logging            |                   |       |                   | Edt.                         |
| Connections          | - 45 NTP/SNTP                  | Property           |                   |       | Vatue             |                              |
| 81                   | -TT SNMP                       | Syslog             |                   |       | Disabled          |                              |
| Firewall and ACL     | G Router Access                | Logging to Buffer  |                   |       | Enabled           |                              |
| <u>.</u>             | Secure Device Provisioning     | Buffer Size        |                   |       | 51200             |                              |
| VPN                  | DHCP                           | Host Logging Level |                   |       | informational (6) |                              |
| 0.5                  | Dynamic DNS Methods            |                    |                   |       |                   |                              |
| ≞ನ್                  | B-LL ACL Editor                |                    |                   |       |                   |                              |
| Security Rudit       | B-URL Fitering                 | ]                  |                   |       |                   |                              |
| ಕ್ಷಿಕಿ               | B-BAAA                         |                    |                   |       |                   |                              |
| Routing              | - Router Provisioning          |                    |                   |       |                   |                              |
| SI.                  | 8- Configuration Management    |                    |                   |       |                   |                              |
| 100                  |                                |                    |                   |       |                   |                              |
| NHT                  |                                |                    |                   |       |                   |                              |
|                      |                                |                    |                   |       |                   |                              |
| Intrusion Prevention |                                |                    |                   |       |                   |                              |
| .@:                  |                                |                    |                   |       |                   |                              |
| Cashing Service      |                                |                    |                   |       |                   |                              |
| -                    |                                |                    |                   |       |                   |                              |
| - Q/*                |                                |                    |                   |       |                   |                              |
| NRC                  |                                |                    |                   |       |                   |                              |
| 5                    |                                |                    |                   |       |                   |                              |
| Additional Tasks     |                                |                    |                   |       |                   |                              |
|                      |                                | 1                  |                   |       |                   |                              |
| Additional Tasks     |                                |                    |                   |       |                   | 07:08:47 UTC Sat Aug 25 2007 |
| 🛃 start              | Command Prompt Sty Co          | sco 105            | 🖉 3 Internet Expl | ver • | 6-20.TIF - Paint  | 🔍 🕄 🔁 🕄 🖓 🏴 12:04 AM         |

To modify your logging settings, click the **Edit** button in the upper-right corner of the window. Choose the Logging Level you want, as shown in Figure 6-22, and click **OK**.

| Logging                          | ×      |
|----------------------------------|--------|
| Logging Hostname                 |        |
| Enable Logging Level             |        |
| Logging Level: informational (6) |        |
| IP Address/Hostname:             | Add    |
|                                  | 7100   |
|                                  | Edit   |
| -                                | Delete |
|                                  |        |
| Cogging Buffer                   |        |
| Logging Level: debugging (7)     |        |
| Buffer Size: 51200 Bytes         |        |
| OK Cancel Help                   |        |

Figure 6-22 Logging Level

After firewall logging has been activated, you can view the firewall log by clicking the **Monitor** icon in the top navigation bar, clicking the **Logging** icon in the Tasks toolbar on the left, and clicking the **Firewall Log** tab, as shown in Figure 6-23.

Figure 6-23 Firewall Log

| States Cisco Router a | and Security Device Manag                                                                                                    | er (SDM): 192.168.100.                                                                                                    | 1                                                                                                    |                                                                  | _ FX                         |
|-----------------------|----------------------------------------------------------------------------------------------------|----------------------------------------------------------------------------------------------------|----------------------------------------------------------------------------------------------------|------------------------------------------------------------------|------------------------------|
| Home Home             | Configure                                                                                                    | Monitor @                                                                                                    | C Q                                                                                                    | P<br>Help                                                        | Cisco Systems<br>athread the |
| Tesks                 | 🕑 Logging                                                                                                    |                                                                                                    |                                                                                                    |                                                                  |                              |
| Cuerview              | Systog Firewall Log S<br>Firewall Log:                                                                                                    | DEE Message Log Applic<br>Configured                                                                                                    | ation Security Log                                                                                                    |                                                                  |                              |
| Interface Status      | Number of attempts denie<br>The table below shows the                                                                                                    | ed by firewall: 5<br>e log of attempts denied by f                                                                                                    | irewall                                                                                                    |                                                                  | Update Search                |
| Frewall Status        | Time         Descrit           Aug 25 07:16:40.1 list103         Aug 25 07:16:40.1 list103           Aug 25 07:16:49.1 list103         Aug 25 07:18:49.1 list103           Aug 25 07:21:40.1 list103         Aug 25 07:21:40.1 list103 | ption<br>denied udp 0.0.0.0(0) -> 25<br>denied udp 192.188.100.2<br>denied icmp 192.188.100.1<br>denied udp 0.0.0.0(0) -> 25<br>denied udp 192.188.100.2( | 5.255.255.255(0), 36 p<br>0) -> 192.188.100.255<br>-> 172.18.10.1 (0/0), 1<br>5.255.255.255(0), 37 p<br>0) -> 192.168.100.255 | ackets<br>(0), 27 packets<br>packet<br>ackets<br>(0), 21 packets |                              |
| haffic Status         | View: Top Attack Por                                                                                                    | ts v                                                                                                    |                                                                                                    |                                                                  | View Details                 |
| NRC Status            | Port number                                                                                                    | Number of Attacks                                                                                                    |                                                                                                    | Number of Packets denied                                         |                              |
| Logong<br>Des Status  | 0                                                                                                    | 5                                                                                                    |                                                                                                    | 22                                                               |                              |
| Done.                 |                                                                                                    |                                                                                                    |                                                                                                    |                                                                  | 07:23:28 UTC Sat Aug 25 2007 |
| 🛃 start               | Command Prompt                                                                                                    | Cisco 105                                                                                                    | (5 3 Internet Explor                                                                                                    | er 🔹 🖞 6-23.TIF - Paint                                          | 🔦 🎜 🕲 🏷 🂻 12:18 AM           |

### Configuring Cisco IOS Intrusion Prevention System from the CLI

Cisco IOS can act as an inline intrusion detection sensor, watching packets as they flow through the router and scanning them to match anything from a Cisco IOS Intrusion Prevention System (IPS) signature. If the IPS detects suspicious activity, it can respond before the network can be compromised. A log of the event is then recorded through either syslog or the Security Device Event Exchange (SDEE) protocol.

Starting with Cisco IOS Release 12.4(11)T, Cisco IOS IPS introduces support for the Cisco IPS Software Version 5.x signature format, which is also used by other Cisco appliancebased IPS products. The Cisco IPS version 5.x signature format is improved to support encrypted signature parameters and other features such as signature Risk Rating.

Cisco Signature Definition Files (SDF) are updated and posted on Cisco.com. Default SDF files are shipped with routers, and larger ones that contain more signatures can be downloaded. Select the appropriate SDF file based on the amount of RAM in the router.

There are five steps to configure and verify a basic Cisco IOS IPS:

- **Step 1.** Specify the location of the SDF.
- **Step 2.** Configure the failure parameter.
- **Step 3.** Create an IPS rule and optionally apply an ACL.
- **Step 4.** Apply the IPS rule to an interface.
- **Step 5.** Verify the IPS configuration.

| Router(config)# <b>ip ips sdf builtin</b>              | Specifies to use the built-in<br>SDF<br><b>NOTE:</b> The <b>ip ids</b><br><b>sdf builtin</b> command<br>does not appear in the<br>configuration file because<br>it is the default command.<br>This command appears<br>in the file only if a<br>nondefault SDF is used.                           |
|--------------------------------------------------------|----------------------------------------------------------------------------------------------------|
| Router(config)# <b>ip ips sdf location flash:/ips5</b> | Specifies to use the SDF<br>located in the folder<br>named ips5 located in<br>flash<br><b>NOTE:</b> To create the<br>directory for the location<br>of the nondefault SDF,<br>use the <b>mkdir</b> command<br>from privileged mode:<br>Router# <b>mkdir</b> flash:/<br>ips<br>The SDE file can be |
|                                                        | The SDF file can be<br>located on the root of<br>flash (flash:) if so<br>desired.                                                                                                    |

### Step 1: Specify the Location of the SDF

### Step 2: Configure the Failure Parameter

| Router(config)# <b>ip ips fail closed</b> | Specifies to not forward<br>traffic if a System<br>Microengine (SME) fails                                                                                                    |
|-------------------------------------------|----------------------------------------------------------------------------------------------------|
|                                           | <b>NOTE:</b> If the SME<br>fails, and you still want<br>to forward packets<br>without scanning,<br>remove this command<br>with the <b>no ip ips fail</b><br><b>closed</b> command. |

| Router(config)# <b>ip ips name ROUTER-IPS</b>        | Creates an IPS rule named<br>ROUTER-IPS                                                                    |
|------------------------------------------------------|----------------------------------------------------------------------------------------------------|
| Router(config)# <b>ip ips name TEST-IPS list 123</b> | Creates an IPS rule named<br>TEST-IPS and applies<br>ACL 123 for further<br>scrutiny of scanned<br>packets |

### Step 3: Create an IPS Rule, and Optionally Apply an ACL

#### Step 4: Apply the IPS Rule to an Interface

| Router(config)# <b>interface fastethernet 0/0</b> | Moves to interface configuration mode                                                                                                    |
|---------------------------------------------------|----------------------------------------------------------------------------------------------------|
| Router(config)# <b>ip virtual-reassembly</b>      | Virtually reassembles<br>fragments so packets can<br>be scanned by the IPS                                                                                                    |
|                                                   | <b>NOTE:</b> Cisco<br>suggests that the<br><b>ip virtual-reassembly</b><br>command be applied<br>to all interfaces where<br>traffic comes into the<br>router, to facilitate<br>the IPS engines.         |
| Router(config-if)# <b>ip ips ROUTER-IPS in</b>    | Applies the IPS rule at the<br>interface, loads the<br>signatures, and builds the<br>signature engines                                                                                                  |
|                                                   | <b>NOTE:</b> This process<br>can take up to 10<br>minutes depending<br>on the router platform.<br>It is recommended that<br>you enable logging<br>messages to monitor<br>the engine building<br>status. |

| Router(config)# <b>logging on</b>       | Enables logging to all supported destinations                                 |  |
|-----------------------------------------|-------------------------------------------------------------------------------|--|
| Router(config)#logging 192.168.10.53    | Sends logging messages to<br>a syslog server host at<br>address 192.168.10.53 |  |
| Router(config)# <b>logging sysadmin</b> | Sends logging messages to<br>a syslog server host named<br><i>sysadmin</i>    |  |

#### NOTE: Enable logging with the following commands.

#### Step 5: Verify the IPS Configuration

| Router(config)# <b>exit</b>              | Returns to global configuration mode                                  |
|------------------------------------------|-----------------------------------------------------------------------|
| Router# <b>show ip ips configuration</b> | Verifies that the IOS IPS is properly configured                      |
| Router# <b>show ip ips signature</b>     | Verifies the number of<br>signatures that are loaded<br>into each SME |

#### **IPS Enhancements**

Several enhancements that are possible with an IPS configuration follow:

- Merge SDFs
- Disable, delete, and filter selected signatures within an SDF
- Change the location of the SDF

#### Merge SDFs

| Router# <b>copy flash:attack-drop.sdf ips.sdf</b>   | Merges the attack-drop.sdf<br>file with the default SDF<br>stored in memory |
|-----------------------------------------------------|-----------------------------------------------------------------------------|
| Router# <b>copy ips.sdf flash:newsignatures.sdf</b> | Creates a new SDF in flash<br>that can now be used when<br>the router boots |
| Router# <b>configure terminal</b>                                     | Moves to global configuration mode                                                                                                    |  |  |
|-----------------------------------------------------------------------|----------------------------------------------------------------------------------------------------|--|--|
| Router(config)# <b>ip ips sdf location</b><br>flash:newsignatures.sdf | Modifies the location of<br>the SDF<br><b>NOTE:</b> This location<br>must be changed before<br>any modifications to the<br>SDF can be performed. |  |  |

#### Disable, Delete, and Filter Selected Signatures Within an SDF

| Router(config)# <b>ip ips signature 1107 0 disable</b>  | Deactivates the signature<br>with ID 1107 and<br>subsignature 0. The<br>signature remains in the<br>SDF; it is just deactivated.                                |
|---------------------------------------------------------|----------------------------------------------------------------------------------------------------|
| Router(config)# <b>ip ips signature 5037 0 delete</b>   | Deletes the signature with<br>ID 5037 and subsignature<br>0. The signature is<br>removed from the SDF the<br>next time the signatures<br>are reloaded or saved. |
| Router(config)# <b>ip ips signature 6190 0 list 145</b> | Applies ACL 145 to<br>signature 6190,<br>subsignature 0 for specific<br>packet scanning                                                                         |

Change the Location of the SDF

| Router(config)# <b>ip ips name NEW-IPS list 123</b> | Creates an IPS rule named<br>NEW-IPS and applies ACL<br>123 for further scrutiny of<br>scanned packets |
|-----------------------------------------------------|----------------------------------------------------------------------------------------------------|
| Router(config)#interface fastethernet 0/0           | Moves to interface configuration mode                                                                  |

| Router(config-if)# <b>ip ips NEW-IPS in</b> | Applies the IPS rule at the<br>interface, loads the<br>signatures, and builds the<br>signature engines                                                                                                    |
|---------------------------------------------|----------------------------------------------------------------------------------------------------|
|                                             | <b>NOTE:</b> The original<br>IPS name ROUTER-IPS<br>could be used, but the<br><b>ip ips name</b> command<br>must be executed<br>again to map the new<br>SDF into the IPS. If the<br>original IPS name is<br>remapped, it does not<br>need to be reapplied to<br>the interface. |

#### **Configuring Cisco IOS IPS from the SDM**

SDM provides a useful set of wizards to configure IPS. To access these wizards, click the **Configure** button on the top of the SDM home page, and then click the **Intrusion Prevention** icon in the Tasks toolbar to display the window shown in Figure 6-24.

Figure 6-24 Intrusion Prevention System Home Page

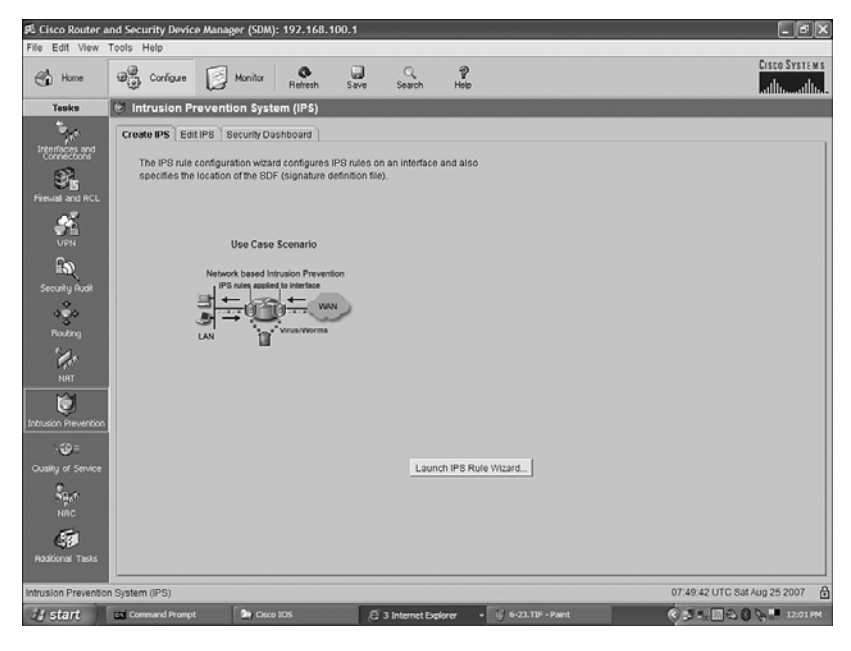

Ensure that the Create IPS tab is shown. To activate IPS with the default signature parameters, click the Launch IPS Rule Wizard button to display the window in Figure 6-25. Click Next to proceed to the Select Interfaces page, shown in Figure 6-26, which allows you to choose the interfaces as well as the direction in which IPS rules will be applied.

×

Help

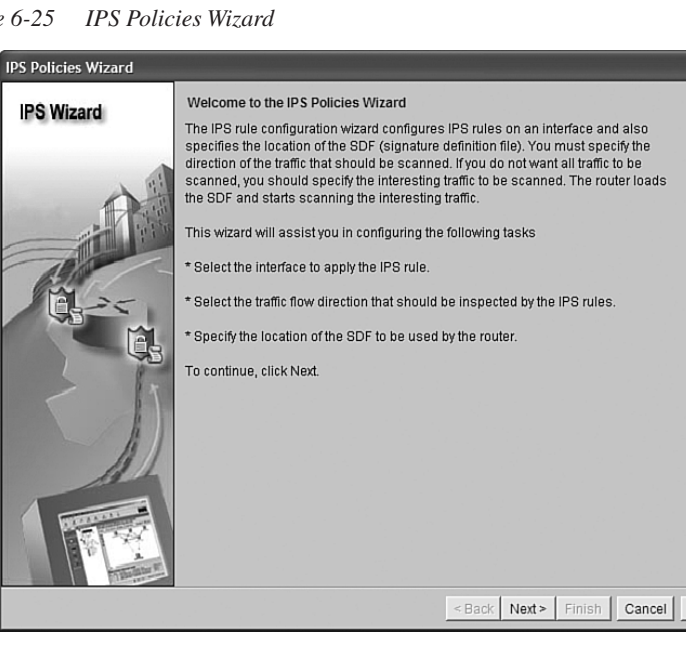

#### Figure 6-25

| DC Minord  | Select Interfaces                          |                                |                    |
|------------|--------------------------------------------|--------------------------------|--------------------|
| IPS Wizard | Select the interfaces to which the IPS rul | le should be applied. Also cho | inse whether the i |
|            | should be applied to inbound or outbour    | nd.                            |                    |
|            | Interface Name                             | Inbound                        | Outbound           |
| A          | GigabitEthernet0/0                         |                                | Г                  |
|            | GigabitEthernet0/1                         |                                |                    |
|            | Serial0/2/0                                |                                | Г                  |
| 10         | Serial0/2/1                                |                                | Г                  |
| 6314       | Vlan1                                      |                                |                    |
|            |                                            |                                |                    |
|            |                                            |                                |                    |
|            |                                            |                                |                    |
|            |                                            |                                |                    |

Figure 6-26 Select Interfaces—No Interfaces or Directions Chosen

After you have chosen your interfaces and the appropriate direction (inbound or outbound), as shown in Figure 6-27, the IPS should be applied. Click **Next** to advance to the SDF Locations page, shown in Figure 6-28.

Figure 6-27 Select Interfaces—Interface and Direction Chosen

| IPS Policies Wizard |                                                                                                    |                              | ×                    |
|---------------------|----------------------------------------------------------------------------------------------------|------------------------------|----------------------|
| IPS Wizard          | Select Interfaces<br>Select the interfaces to which the IPS rule s<br>should be applied to inbound or outbound. | should be applied. Also choo | ose whether the rule |
|                     | interface Name                                                                                                  | Inbound                      | Outbound             |
| 14                  | GigabitEthernet0/0                                                                                              |                              |                      |
| The state           | GigabitEthernet0/1                                                                                              |                              |                      |
|                     | Serial0/2/0                                                                                                    | v .                          |                      |
| 10                  | Serial0/2/1                                                                                                    |                              |                      |
|                     | Vlan1                                                                                                    |                              |                      |
|                     |                                                                                                    |                              |                      |
|                     |                                                                                                    |                              |                      |
|                     |                                                                                                    | < Back Next > Finish         | Cancel Help          |

| Figure 6-28 | SDF L | ocations. |
|-------------|-------|-----------|
|-------------|-------|-----------|

| IPS Policies Wizard |                                                                                                    | $\mathbf{x}$           |
|---------------------|----------------------------------------------------------------------------------------------------|------------------------|
| IPS Wizard          | SDF Locations<br>Specify the locations from which the SDF (signature definition file) should be in<br>Cisco IOS IPS. If Cisco IOS IPS fails to load the SDF from the first location, it tri<br>locations in order until it successfully loads the SDF file. | caded by the<br>es the |
| A H                 | SDF Locations                                                                                                    |                        |
| and the second      |                                                                                                    | Add                    |
|                     |                                                                                                    | Lleve Lie              |
|                     |                                                                                                    | Move Op                |
|                     |                                                                                                    | Move Down              |
|                     |                                                                                                    |                        |
|                     | ✓ Use Built-In Signatures (as backup)                                                                                                    |                        |
|                     | If IPS does not find or fails to load signatures from the specified location, it ca<br>use the Cisco IOS built-in signatures to enable IPS.                                                                                                    | in                     |
|                     |                                                                                                    |                        |
|                     |                                                                                                    |                        |
|                     | Sack Next> Finish Car                                                                                                    | ncel Help              |

From the SDF Locations page, you can click the Add button to add a signature location. You can also use a built-in signature as a backup. The built-in signature is enabled by default; uncheck the check box if you do not wish to do this. Figure 6-29 shows the dialog box that appears for you to add a signature location. After you specify the SDF location, click **OK** to be returned to the SDF Location page, and then click **Next** to continue. A summary page will appear. Click **Finish** to apply the rule to the router, as shown in Figure 6-30.

Figure 6-29 Add a Signature Location

| Add a Signature Locati | on 🛛 🗙                            |
|------------------------|-----------------------------------|
| (Specify SDF onflash:) |                                   |
| File Name onflash:     | 128MB.sdf                         |
| C Specify SDF using UF | RL:                               |
| Protocol:              | http 👻                            |
| http://                |                                   |
| Example:               | http://10.10.10.1/mysignature.sdf |
| T autosave             |                                   |
| ОК                     | Cancel Help                       |

Figure 6-30 IPS Policies Wizard Summary

| IPS Policies Wizard |                                                                                                    | ×    |
|---------------------|----------------------------------------------------------------------------------------------------|------|
| IPS Wizard          | Summary<br>Please click 'Finish' to deliver to router                                                                                                    |      |
|                     | IPS rule will be applied to the incoming traffic on the following interfaces.<br>Serial0/2/0<br>Signature File location:<br>flash/128/B.sdf<br>Built-in:Enabled | 3    |
|                     |                                                                                                    | >    |
|                     | <back next=""> Finish Cancel</back>                                                                                                    | Help |

After you apply the rule to the router, you are taken to the Edit IPS tab of the IPS window, as shown in Figure 6-31. Here you can verify your IPS deployment in this router.

| 🚯 Home                       | Configure Monitor              | Refresh   | Save            | Q.<br>Search | 9<br>Help                         |                        |               | atllua        |      |
|------------------------------|--------------------------------|-----------|-----------------|--------------|-----------------------------------|------------------------|---------------|---------------|------|
| Tasks                        | 😌 Intrusion Prevention Sys     | tem (IPS) |                 |              |                                   |                        |               |               |      |
| 1                            | Create IPS Edit IPS Security D | ashboard  |                 |              |                                   |                        |               |               |      |
| nterfaces and<br>Connections | D IPS Policies                 | Dig Impor | t =   View b    | y: AI Sig    | natures 👻 Criteria: 📖 N/A         | •                      |               | Total         | 306  |
| 97.                          | Global Settings                | Selec     | t All   - Q+ Ad | d • 💽 Edi    | 1 Delete 🔘 Enable 🔾 Dis           | able                   |               | <b>[</b> ], D | etai |
| rewall and RCL               | Signatures                     | * Enabled | I Sig ID        | SubSig ID    | Nome                              | Action                 | Severty       | Engine        | -    |
| - C                          | B-Categories                   |           | 3157            | 0            | FTP PASY Port Spoof               | alarm                  | high          | SERVICE FTP   |      |
| UPN                          | Attack                         | 0         | 11002           | 0            | Grutella Server Reply             | alarm                  | low           | STRING.TCP    |      |
| C.o.                         | E-CL2/L3/L4 Protocol           | 0         | 5088            | 0            | WWW Akopia Min/Vend access        | alarm                  | low           | SERVICE.HTTP  |      |
|                              | 🕮 🛄 Releases                   | 0         | 3153            | 0            | FTP Improper Address              | alarm                  | medium        | SERVICE.FTP   |      |
| م<br>چە                      |                                | 0         | 3129            | 0            | Mimail Virus C Variant File Attac | alarm<br>drop<br>reset | medium        | SERVICE.SMTP  |      |
| Houting                      |                                | 0         | 5084            | 1            | www.Albaba.attack 2               | alarm                  | low           | SERVICE HTTP  |      |
| 14                           |                                | 0         | 5084            | 0            | WWW Alibaba attack 2              | alarm                  | low           | SERVICE HTTP  |      |
| NRT                          |                                | 0         | 11212           | 0            | Yahoo Messenger Through HT        | alarm                  | informational | SERVICE HTTP  |      |
| 1                            |                                | 0         | 5080            | 0            | WWW IBM WebSphere access          | alarm                  | low           | SERVICE HTTP  |      |
| usion Prevention             |                                | 0         | 3218            | 0            | WWW SGI wrep bug                  | alarm                  | medium        | SERVICE.HTTP  |      |
|                              | 1                              | 0         | 5052            | 0            | WWW VTI Open attempt              | alarm                  | medium        | SERVICE HTTP  |      |
|                              |                                | 0         | 9535            | 0            | Back Door TensScout               | alarm                  | high          | STRING.TCP    |      |
| sang or service              |                                | 0         | 6062            | 1            | DNS Authors Request               | alarm                  | low           | SERVICE.DNS   |      |
| - Q.A                        |                                | 0         | 6062            | 0            | DNS Authors Request               | alarm                  | low           | SERVICE.DNS   |      |
|                              |                                | 0         | 9499            | 0            | Back Door Kid Terror              | alarm                  | high          | STRING.TCP    |      |
| 5                            |                                |           |                 |              |                                   | alarm                  |               |               |      |
| dditional Tasks              |                                |           |                 |              | Apply Changes                     | Discard Cha            | nges          |               |      |

Figure 6-31 Verify IP Deployment

#### Viewing Security Device Event Exchange Messages Through SDM

To view Security Device Event Exchange (SDEE) messages through SDM, click the **Monitor** button at the top of the SDM home page, and then click the **Logging** icon in the Tasks toolbar. Click the **SDEE Message Log** tab, shown in Figure 6-32. In the upper-right corner of the tab, you have the option of selecting the message type you wish to view. Note that SDEE messages do not work in real time. If you want to see the most current messages, click the **Refresh** button.

| Figure  | 6-32 | SDEE Message | Log |
|---------|------|--------------|-----|
| 1 iguic | 0 52 | DDDD message | 208 |

| Home           | Configure Monitor                  | @<br>efresh | Sever Search Help                                                                          |
|----------------|------------------------------------|-------------|--------------------------------------------------------------------------------------------|
| asks           | Logging                            |             |                                                                                            |
| 19.            | Syslog Firewall Log SDEE Message   | Log Ap      | plication Security Log                                                                     |
| rerview        |                                    |             | SDEE Messages: All V Search Re                                                             |
|                | Time                               | Time        | Description                                                                                |
| -A-            | Time                               | Type        | Description Error                                                                          |
| ice status     | 19:30:33 GMT+00:00 Sat Aug 25 2007 | Status      | SUP_LOAD_SUCCESS: SUP loaded successfully from flash un 26MB.sof Status                    |
| 2              | 19:39:33 GMT+00:00 Sat Aug 25 2007 | Status      | ENGINE_BUILDING: 01HER - 4 signatures - 1 of 15 engines                                    |
| 100            | 19:39:33 OMT+00:00 Sat Aug 25 2007 | Otahur      | ENGINE_READT. OTHER - DITIS - packets for bits engine will be scattled                     |
| al Satus       | 19:38:33 GMT+00:00 Sat Aug 25 2007 | Status      | ENGINE_BUILDING, MCLIPSTRING - 0 signatures - 2 or 15 engines                              |
| 15             | 19:38:33 GMT+00:00 Sat Aug 25 2007 | Status      | ENGINE_BUILDING: STRING ICMP + 1 signatures + 3 of 15 engines                              |
| A DOMESTIC A   | 19:38:33 GMT+00:00 Sat Aug 25 2007 | Status      | ENGINE READY STRING ICMP - 28 ms - nackets for this engine will be scanned                 |
| N Status       | 19:38:33 GMT+00:00 Sat Aug 25 2007 | Status      | ENGINE RUILDING: STRING UDP - 16 signatures - 4 of 15 engines                              |
| 2              | 19:38:33 GMT+00:00 Sat Aug 25 2007 | Status      | ENGINE READY: STRING UDP - 280 ms - packets for this engine will be scanned                |
| Š.             | 19:38:33 GMT+00:00 Sat Aug 25 2007 | Status      | ENGINE BUILDING: STRING TCP - 66 signatures - 5 of 15 engines                              |
| 3-1-5          | 19:38:35 GMT+00:00 Sat Aug 25 2007 | Status      | ENGINE READY: STRING TCP - 1960 ms - packets for this engine will be scanned               |
| ic Status      | 19:38:35 GMT+00:00 Sat Aug 25 2007 | Status      | ENGINE_BUILDING: SERVICE FTP - 3 signatures - 6 of 15 engines                              |
| Davie .        | 19:38:35 GMT+00:00 Sat Aug 25 2007 | Status      | ENGINE_READY: SERVICE.FTP - 12 ms - packets for this engine will be scanned                |
| enter l        | 19:38:35 GMT+00:00 Sat Aug 25 2007 | Status      | ENGINE_BUILDING: SERVICE.SMTP - 2 signatures - 7 of 15 engines                             |
| C Status       | 19:38:35 GMT+00:00 Sat Aug 25 2007 | Status      | ENGINE_READY: SERVICE.SMTP - 28 ms - packets for this engine will be scanned               |
|                | 19:38:35 GMT+00:00 Sat Aug 25 2007 | Status      | ENGINE_BUILDING: SERVICE.RPC - 29 signatures - 8 of 15 engines                             |
| 1 C            | 19:38:35 GMT+00:00 Sat Aug 25 2007 | Status      | ENGINE_READY: SERVICE.RPC - 100 ms - packets for this engine will be scanned               |
|                | 19:38:35 GMT+00:00 Sat Aug 25 2007 | Status      | ENGINE_BUILDING: SERVICE.DNS - 31 signatures - 9 of 15 engines                             |
| -99 <b>m</b> 9 | 19:38:35 GMT+00:00 Sat Aug 25 2007 | Status      | ENGINE_READY: SERVICE.DNS - 20 ms - packets for this engine will be scanned                |
| 24             | 19:38:35 GMT+00:00 Sat Aug 25 2007 | Status      | ENGINE_BUILDING: SERVICE.HTTP - 132 signatures - 10 of 15 engines                          |
| 100            | 19:38:49 GMT+00:00 Sat Aug 25 2007 | Status      | ENGINE_READY: SERVICE.HTTP - 13644 ms - packets for this engine will be scanned            |
| Status         | 19:38:49 GMT+00:00 Sat Aug 25 2007 | Status      | ENGINE_BUILDING: ATOMIC.TCP - 9 signatures - 11 of 15 engines                              |
|                | 19:38:49 GMT+00:00 Sat Aug 25 2007 | Status      | ENGINE_READY: ATOMIC.TCP - 4 ms - packets for this engine will be scanned                  |
|                | 19:38:49 GMT+00:00 Sat Aug 25 2007 | Status      | ENGINE_BUILDING: ATOMIC.UDP - 8 signatures - 12 of 15 engines                              |
|                | 19:38:49 GMT+00:00 Sat Aug 25 2007 | Status      | ENGINE_READY: ATOMIC.UDP - 4 ms - packets for this engine will be scanned                  |
|                | 19:38:49 GMT+00:00 Sat Aug 25 2007 | Status      | ENGINE_BUILDING: ATOMIC.ICMP - 0 signatures - 13 of 15 engines                             |
|                | 19:38:49 GMT+00:00 Sat Aug 25 2007 | Status      | ENGINE_BUILD_SKIPPED: ATOMIC.ICMP - there are no new signature definitions for this engine |
|                | 19:38:49 GMT+00:00 Sat Aug 25 2007 | Status      | ENGINE_BUILDING: ATOMIC.IPOPTIONS - 1 signatures - 14 of 15 engines                        |
|                | 4                                  |             |                                                                                            |

### **Tuning Signatures Through SDM**

You might want to make changes to your defined signature. You can both edit a signature and disable a signature group. To edit a signature, click the **Configure** button at the top of the SDM home page, click the **Intrusion Prevention** icon in the Tasks toolbar, and click the **Edit IPS** tab of the IPS window, as shown in Figure 6-33. Click the **Signatures** drop-down arrow to open the directory tree of signatures.

Figure 6-33 Edit IPS

| •                             | · 13                                                                                                    | Refresh                                               | Save                                               | Search    | Help                 |               |         | latiliteti    |  |  |  |
|-------------------------------|----------------------------------------------------------------------------------------------------|-------------------------------------------------------|----------------------------------------------------|-----------|----------------------|---------------|---------|---------------|--|--|--|
| Tesks                         | Intrusion Prevention System                                                                                      | n (IPS)                                               |                                                    |           |                      |               |         |               |  |  |  |
| 20                            | Create IPS Edit IPS Security Dashboard                                                                           |                                                       |                                                    |           |                      |               |         |               |  |  |  |
| Interfaces and<br>Connections | L IPS Policies                                                                                                   | Dig Impo                                              | Dig Import - View by: At Signatures - Criteria:N/A |           |                      |               |         |               |  |  |  |
| 8                             | Global Settings                                                                                                  | Select Al   & Add - 2 Edt 1 Delete C Enable O Disable |                                                    |           |                      |               |         |               |  |  |  |
| fewal and RCL                 | Signatures *                                                                                                    | Enabled                                               | I Sig D                                            | SubSig ID | Name                 | Action        | Seventy | Engine _      |  |  |  |
|                               | Command Execution Command Execution Command Execution Command Execution Dos Informational Dos Informational Dose | 0                                                     | 1102                                               | . 0       | Impossible IP packet | alarm<br>drop | high    | ATOMCL3.P     |  |  |  |
| £80                           |                                                                                                    | 0                                                     | 2154                                               | 0         | Ping Of Death        | alarm<br>drop | high    | ATOMCL3.P     |  |  |  |
| Security Audit                |                                                                                                    | 0                                                     | 3038                                               | 0         | TCP FRAG NULL Packet | alarm<br>drop | high    | ATOMC.TCP     |  |  |  |
| · .                           | Files Access                                                                                                    | 0                                                     | 3050                                               | 0         | Half-open Syn        | alarm         | high    | OTHER         |  |  |  |
| Nr.                           | Code Execution                                                                                                   | 0                                                     | 3300                                               | 0         | Netbios OOB Data     | alarm<br>drop | high    | ATOMIC.TCP    |  |  |  |
| NAT                           |                                                                                                    | 0                                                     | 3450                                               | 0         | Finger Bomb          | alarm         | low     | STRING.TCP    |  |  |  |
| M <sup>A</sup>                | Adware/Spyware                                                                                                   | 0                                                     | 4051                                               | 1         | Shork                | alarm         | low     | ATOMIC.UDP    |  |  |  |
| Ş                             | G-1.12L31.4 Protocol                                                                                             | 0                                                     | 4051                                               | 2         | Snork                | elerm         | low     | ATOMIC.UDP    |  |  |  |
| usion Prevention              |                                                                                                    | 0                                                     | 4051                                               | 3         | Snork                | alarm         | low     | ATOMICLIDP    |  |  |  |
| : 🕑 ::                        |                                                                                                    | 0                                                     | 4052                                               | 1         | Chargen DoS          | alarm         | low     | ATOMIC.UDP    |  |  |  |
| sality of Service             |                                                                                                    | 0                                                     | 4052                                               | 2         | Chargen DoS          | alarm         | low     | ATOMIC.UDP    |  |  |  |
| Sector                        |                                                                                                    | 0                                                     | 4061                                               | 0         | Chargen Echo DoS     | alarm         | low     | ATOMC.UDP     |  |  |  |
| NAC                           |                                                                                                    | 0                                                     | 4600                                               | 0         | IOS Udp Bomb         | alarm         | medium  | ATOMIC.UDP    |  |  |  |
| E.                            |                                                                                                    | 0                                                     | 4619                                               | 0         | Invalid DHCP Packet  | alarm         | medium  | ATCMIC.UDP    |  |  |  |
| C.                            |                                                                                                    | -                                                     | 200                                                |           | Analy Changes        | Discard Chap  |         | APR0 644 1999 |  |  |  |

Select the signature you want to edit and then click the **Edit** button on the top of the tab. The Edit Signature dialog box appears, as shown in Figure 6-34. Default parameters are indicated with a green box. Altering parameter change the indicator icon to a red diamond. In this example, the AlarmSeverity parameter was changed from the default of Medium to a custom setting of High.

| dit S | Signature                             |                                                                                                    |
|-------|---------------------------------------|----------------------------------------------------------------------------------------------------|
|       | Name                                  | Value                                                                                                    |
|       | SIGID:                                | 4619                                                                                                    |
|       | SigName:                              | Invalid DHCP Packet                                                                                                    |
|       | SubSig:                               | 0                                                                                                    |
|       | Alarminterval:                        |                                                                                                    |
| ٠     | AlarmSeverity:                        | medium                                                                                                    |
|       | AlarmThrottle:                        | high<br>Informational                                                                                                  |
|       | AlarmTraits:                          | medium                                                                                                    |
|       | ChokeThreshold:                       | 100                                                                                                    |
|       | DstPort:                              | 67                                                                                                    |
|       | Enabled:                              | True                                                                                                    |
|       | EventAction:                          | alarm<br>denyAttackerInline<br>denyFlowInline<br>drop<br>reset                                                         |
|       | FlipAddr:                             | Undefined v                                                                                                    |
|       | Parameter uses th<br>Parameter uses a | e Default Value. Click the icon to edit the value.<br>User-Defined Value. Click the icon to restore the default value. |
|       |                                       |                                                                                                    |

Figure 6-34 Editing a Signature

You can also disable a signature group from this spot in SDM. In Figure 6-35, all UNIXrelated signatures are disabled. To accomplish this, click the category named **OS** and then select the **UNIX** subcategory. Click the **Select All** button at the top of the tab, and then click the **Disable** button to disable all UNIX-related signatures. Note that all green arrows have been changed to red circles. A yellow octagon appears in the next column to provide a visual clue that this is a custom setting.

| Home Home                     | Configure Monitor              | Refresh   | 5      | Save     | Search | Help                       |              |          | utilities    |
|-------------------------------|--------------------------------|-----------|--------|----------|--------|----------------------------|--------------|----------|--------------|
| Tasks                         | 🗵 Intrusion Prevention Sys     | tem (IPS) |        |          |        |                            |              |          |              |
| 200                           | Create IPS Edit IPS Security D |           |        |          |        |                            |              |          |              |
| Interfaces and<br>Connections | B IPS Policies                 | Dig Imp   | ot -   | Total[30 |        |                            |              |          |              |
| 97.                           | Global Settings                | TRL Sek   | ect Al | E3 Det   |        |                            |              |          |              |
| izewall and RCL               | Signatures                     | * Enabled |        | SaD      | SaSaD  | Name                       | Action       | Causettu | Engine       |
|                               | E-CALCategories                | 0         |        | 3101     | 0      | SMTP To: Bounce            | alarm        | medium   | SERVICE SMTP |
| UPN                           |                                | 0         |        |          |        |                            |              |          |              |
| C.o.                          | 10S                            | •         |        |          |        |                            |              |          |              |
| Constant Constant             | General OS<br>Netware          | 0         |        |          |        | vWWV campas attack         | ələrm        | medium   |              |
| Second Hook                   | MacOS                          | •         |        |          |        | vWWV glimpse server attack | ələrm        | medium   |              |
| 400                           | Attack B-Cl Service            | •         |        |          |        | vWWW View Source GGI Bug   | alarm        |          |              |
|                               | E-CL2/L3/L4 Protocol           | •         |        |          |        | VWWY MLOG MYLOG COI Bug    | alarm        |          |              |
| 2                             | ⊞+ <u></u> Releases            | •         |        |          |        | vWW/Webgnis Bug            | ələrm        |          |              |
| NAT                           |                                | •         |        |          |        | vWW/Htmlscript Bug         |              |          |              |
| N <sup>2</sup> I              |                                | •         |        |          |        | vWWV finger attempt        |              |          |              |
| Ų.                            |                                | •         |        |          |        |                            | ələrm        |          |              |
| JUSION PIEVERIOO              |                                | •         |        |          |        | Finger Bomb                | alarm        |          |              |
| : 🕑 =                         |                                | ۲         |        | 5041     |        | www.anyform.attack         | alarm        | high     | SERVICE HTTP |
| walky of Service              |                                | •         |        |          |        | vWWVIIS double-byte attack | alarm        |          |              |
| Same                          |                                | •         |        | 5058     |        | www.info2www.attack        | alarm        | medium   | SERVICE HTTP |
|                               |                                | •         |        |          |        |                            | alarm        |          | SERVICE HTTP |
| 15                            |                                | ۲         | •      |          |        | www.formmail.pl access     | ələrm        |          | SERVICE.HTTP |
| Additional Tasks              |                                |           |        |          |        | Apply Changes              | Discard Chan | 200      |              |

Figure 6-35 Disabling a Signature Group

NOTE: You must click the Apply Changes button at the bottom of the tab for your changes to take effect.

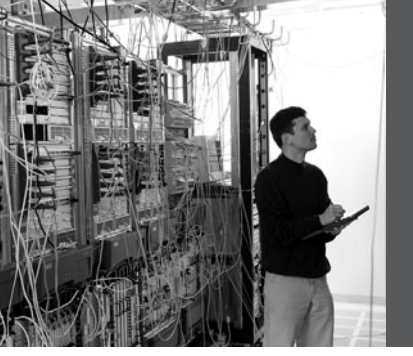

## APPENDIX

# Create Your Own Journal Here

Even though we have tried to be as complete as possible in this reference guide, invariably we might have left something out that you need in your specific day-to-day activities. That is why this section is here. Use these blank lines to enter your own notes, making this reference guide your own personalized journal.